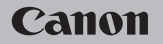

## **EOS** M50

Bedienungsanleitung

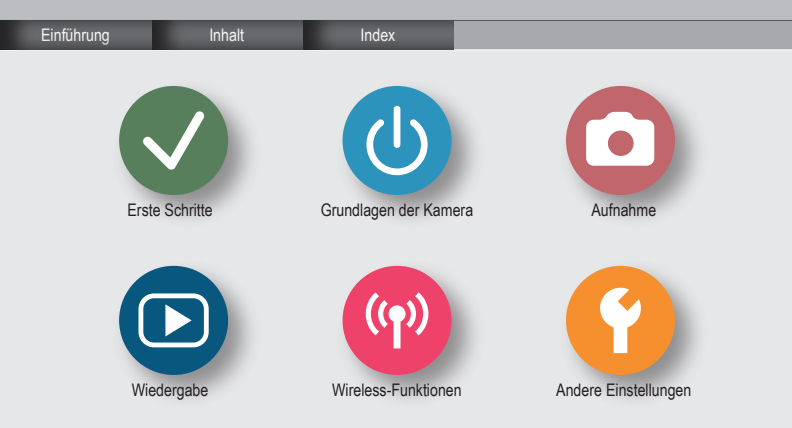

## ✓ (1)

### Vorbemerkungen und rechtliche Hinweise

- ک
- Machen Sie zuerst einige Testaufnahmen, und pr
  üfen Sie diese, um sicherzugehen, dass die Bilder richtig aufgenommen wurden. Beachten Sie, dass Canon Inc., dessen Tochterfirmen, angegliederte Unternehmen und H
  ändler keine Haftung f
  ür Folgesch
  äden 
  übernehmen, die aus der Fehlfunktion einer Kamera oder eines Zubeh
  örteils (z. B. einer Speicherkarte) herr
  ühren und die dazu f
  ühren, dass ein Bild entweder gar nicht oder in einem nicht maschinenlesbaren Format gespeichert wird.
- Das unberechtigte Fotografieren und die Anfertigung von Video- und/oder Tonaufnahmen von Personen oder urheberrechtlich geschütztem Material durch den Benutzer kann die Privatsphäre der betreffenden Personen und/oder die Rechte Dritter einschließlich Urheberrechte sowie Rechte an geistigem Eigentum verletzen. Dies gilt auch, wenn die Fotos und Aufnahmen ausschließlich für den privaten Gebrauch bestimmt sind.
- Informationen zur Kameragarantie und zum Kundendienst enthalten die im Dokumentationssatz zur Kamera bereitgestellten Garantieinformationen.
- Der Bildschirm wird mittels hochpräziser Produktionstechniken hergestellt und mehr als 99,99 % der Pixel funktionieren gemäß der technischen Daten. In seltenen Fällen kann es jedoch vorkommen, dass einige Pixel fehlerhaft sind oder als rote oder schwarze Punkte erscheinen. Dies deutet nicht auf einen Kameraschaden hin und hat keinerlei Auswirkungen auf die aufgezeichneten Bilder.
- Wird die Kamera über einen längeren Zeitraum verwendet, kann sie warm werden. Dies deutet nicht auf einen Schaden hin.

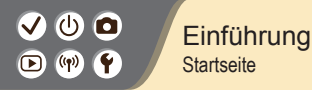

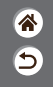

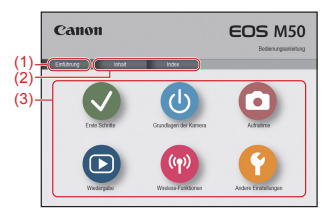

(1) Diese Seite aufrufen

Dieser Abschnitt erläutert die Navigation im Handbuch und die im Handbuch verwendeten Konventionen.

- (2) Inhaltsverzeichnis- und Indexseiten aufrufen
- (3) Auf einen der sechs Abschnitte klicken, um zur ersten Seite des betreffenden Abschnitts zu gelangen

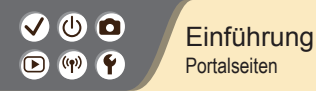

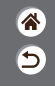

### Portalseiten eröffnen den Zugriff auf die verschiedenen Abschnitte.

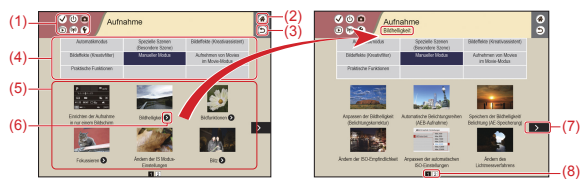

(1) Abschnittssymbole

Klicken Sie auf ein Symbol, um zur Portalseite des betreffenden Abschnitts zu gelangen.

- (2) Erste Seite aufrufen
- (3) Zur vorherigen Seite zurückkehren
- (4) Abschnittsthemen

Die Themen des ausgewählten Abschnitts werden in (5) dargestellt. Beachten Sie, dass einige Portalseiten keine Themen enthalten.

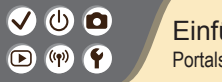

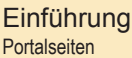

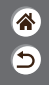

- (5) Die Gegenstände im ausgewählten Thema. Klicken Sie auf den Titel eines Gegenstands, um zur Gegenstandsseite zu gelangen.
- (6) Weist auf mehrere Gegenstände hin
- (7) Gibt an, dass die Informationen auf der nächsten Seite fortgesetzt werden
- (8) Kennzeichnet die aktuelle unter mehreren Portalseiten

## ✓ (U) **D** ▶ (P) **Ý**

### Einführung Gegenstandsseiten

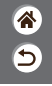

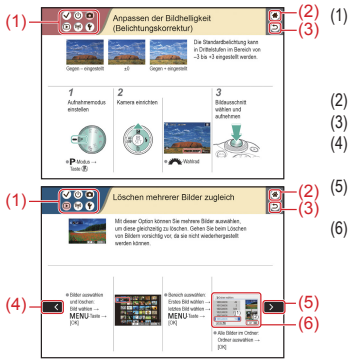

#### Abschnittssymbole

Klicken Sie auf ein Symbol, um zur Portalseite des betreffenden Abschnitts zu gelangen.

- 2) Erste Seite aufrufen
- (3) Zur vorherigen Seite zurückkehren
- Gibt an, dass die Informationen von der vorherigen Seite fortgesetzt werden
  - Gibt an, dass die Informationen auf der nächsten Seite fortgesetzt werden
  - ) Die Zahlen in einigen Abbildungen und Illustrationen entsprechen den Nummern in den Bedienschritten

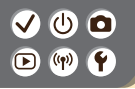

Einführung Handbuchkonventionen

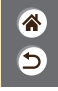

- Anweisungen in diesem Handbuch k
  önnen Symbole enthalten, die Tasten und Wahlr

  äder der Kamera bezeichnen.
- Die folgenden Bedienelemente der Kamera werden als Symbole dargestellt.

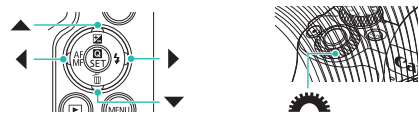

- Symbole und Text auf dem Bildschirm werden in Klammern angegeben.
- Bei den Anweisungen in diesem Handbuch wird davon ausgegangen, dass in der Kamera die Standardeinstellungen gewählt wurden.
- Zur Vereinfachung werden alle Objektive und Bajonettadapter einfach als "Objektive" und "Bajonettadapter" bezeichnet, ob im Lieferumfang enthalten oder nicht.
- Die Abbildungen in diesem Handbuch zeigen die Kamera mit angebrachtem Objektiv EF-M15-45mm f/3.5-6.3 IS STM.
- Zur Vereinfachung werden alle unterstützten Speicherkarten einheitlich als "Speicherkarte" bezeichnet.

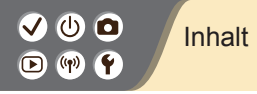

Vorbemerkungen und rechtliche Hinweise Einführung Inhalt Sicherheitsanweisungen

#### Erste Schritte

Anbringen der Schlaufe Aufladen des Akkus Vorbereiten einer Speicherkarte Einsetzen/Entnehmen des Akkus und der Speicherkarte Einstellen von Datum, Uhrzeit und Zeitzone Einstellen der Anzeigesprache Anbringen eines Objektivs Abnehmen eines Objektivs Abnehmen eines EF- oder EF-S-Objektivs Abnehmen eines EF- oder EF-S-Objektivs Verwenden eines Stativs mit EF- oder EF-S-Objektiven Verwenden der Bildstabilisierung von EF- oder EF-S-Objektiven Vermenaltung 5

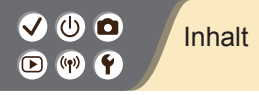

### Grundlagen der Kamera

Ausprobieren der Kamera Teilebezeichnungen Ein/Aus Auslöser Sucher Aufnahmemodi Anpassen des Bildschirmwinkels Rahmen im Aufnahmebildschirm Anzeigeoptionen für das Aufnehmen Anzeigeoptionen für die Wiedergabe Verwenden des Schnelleinstellungsbildschirms Verwenden des Menübildschirms Eingeben von Zeichen Status der Kontrollleuchte Touch-Bedienung

**☆** 

5

### Aufnahme

Automatikmodus Spezielle Szenen (Besondere Szene)

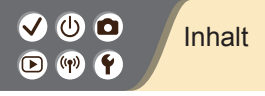

Bildeffekte (Kreativassistent) Bildeffekte (Kreativfilter) Manueller Modus Aufnehmen von Movies im Movie-Modus Praktische Funktionen Wiedergabe Anzeigen Suchen Verwalten Löschen von Bildern Bearbeiten von Fotos Anwenden Ihrer bevorzugten Effekte (Kreativassistent) Verarbeiten von RAW-Bildern mit der Kamera Schneiden von Movies Wireless-Funktionen Verfügbare Wireless-Funktionen Vorbereiten der Nutzung der Wireless-Funktionen Verbinden mit Bluetooth-fähigen Smartphones über WLAN Verbinden mit NFC-fähigen Android Smartphones über WLAN

Verbinden mit Smartphones über WLAN mit der WLAN-Taste

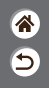

# ✓ (1) □ Inhalt □ (1) (1) □ (1) □ (1)

#### Andere Einstellungen

Einstellen von Bildschirmen/Meldungen je nach Ihrem Können Auswählen und Erzeugen von Ordnern Ändern der Datei-Nummerierung Automatisches Drehen hochformatiger Bilder Formatieren von Speicherkarten Low-Level-Formatierung Verwenden des Eco-Modus Anpassen der Stromsparfunktionen Umschalten der Anzeigesprache Anpassen der Bildschirmhelligkeit Reduzieren des Rote-Augen-Effekts Ändern der Bildanzeigedauer nach dem Aufnehmen Ändern des Videosystems Anpassen der angezeigten Aufnahmeinformationen Anpassen der beim Wiedergeben angezeigten Informationen Stummschalten der Kamera Abschalten des Quittungstons Anpassen des Touchscreens

5

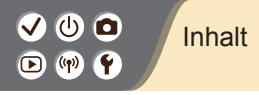

Aktivieren der Sensorreinigung Manuelle Sensorreinigung Wiederherstellen der Kamera-Standardeinstellungen Festlegen von Copyright-Informationen zum Speichern in Bildern Löschen aller Copyright-Informationen Überprüfen von Zertifizierungslogos 5

#### Index

Vorsichtsmaßnahmen für die Wireless-Funktionen Marken und Lizenzierung Haftungsausschluss

# (1) (1)

### Sicherheitsanweisungen

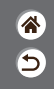

Lesen Sie in jedem Fall diese Anweisungen, um das Produkt sicher bedienen zu können. Befolgen Sie diese Anweisungen, um Verletzungen des Bedieners und anderer Personen oder Schäden am Produkt zu vermeiden.

Weist auf ein Risiko schwerer Verletzungen oder des Todes hin.

### • Bewahren Sie das Produkt für junge Kinder unzugänglich auf.

Durch eine um den Hals einer Person gewickelte Schlaufe besteht Strangulierungsgefahr. Die Abdeckung des Zubehörschuhs ist gefährlich beim Verschlucken. Bei Verschlucken ersuchen Sie sofort um ärztliche Hilfe.

- Verwenden Sie nur die in dieser Anleitung angegebenen Stromquellen f
  ür die Nutzung dieses Produkts.
- Sie dürfen das Produkt nicht auseinanderbauen oder verändern.
- Setzen Sie das Produkt keinen starken Stößen oder Vibrationen aus.
- Berühren Sie keine internen Bauteile.
- Stellen Sie die Verwendung des Produkts sofort ein, wenn ungewöhnliche Dinge wie z. B. Rauchentwicklung oder merkwürdige Gerüche auftreten sollten.
- Verwenden Sie zum Reinigen des Produkts keine organischen Lösungsmittel wie Alkohol, Benzin oder Farbenverdünnungsmittel.
- Lassen Sie das Produkt nicht nass werden.

# (1)(2)(2)(2)(2)(2)(2)(2)(2)(2)(2)(2)(2)(2)(2)(2)(2)(2)(2)(2)(2)(2)(2)(2)(2)(2)(2)(2)(2)(2)(2)(2)(2)(2)(2)(2)(2)(2)(2)(2)(2)(2)(2)(2)(2)(2)(2)(2)(2)(2)(2)(2)(2)(2)(2)(2)(2)(2)(2)

### Sicherheitsanweisungen

- Lassen Sie keine Fremdgegenstände oder Flüssigkeiten in das Produkt gelangen.
- Verwenden Sie das Produkt nicht an Orten, an denen entzündliche Gase vorhanden sein könnten.

Dies könnte einen elektrischen Schlag, eine Explosion oder einen Brand zur Folge haben.

 Bei Produkten mit Sucher schauen Sie nicht durch diesen hindurch in starke Lichtquellen, z. B. in die taghelle Sonne, in einen Laserstrahl oder in andere starke künstliche Lichtquellen.

Dies kann Ihr Sehvermögen schädigen.

- Beachten Sie die folgenden Anweisungen, wenn Sie handelsübliche Batterien/Akkus oder mitgelieferte Akkus verwenden.
  - Verwenden Sie ausschließlich die für Ihr Produkt empfohlenen Akkus/Batterien.
  - Erwärmen oder erhitzen Sie Batterien/Akkus nicht und werfen Sie sie nicht ins Feuer.
  - Laden Sie Batterien/Akkus nicht mit Ladegeräten, die nicht ausdrücklich erlaubt wurden.
  - Verschmutzen Sie die Anschlüsse nicht, und achten Sie darauf, dass sie nicht mit metallenen Nadeln oder anderen Metallgegenständen in Berührung kommen.
  - Verwenden Sie keine lecken oder ausgelaufenen Batterien/Akkus.
  - Vor dem Entsorgen der Batterien/Akkus sollten Sie die Anschlüsse mit Klebestreifen oder sonstigem Isoliermaterial abkleben.

Nichtbeachtung könnte einen elektrischen Schlag, eine Explosion oder einen Brand zur Folge haben.

>

# (1)(2)(2)(2)(2)(2)(2)(2)(2)(2)(2)(2)(2)(2)(2)(2)(2)(2)(2)(2)(2)(2)(2)(2)(2)(2)(2)(2)(2)(2)(2)(2)(2)(2)(2)(2)(2)(2)(2)(2)(2)(2)(2)(2)(2)(2)(2)(2)(2)(2)

### Sicherheitsanweisungen

8 1

Wenn eine Batterie oder ein Akku leckt und das Material in Kontakt mit Ihrer Haut oder Kleidung kommt, spülen Sie den betroffenen Bereich unter fließendem Wasser ab. Bei Augenkontakt spülen Sie sorgfältig mit großen Mengen sauberen fließenden Wassers und suchen Sie sofort einen Arzt auf.

- Beachten Sie die folgenden Anweisungen, wenn Sie ein Akku-Ladegerät oder einen Netzadapter verwenden.
  - Entfernen Sie regelmäßig angesammelten Staub vom Netzstecker und aus der Netzsteckdose mit einem trockenen Tuch.
  - Stecken Sie das Produkt nicht mit nassen Händen ein oder aus.
  - Verwenden Sie das Produkt nicht, wenn der Netzstecker nicht vollständig in die Steckdose hineingesteckt wurde.
  - Verschmutzen Sie den Netzstecker und die Anschlüsse nicht, und achten Sie darauf, dass sie nicht mit metallenen Nadeln oder anderen Metallgegenständen in Berührung kommen.
- Berühren Sie während eines Gewitters nicht das an einer Steckdose angeschlossene Akku-Ladegerät oder den Netzadapter.
- Stellen Sie keine schweren Gegenstände auf dem Netzkabel ab. Beschädigen Sie das Netzkabel nicht, und knicken oder verändern Sie es nicht.

Lassen Sie das Produkt nicht f
ür lange Zeit an einer Stromquelle angeschlossen.
 Dies k
önnte einen elektrischen Schlag, eine Explosion oder einen Brand zur Folge haben.

## ✓ (U) **□** ▶ (P) **Ý**

### Sicherheitsanweisungen

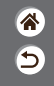

Dadurch kann es zu Niedertemperaturverbrennungen kommen, die sich in Hautrötungen oder Blasenbildung äußern, auch dann, wenn sich das Produkt nicht heiß anfühlt. Die Verwendung eines Stativs oder ähnlicher Geräte wird empfohlen, wenn Sie das Produkt an heißen Orten und bei Menschen mit Kreislaufproblernen oder unterempfindlicher Haut verwenden.

 Dort, wo der Gebrauch verboten ist, befolgen Sie jegliche Hinweise darauf, dass Sie das Produkt ausschalten sollen.

Bei Nichtbeachtung kann es dazu führen, dass andere Geräte aufgrund von elektromagnetischen Wellen nicht mehr funktionieren oder sogar Unfälle verursacht werden.

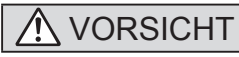

Weist auf das Risiko von Verletzungen hin.

<

Lösen Sie den Blitz nicht in Augennähe aus.

Dies kann zu Augenverletzungen führen.

 Der Trageriemen ist nur für die Verwendung am Körper vorgesehen. Durch Aufhängen des Trageriemens mit einem daran befestigten Produkt an einem Haken oder anderen Gegenständen kann das Produkt beschädigt werden. Schütteln Sie das Produkt nicht, und setzen Sie es keinen starken Stößen/Schlägen aus.

# (1)(2)(2)(2)(2)(2)(2)(2)(2)(2)(2)(2)(2)(2)(2)(2)(2)(2)(2)(2)(2)(2)(2)(2)(2)(2)(2)(2)(2)(2)(2)(2)(2)(2)(2)(2)(2)(2)(2)(2)(2)(2)(2)(2)(2)(2)(2)(2)(2)(2)(2)(2)(2)(2)(2)(2)(2)(2)(2)

### Sicherheitsanweisungen

- 1 1 1
- Üben Sie keinen starken Druck auf das Objektiv aus, und achten Sie darauf, dass es nicht von Gegenständen getroffen wird.

Dies kann Verletzungen verursachen oder das Produkt beschädigen.

- Der Blitz sendet bei Auslösung eine hohe Temperaturstrahlung aus. Halten Sie bei Aufnahmen Ihre Finger, andere Körperteile und Gegenstände von der Blitzeinheit entfernt.
   Andemfalls können Verbrennungen oder eine Fehlfunktion des Blitzes verursacht werden.
- Lassen Sie das Produkt nicht an Orten liegen, die extrem hohen oder niedrigen Temperaturen ausgesetzt werden.

Das Produkt könnte extrem heiß oder kalt werden und bei Berührung Verbrennungen oder Verletzungen verursachen.

## VORSICHT

Weist auf die Möglichkeit von Sachschäden hin.

- <
- Richten Sie die Kamera nicht auf intensive Lichtquellen (wie z. B. die Sonne an einem klaren Tag oder eine starke künstliche Lichtquelle).

Dadurch können Bildsensor und andere interne Komponenten beschädigt werden.

 Achten Sie darauf, dass kein Staub oder Sand in die Kamera eindringt, wenn Sie sie an einem Sandstrand oder bei starkem Wind verwenden.

# (1)(2)(2)(2)(2)(2)(2)(2)(2)(2)(2)(2)(2)(2)(2)(2)(2)(2)(2)(2)(2)(2)(2)(2)(2)(2)(2)(2)(2)(2)(2)(2)(2)(2)(2)(2)(2)(2)(2)(2)(2)(2)(2)(2)(2)(2)(2)(2)(2)(2)(2)(2)(2)(2)(2)(2)(2)(2)(2)

### Sicherheitsanweisungen

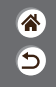

 Wischen Sie Staub, anhaftenden Schmutz und andere Verunreinigungen mit einem Wattestäbchen oder einem Tuch vom Blitz ab.

Die Verunreinigungen auf dem Blitz können aufgrund der entstehenden Hitze rauchen oder zu einer Fehlfunktion des Produkts führen.

 Entnehmen Sie bei Nichtverwendung des Produkts den Akku/die Batterien zur Lagerung. Auslaufende Akkus/Batterien können das Produkt beschädigen.

 Vor dem Entsorgen der Akkus/Batterien sollten Sie die Kontakte mit Klebestreifen oder sonstigem Isoliermaterial abkleben.

Eine Berührung mit Metallgegenständen kann zu Bränden oder Explosionen führen.

 Stecken Sie das mit dem Produkt verwendete Akku-Ladegerät aus, wenn es nicht genutzt wird. Decken Sie es während des Gebrauchs nicht mit einem Tuch oder anderen Objekten ab.
 Wenn das Gerät über einen langen Zeitraum an die Stromversorgung angeschlossen bleibt, kann es

infolge von Überhitzung und Deformierung zu Brandentwicklung kommen.

Halten Sie Akkus von Tieren fern.

Tierbisse können zu Undichtigkeiten, Überhitzung oder Explosion des Akkus führen und dadurch Produktschäden und Brände verursachen.

 Wenn im Produkt mehrere Akkus/Batterien verwendet werden, dürfen Akkus/Batterien unterschiedlichen Ladestands sowie alte und neue Batterien nicht gemeinsam verwendet werden. Setzen Sie die Akkus/Batterien immer mit richtig ausgerichtetem Plus- (+) und Minuspol (-) ein.

Andernfalls können Fehlfunktionen auftreten.

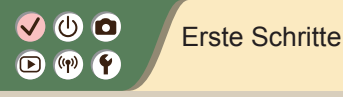

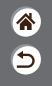

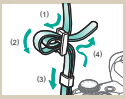

Anbringen der Schlaufe

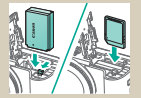

Einsetzen/Entnehmen des Akkus und der Speicherkarte

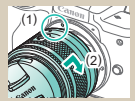

Anbringen eines Objektivs

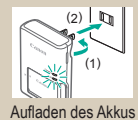

| Detum/Zeiti-zone    |
|---------------------|
| [02/02/2018]        |
| 02.02.2018 10:10:00 |
| MWTUU               |
| # London            |
| V A OK Abbrud       |

Einstellen von Datum, Uhrzeit und Zeitzone

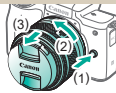

Abnehmen eines Objektivs

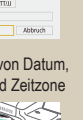

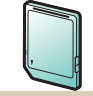

Vorbereiten einer Speicherkarte

| Magyar     | 11                                                                  |
|------------|---------------------------------------------------------------------|
| Tiếng Viết | 1                                                                   |
| 910        | 1                                                                   |
| Bomini     | 1                                                                   |
| Türkçe     | 11                                                                  |
| العربية    | 11-                                                                 |
| สาขาไทย    | 1                                                                   |
|            | Nagyar<br>Tiếng Việt<br>Brit<br>Pománá<br>Từnkọe<br>Acal<br>AranTwo |

#### Einstellen der Anzeigesprache

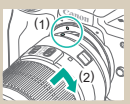

Anbringen eines EF- oder EF-S-Objektivs >

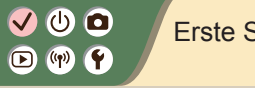

### Erste Schritte

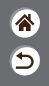

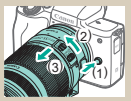

Abnehmen eines EF- oder **EF-S-Objektivs** 

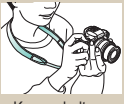

Kamerahaltung

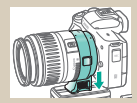

Verwenden eines Stativs mit EF- oder EF-S-Objektiven

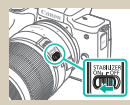

Verwenden der Bildstabilisierung von EF- oder EF-S-Objektiven

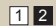

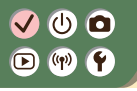

Anbringen der Schlaufe

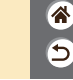

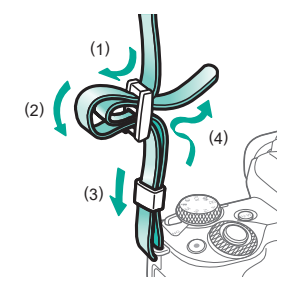

## 

### Aufladen des Akkus

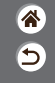

>

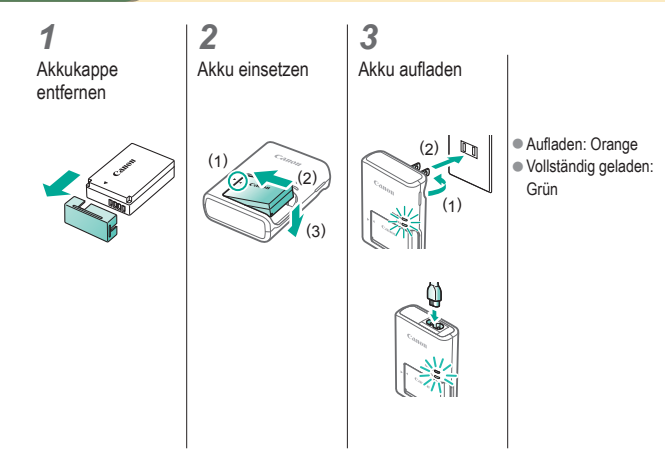

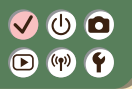

### Aufladen des Akkus

Akku entfernen

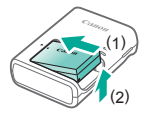

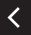

# 

## Vorbereiten einer Speicherkarte

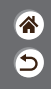

Verwenden Sie die folgenden Speicherkarten (separat erhältlich) mit beliebiger Kapazität.

- SD-Speicherkarten\*<sup>1</sup>
- SDHC-Speicherkarten\*<sup>1\*2</sup>
- SDXC-Speicherkarten\*1\*2

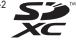

- \*1 Entspricht den SD-Spezifikationen. Die Kompatibilität aller Speicherkarten mit der Kamera kann iedoch nicht garantiert werden.
- \*2 UHS-I-Speicherkarten werden ebenfalls unterstützt.

## ✓ (<sup>1</sup>)

## Einsetzen/Entnehmen des Akkus und der Speicherkarte

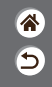

2 3 Beim Einsetzen Beim Entnehmen Beim Einsetzen Speicherkarten-/ Akkufachdes Akkus: des Akkus: der Speicherkarte: Abdeckung öffnen Kontakte (2) (1) ah

## ✓ (<sup>1</sup>)

## Einsetzen/Entnehmen des Akkus und der Speicherkarte

睂

5

Beim Entnehmen der Speicherkarte:

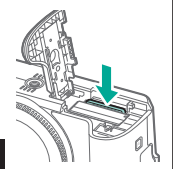

4

Speicherkarten-/ Akkufach-Abdeckung schließen

## ✓ (<sup>1</sup>) ○ (<sup>1</sup>) ○ (<sup>1</sup>)

## Einstellen von Datum, Uhrzeit und Zeitzone

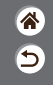

2 Menübildschirm Kamera einschalten aufrufen Funktionseinstellungen EcolModus Aus Kameraeinst. konfigurieren: Wireless Bildschirmbell Kartenformat usw Displayhelliokeit Datum/Zeit/-zone Spracher@ Deutsch MINU \*\* OK MENU-Taste ●[<sup>4</sup>2] → ▲/▼-Tasten →  $[\P] \rightarrow \text{Taste} (\mathbb{R})$  $[\text{Datum/Zeit/-zone}] \rightarrow$ (P)-Taste

## ✓ (<sup>1</sup>)

### Einstellen von Datum, Uhrzeit und Zeitzone

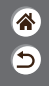

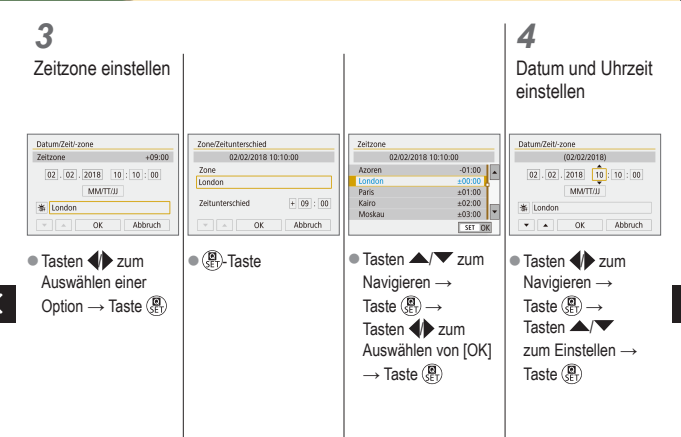

# ✓ ● Einstellen von Datum, Uhrzeit und Zeitzone

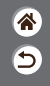

| Datum/Zeit/-zone                        |
|-----------------------------------------|
| (02/02/2018)                            |
| 02 . 02 . 2018 10 : 10 : 00<br>MM/TT/JJ |
| 拳 London                                |
| V A OK Abbruch                          |

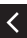

# ✓ ()○()()(

### Einstellen der Anzeigesprache

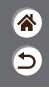

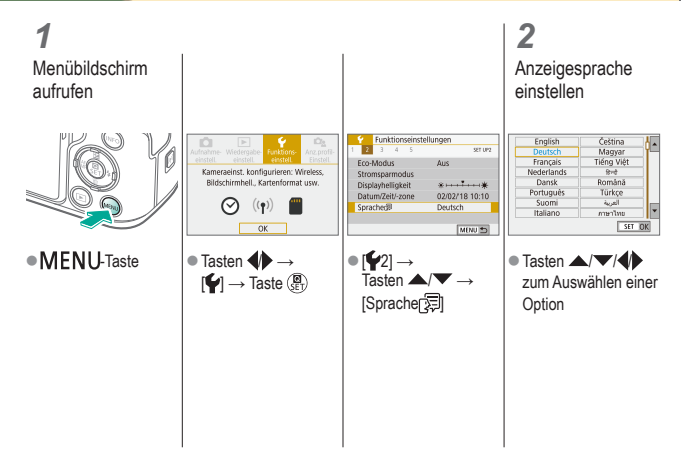

# ✓ ()○()()(

### Anbringen eines Objektivs

3

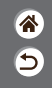

1

Sicherstellen, dass die Kamera ausgeschaltet ist

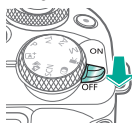

2 Objektivdeckel und Gehäuseschutzkappe abnehmen

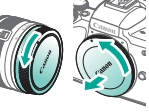

Objektiv anbringen

Vorderen Objektivdeckel abnehmen

4

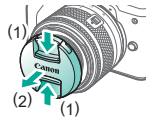

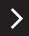

# ✓ () ○ () ()

### Anbringen eines Objektivs

睂

5

### 5

Kamera zum Aufnehmen vorbereiten

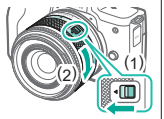

- Drücken Sie (1), während Sie (2) etwas drehen. Lassen Sie (1) dann los.
- Drehen Sie (2) etwas weiter, bis das Objektiv einrastet.

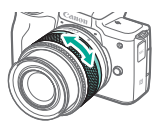

 Zoomen Sie vor dem Fokussieren heran oder heraus.

## 

### Abnehmen eines Objektivs

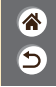

1

Sicherstellen, dass die Kamera ausgeschaltet ist

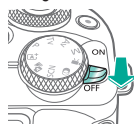

**2** Objektiv abnehmen

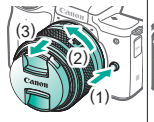

- Drücken Sie (1), während Sie das Objektiv bis zum Anschlag in Richtung (2) drehen.
- Nehmen Sie es in der gezeigten Richtung (3) ab.

3

Objektivdeckel und Gehäuseschutzkappe anbringen

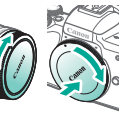

# ✓ ()

### Anbringen eines EF- oder EF-S-Objektivs

3

EF-S-

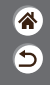

1

Sicherstellen, dass die Kamera ausgeschaltet ist

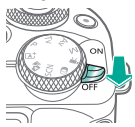

### 2 Objektivdeckel und Gehäuseschutzkappe abnehmen

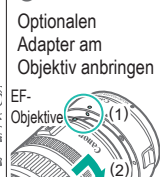

### 4

Adapter an der Kamera anbringen

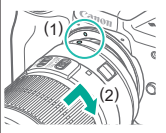

## ✓ (U) (O) (P) (P) (P)

### Abnehmen eines EF- oder EF-S-Objektivs

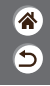

## 1

Sicherstellen, dass die Kamera ausgeschaltet ist

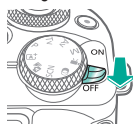

### **2** Adapter abnehmen

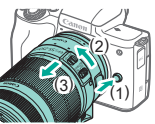

- Drücken Sie (1), während Sie den Adapter bis zum Anschlag in Richtung (2) drehen.
- Nehmen Sie es in der gezeigten Richtung (3) ab.

### **3** Objektiv abnehmen

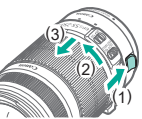

- Schieben Sie (1), während Sie das Objektiv bis zum Anschlag in Richtung (2) drehen.
   Nehmen Sie es
- Nehmen Sie es in der gezeigten Richtung (3) ab.

### 4

Objektivdeckel und Gehäuseschutzkappe anbringen

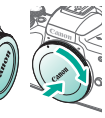

# ✓ (<sup>1</sup>)

## Verwenden eines Stativs mit EF- oder EF-S-Objektiven

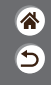

Stativbefestigung am Adapter anbringen

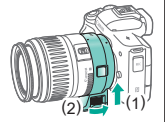

2

Stativ an der Stativbefestigungsbuchse anbringen

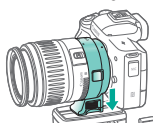
# ✓ ① ○ ✓ ① ○ ✓ ○ ○ ✓ ○ ○ ✓ ○ ○ ✓ ○ ○ ✓ ○ ○ ✓ ○ ○ ✓ ○ ○ ✓ ○ ○ ✓ ○ ○ ✓ ○ ○ ✓ ○ ○ ✓ ○ ○ ✓ ○ ○ ✓ ○ ○ ✓ ○ ○ ✓ ○ ○ ✓ ○ ○ ✓ ○ ○ ✓ ○ ○ ✓ ○ ○ ✓ ○ ○ ✓ ○ ○ ✓ ○ ○ ✓ ○ ○ ✓ ○ ○ ✓ ○ ○ ✓ ○ ○ <

5

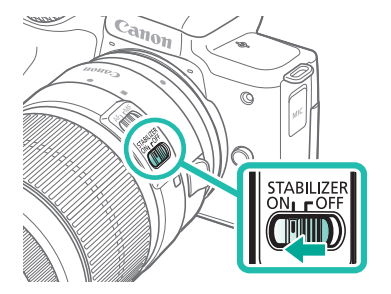

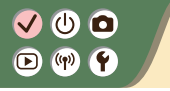

Kamerahaltung

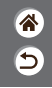

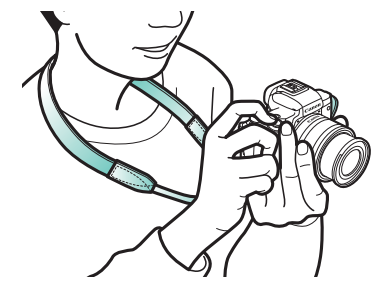

### Grundlagen der Kamera

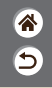

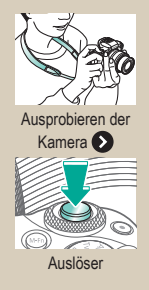

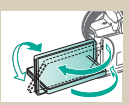

Anpassen des Bildschirmwinkels

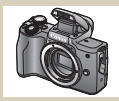

Teilebezeichnungen

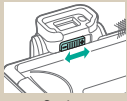

Sucher

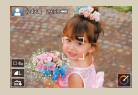

Rahmen im Aufnahmebildschirm

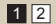

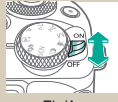

Ein/Aus

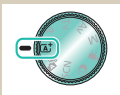

Aufnahmemodi

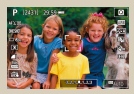

Anzeigeoptionen für das Aufnehmen

### Grundlagen der Kamera

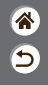

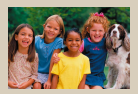

Anzeigeoptionen für die Wiedergabe

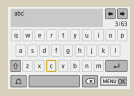

Eingeben von Zeichen

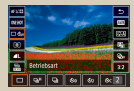

Verwenden des Schnelleinstellungsbildschirms

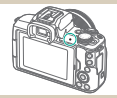

Status der Kontrollleuchte

| Funktionseinst    | ellungen     |
|-------------------|--------------|
| 1 2 3 4 5         | 527.091      |
| Ordner wählen     |              |
| Datei-Nummer      | Reihenauf.   |
| Autom. Drehen     | Ein          |
| Karte formatieren |              |
| Wireless-Kommunik | ationseinst. |
| GPS-Einstellungen |              |
|                   | MENU 🗈       |

#### Verwenden des Menübildschirms

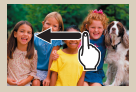

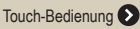

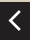

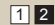

#### Grundlagen der Kamera Ausprobieren der Kamera

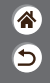

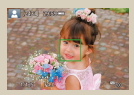

Aufnehmen von Fotos (Automatische Motiverkennung)

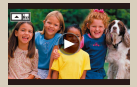

Anzeigen von Movies

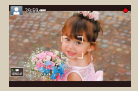

Aufnehmen von Movies (Automatische Motiverkennung)

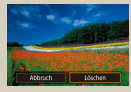

Löschen von Bildern

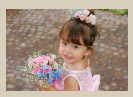

Anzeigen von Fotos

#### Ausprobieren der Kamera Aufnehmen von Fotos (Automatische Motiverkennung)

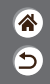

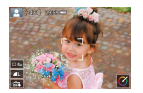

- Für die vollautomatische Wahl mit optimalen Einstellungen für spezielle Szenen können Sie das Motiv und die Aufnahmebedingungen einfach von der Kamera ermitteln lassen.
- Es werden Rahmen um Gesichter und ermittelte Objekte herum angezeigt, um anzuzeigen, dass auf sie fokussiert wird.

# 1

Kamera einschalten

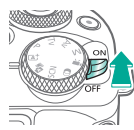

#### 2 Modus einstellen

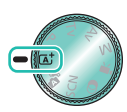

 Aufnahmemodus einstellen →
 (♣)-Taste

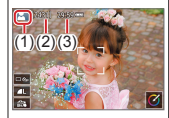

 (1) Szenensymbol
 (2) Verbleibende Anzahl Aufnahmen
 (3) Verbleibende Aufnahmezeit

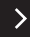

#### Ausprobieren der Kamera Aufnehmen von Fotos (Automatische Motiverkennung)

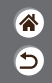

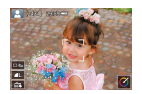

- Für die vollautomatische Wahl mit optimalen Einstellungen für spezielle Szenen können Sie das Motiv und die Aufnahmebedingungen einfach von der Kamera ermitteln lassen.
- Es werden Rahmen um Gesichter und ermittelte Objekte herum angezeigt, um anzuzeigen, dass auf sie fokussiert wird.

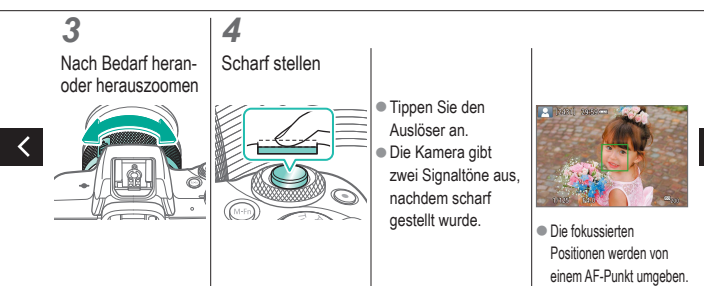

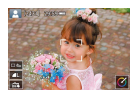

### Ausprobieren der Kamera Aufnehmen von Fotos (Automatische Motiverkennung)

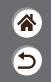

- Für die vollautomatische Wahl mit optimalen Einstellungen für spezielle Szenen können Sie das Motiv und die Aufnahmebedingungen einfach von der Kamera ermitteln lassen.
- Es werden Rahmen um Gesichter und ermittelte Objekte herum angezeigt, um anzuzeigen, dass auf sie fokussiert wird.

5

Blitz bei Bedarf zuschalten

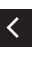

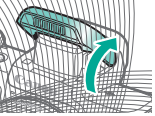

## 6

Aufnehmen

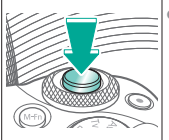

- Nachdem Sie aufgenommen haben, wird das Bild für etwa zwei Sekunden angezeigt.
- Sie können sogar während der Anzeige Ihrer Aufnahme eine zweite Aufnahme machen, indem Sie den Auslöser erneut drücken.

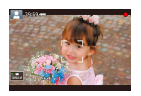

#### Ausprobieren der Kamera Aufnehmen von Movies (Automatische Motiverkennung)

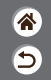

- Für die vollautomatische Wahl mit optimalen Einstellungen für spezielle Szenen können Sie das Motiv und die Aufnahmebedingungen einfach von der Kamera ermitteln lassen.
- Es werden Rahmen um Gesichter und ermittelte Objekte herum angezeigt, um anzuzeigen, dass auf sie fokussiert wird.

**1** Kamera einschalten

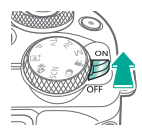

2 Modus einstellen

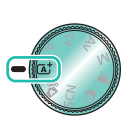

 Aufnahmemodus einstellen →
 (∰)-Taste

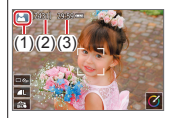

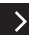

#### Ausprobieren der Kamera Aufnehmen von Movies (Automatische Motiverkennung)

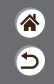

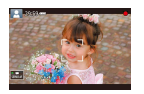

- Für die vollautomatische Wahl mit optimalen Einstellungen für spezielle Szenen können Sie das Motiv und die Aufnahmebedingungen einfach von der Kamera ermitteln lassen.
- Es werden Rahmen um Gesichter und ermittelte Objekte herum angezeigt, um anzuzeigen, dass auf sie fokussiert wird.

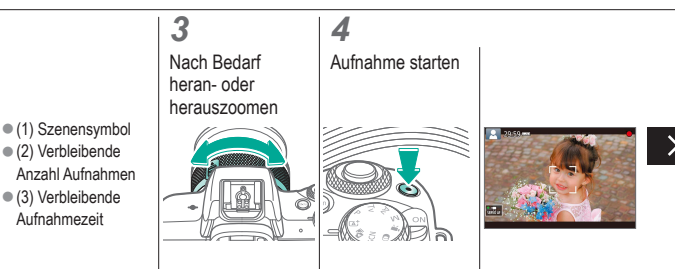

#### Ausprobieren der Kamera Aufnehmen von Movies (Automatische Motiverkennung)

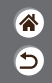

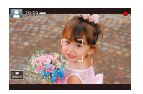

- Für die vollautomatische Wahl mit optimalen Einstellungen für spezielle Szenen können Sie das Motiv und die Aufnahmebedingungen einfach von der Kamera ermitteln lassen.
- Es werden Rahmen um Gesichter und ermittelte Objekte herum angezeigt, um anzuzeigen, dass auf sie fokussiert wird.

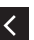

Erkannte Gesichter, die fokussiert sind, werden mit einem Rahmen umgeben.

### 5

Aufnahme beenden

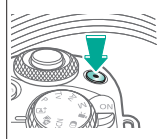

# ()()<

#### Ausprobieren der Kamera Anzeigen von Fotos

\*

5

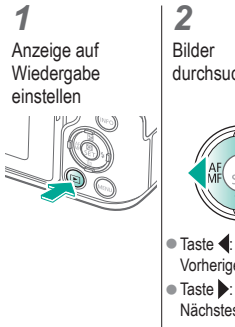

durchsuchen

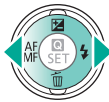

Vorheriges Bild

• Taste : Nächstes Bild

#### Ausprobieren der Kamera Anzeigen von Movies

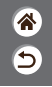

Anzeige auf Wiedergabe einstellen

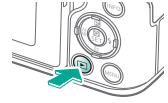

**2** Bilder durchsuchen

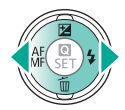

 Taste 4: Vorheriges Bild
 Taste :

Nächstes Bild

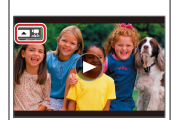

 Movies sind mit [ The second second se **3** Movie wiedergeben

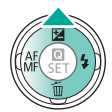

 Taste A: Bedienfeld für Filmwiedergabe anzeigen

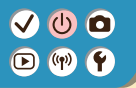

#### Ausprobieren der Kamera Anzeigen von Movies

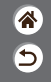

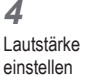

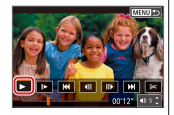

• Tasten  $\rightarrow$  []

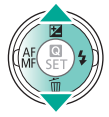

#### Ausprobieren der Kamera Löschen von Bildern

3

Löschen

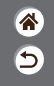

Anzeige auf Wiedergabe einstellen

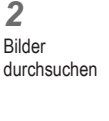

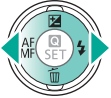

 Taste 4: Vorheriges Bild
 Taste :

Nächstes Bild

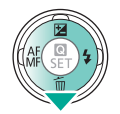

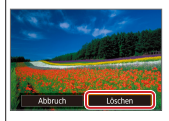

● ↓ Tasten → [Löschen]

### Teilebezeichnungen Vorderseite

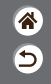

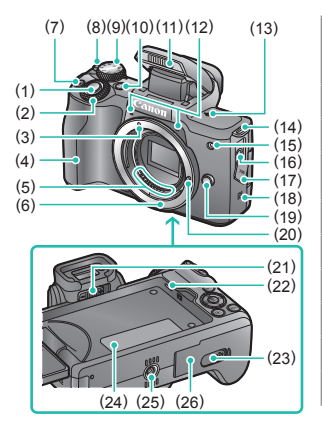

| Nr. | Name                                 | Symbol<br>in diesem<br>Handbuch |
|-----|--------------------------------------|---------------------------------|
| (1) | Auslöser                             |                                 |
| (2) | Hauptwahlrad                         | <b>**</b>                       |
| (3) | EF-M-Objektivbajonett-<br>Markierung |                                 |
| (4) | Griff                                |                                 |
| (5) | Kontakte                             |                                 |
| (6) | Kamerabajonett                       |                                 |
| (7) | Movie-Taste                          |                                 |
| (8) | ON/OFF-Schalter                      |                                 |
| (9) | Modus-Wahlrad                        |                                 |

### Teilebezeichnungen Vorderseite

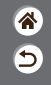

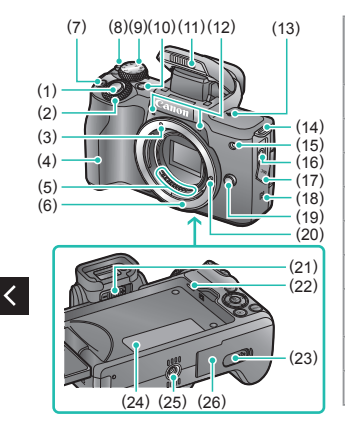

| Nr.  | Name                             | Symbol<br>in diesem<br>Handbuch |
|------|----------------------------------|---------------------------------|
| (10) | Multifunktionstaste              | M-Fn                            |
| (11) | Blitz                            |                                 |
| (12) | Mikrofon                         |                                 |
| (13) | Markierung der Bildebene         | <b></b>                         |
| (14) | Riemenhalterung                  |                                 |
| (15) | Lampe                            |                                 |
| (16) | EINGANG für externes<br>Mikrofon |                                 |
| (17) | Anschlussabdeckung               |                                 |
| (18) | NFC-Symbol                       | ß                               |

<

### Teilebezeichnungen Vorderseite

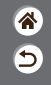

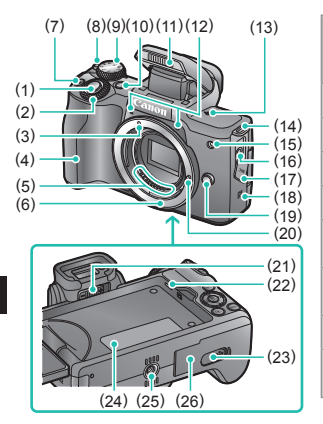

| Nr.  | Name                                   | Symbol<br>in diesem<br>Handbuch |
|------|----------------------------------------|---------------------------------|
| (19) | Objektiventriegelungstaste             |                                 |
| (20) | Stift der Objektivverriegelung         |                                 |
| (21) | Knopf zur Dioptrieneinstellung         |                                 |
| (22) | Lautsprecher                           |                                 |
| (23) | Kontaktabdeckung<br>des DC-Kupplers    |                                 |
| (24) | Seriennummer<br>(Gehäusenummer)        |                                 |
| (25) | Stativbuchse                           |                                 |
| (26) | Speicherkarten-/Akkufach-<br>Abdeckung |                                 |

### Teilebezeichnungen Rückseite

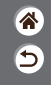

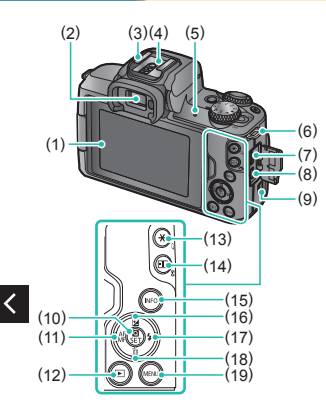

| Nr. | Name                          | Symbol<br>in diesem<br>Handbuch |
|-----|-------------------------------|---------------------------------|
| (1) | Bildschirm / Touchscreen      |                                 |
| (2) | Sucher                        |                                 |
| (3) | Zubehörschuh                  |                                 |
| (4) | Blitzsynchronisationskontakte |                                 |
| (5) | Kontrollleuchte               |                                 |
| (6) | Riemenhalterung               |                                 |
| (7) | Digital-Anschluss             |                                 |
| (8) | HDMI <sup>™</sup> -Anschluss  |                                 |
| (9) | WLAN-Taste                    | (( <b>ๆ</b> ))                  |
|     |                               |                                 |

### Teilebezeichnungen Rückseite

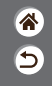

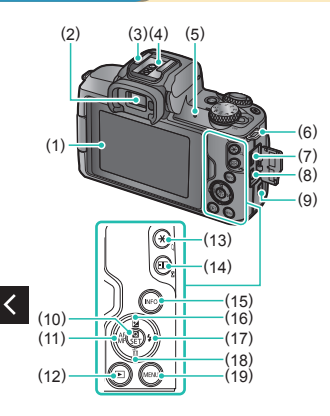

| Nr.  | Name                                              | Symbol<br>in diesem<br>Handbuch |
|------|---------------------------------------------------|---------------------------------|
| (10) | Taste Schnelleinstellungen /<br>Einstellung       |                                 |
| (11) | Taste Autofokus /<br>Manueller Fokus / Nach links | ◀                               |
| (12) | Wiedergabetaste                                   | ►                               |
| (13) | Taste AE-Speicherung<br>Wiedergabe: Vergrößern    | *                               |
| (14) | Taste AF-Messfeldwahl<br>Wiedergabe: Index        | • <b>•</b> •                    |
| (15) | Taste Informationen                               | INFO                            |
| (16) | Taste Blitzbelichtungskorrektur /<br>Nach oben    |                                 |

### Teilebezeichnungen Rückseite

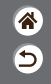

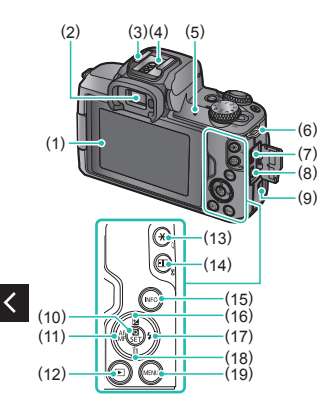

| Nr.  | Name                                     | Symbol<br>in diesem<br>Handbuch |
|------|------------------------------------------|---------------------------------|
| (17) | Taste Blitz / Nach rechts                |                                 |
| (18) | Taste Einzelbild löschen /<br>Nach unten | •                               |
| (19) | Menütaste                                | MENU                            |

### Teilebezeichnungen Objektiv

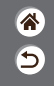

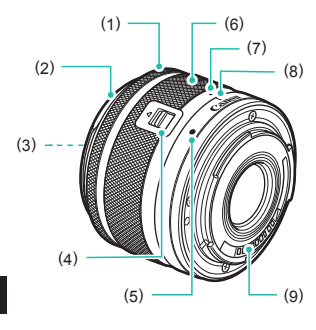

| Nr. | Name                                  |  |
|-----|---------------------------------------|--|
| (1) | Entfernungsring                       |  |
| (2) | Blendenhalterung                      |  |
| (3) | Gewinde für die Filtermontage         |  |
| (4) | Schieber zum Einfahren des Objektivs  |  |
| (5) | Objektivbajonett-Markierung           |  |
| (6) | Zoom-Ring                             |  |
| (7) | Index für das Einfahren des Objektivs |  |
| (8) | Index für Zoomposition                |  |
| (9) | Kontakte                              |  |

<

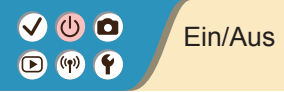

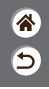

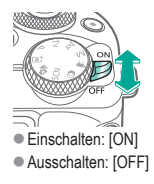

# ✓ ● ● Auslöser ▶ ♥ ● ●

**1** Halb drücken (Zum Fokussieren antippen)

**2** Ganz herunterdrücken (aus der angetippten Position ganz durchdrücken, um zu fotografieren)

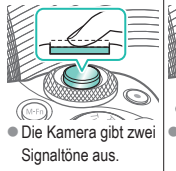

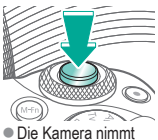

ein Bild auf.

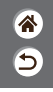

# ✓ ● ● Sucher ▶ ♥ ♥ ● ●

**1** Anzeigemodus wechseln

 Zum Verwenden des Suchers aktivieren Sie ihn, indem Sie ihn in die N\u00e4he Ihres Auges f\u00fchren. **2** Passen Sie den Dioptrie an

• Stellen Sie ihn bei geöffnetem Bildschirm ein.

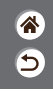

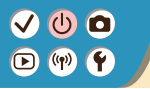

(2) (3)

## Aufnahmemodi

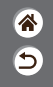

Verwenden Sie das Modus-Wahlrad, um die einzelnen Aufnahmemodi zu erreichen.

|      | Nr. | Modus                                                       | Funktion                                                                           | Symbol<br>in diesem<br>Handbuch |
|------|-----|-------------------------------------------------------------|------------------------------------------------------------------------------------|---------------------------------|
| (5)  | (1) | Modus Automatische<br>Motiverkennung /<br>Modus Hybrid Auto | Vollautomatische<br>Aufnahmen mit von der<br>Kamera festgelegten<br>Einstellungen. |                                 |
| A TA | (2) | Modus Besondere Szene                                       | Aufnahme mit optimalen<br>Einstellungen für<br>bestimmte Szenen.                   | SCN                             |
|      | (3) | Modus Kreativfilter                                         | Aufnahmen mit<br>verschiedenen<br>Zusatzeffekten.                                  | Q                               |
| (1)  | (4) |                                                             |                                                                                    |                                 |

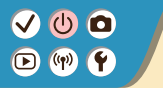

(2) (3)

## Aufnahmemodi

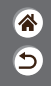

Verwenden Sie das Modus-Wahlrad, um die einzelnen Aufnahmemodi zu erreichen.

|  |     | lr. | Modus                | Funktion                                                                        | Symbol<br>in diesem<br>Handbuch |
|--|-----|-----|----------------------|---------------------------------------------------------------------------------|---------------------------------|
|  | 4   | 1)  | Modus Movie-Aufnahme | Zum Aufnehmen von<br>Movies.                                                    | •                               |
|  | (5  | 5)  | Modi P, Tv, Av und M | Aufnahmen auf<br>verschiedene Weisen<br>mit Ihren bevorzugten<br>Einstellungen. | P/Tv/<br>Av/M                   |
|  | (4) |     |                      |                                                                                 |                                 |

# ✓ (U) ○ (P) (P) (P)

### Anpassen des Bildschirmwinkels

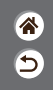

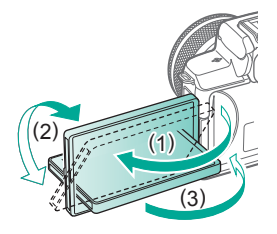

- In Richtung (1): Der Bildschirm öffnet sich auf etwa 180°.
- In Richtung (2): Der Bildschirm schwenkt um etwa 180°.
- (3): Neigen Sie den Bildschirm in Richtung Vorderseite, um ihn zu schließen.

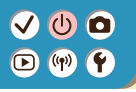

## Rahmen im Aufnahmebildschirm

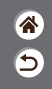

#### Weißer Rahmen

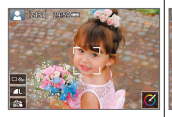

- Wird um das Motiv oder das Gesicht einer Person angezeigt, das als das Hauptmotiv erkannt wurde.
- Wird angezeigt, nachdem die Kamera infolge des Antippens des Auslösers scharf gestellt hat.

Grüner Rahmen

 Wird angezeigt, während die Kamera kontinuierlich auf bewegliche Motive fokussiert. Wird angezeigt, solange Sie den Auslöser angetiopt halten.

Blauer Rahmen

S. [1691] 20189-

#### Oranger Rahmen

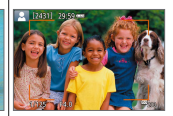

 Wird angezeigt, wenn die Kamera beim Antippen des Auslösers nicht scharf stellen kann.

## Anzeigeoptionen für das Aufnehmen

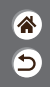

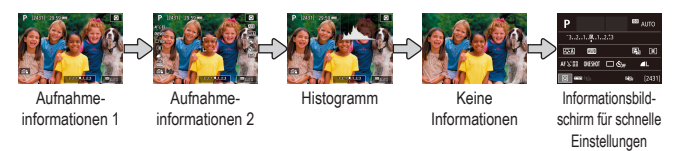

# 1

Anzeigemodus wechseln

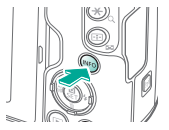

## Anzeigeoptionen für die Wiedergabe

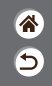

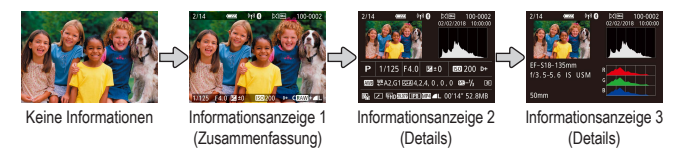

# 1

Anzeigemodus wechseln

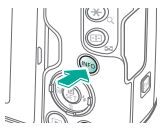

## Verwenden des Schnelleinstellungsbildschirms

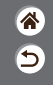

1 Einstellungsbildschirm aufrufen

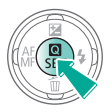

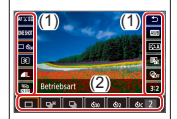

- (1) Menüelemente einstellen
- (2) Optionen einstellen

#### 2 Einzustellendes Element wählen

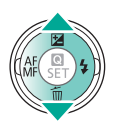

#### 3 Einzustellende Option wählen

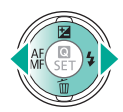

## Verwenden des Schnelleinstellungsbildschirms

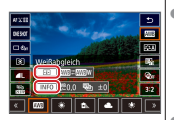

 Drücken Sie die Taste INFO, um mit [INFO]] gekennzeichnete Elemente einzustellen.  Drücken Sie die Taste [...], um mit [\_\_\_\_\_\_] gekennzeichnete Elemente einzustellen.
 Um die mit [\_\_\_\_\_\_] gekennzeichneten Elemente einzustellen, drehen Sie am Wahlrad \_\_\_\_\_.

## 4

Auswahl bestätigen und Menü verlassen 睂

5

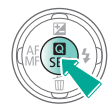

### Verwenden des Menübildschirms (In der Einstellung $[\mathbf{\hat{P}}_{\mathbf{k}}] \rightarrow [Menüanzeige] \rightarrow [Mit Anleitung])$

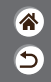

**1** Menübildschirm aufrufen

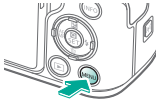

2 Hauptregisterkarte wählen

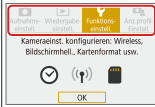

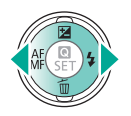

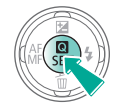

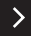

# ✓ (U)

### Verwenden des Menübildschirms (In der Einstellung [ ] → [Menüanzeige] → [Mit Anleitung])

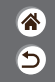

Funktionsemtellungen
 (2)
 (1)
 (2)
 (2)
 (1)
 (2)
 (2)
 (2)
 (2)
 (2)
 (2)
 (2)
 (2)
 (2)
 (2)
 (2)
 (2)
 (2)
 (2)
 (2)
 (2)
 (2)
 (2)
 (2)
 (2)
 (2)
 (2)
 (2)
 (2)
 (2)
 (2)
 (2)
 (2)
 (2)
 (2)
 (2)
 (2)
 (2)
 (2)
 (2)
 (2)
 (2)
 (2)
 (2)
 (2)
 (2)
 (2)
 (2)
 (2)
 (2)
 (2)
 (2)
 (2)
 (2)
 (2)
 (2)
 (2)
 (2)
 (2)
 (2)
 (2)
 (2)
 (2)
 (2)
 (2)
 (2)
 (2)
 (2)
 (2)
 (2)
 (2)
 (2)
 (2)
 (2)
 (2)
 (2)
 (2)
 (2)
 (2)
 (2)
 (2)
 (2)
 (2)
 (2)
 (2)
 (2)
 (2)
 (2)
 (2)
 (2)
 (2)
 (2)
 (2)
 (2)
 (2)
 (2)
 (2)
 (2)
 (2)
 (2)
 (2)
 (2)
 (2)
 (2)
 (2)
 (2)
 (2)
 (2)
 (2)
 (2)
 (2)
 (2)
 (2)
 (2)
 (2)
 (2)
 (2)
 (2)
 (2)
 (2)
 (2)
 (2)
 (2)
 (2)
 (2)
 (2)
 (2)
 (2)
 (2)
 (2)
 (2)
 (2)
 (2)
 (2)
 (2)
 (2)
 (2)
 (2)
 (2)
 (2)
 (2)
 (2)
 (2)
 (2)
 (2)
 (2)
 (2)
 (2)
 (2)
 (2)
 (2)
 (2)
 (2)
 (2)
 (2)
 (2)
 (2)
 (2)
 (2)
 (2)
 (2)
 (2)
 (2)
 (2)
 (2)
 (2)
 (2)
 (2)
 (2)
 (2)
 (2)
 (2)
 (2)
 (2)
 (2)
 (2)
 (2)
 (2)
 (2)
 (2)
 (2)
 (2)
 (2)
 (2)
 (2)
 (2)
 (2)
 (2)
 (2)
 (2)
 (2)
 (2)
 (2)
 (2)
 (2)
 (2)
 (2)
 (2)
 (2)
 (2)
 (2)
 (2)
 (2)
 (2)
 (2)
 (2)
 (2)
 (2)
 (2)
 (2)
 (2)
 (2)
 (2)
 (2)
 (2)
 (2)
 (2)
 (2)
 (2)
 (2)
 (2)
 (2)
 (2)
 (2)
 (2)
 (2)
 (2)
 (2)
 (2)
 (2)
 (2)
 (2)
 (2)
 (2)
 (2)
 (2)
 (2)
 (2)
 (2)
 (2)
 (2)
 (2)
 (2)
 (2)
 (2)
 (2)
 (2)
 (2)
 (2)
 (2)
 (2)
 (2)

Unterregisterkarte wählen

3

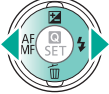

- (1) Hauptregisterkarte
- (2) Unterregisterkarte
- (3) Menüelemente einstellen
- (4) Optionen einstellen

### 4

#### Einzustellendes Element wählen

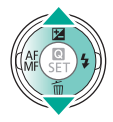

■ Einige Elemente werden mit den Tasten ▲/▼ auf einem weiteren Bildschirm ausgewählt, nachdem Sie zunächst die Taste இ gedrückt hatten.

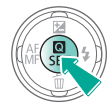

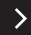

### Verwenden des Menübildschirms (In der Einstellung [ $\Omega_{\underline{x}}$ ] $\rightarrow$ [Menüanzeige] $\rightarrow$ [Mit Anleitung])

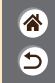

5

Einzustellende Option wählen

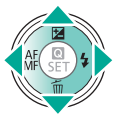

6 Auswahl bestätigen und Menü verlassen

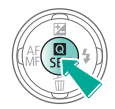

Aufnahmebildschirm berühren

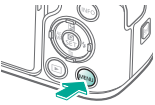

 Drücken Sie die Taste MENU, um zu dem Bildschirm für Schritt 2 zurückzukehren, und drücken Sie sie erneut, um zum Aufnahmebildschirm zurückzukehren.
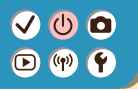

Eingeben von Zeichen

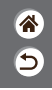

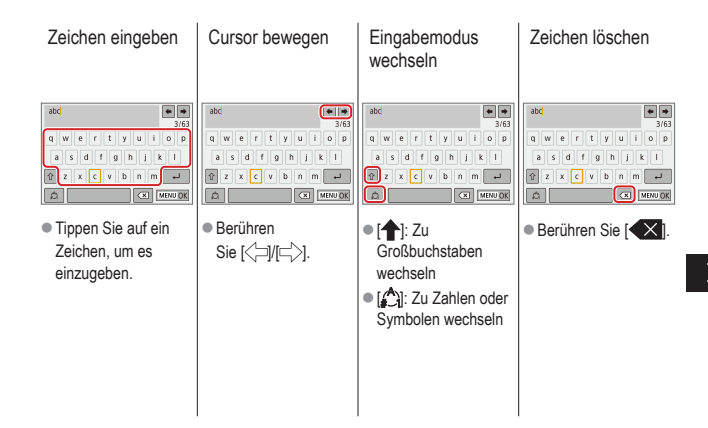

# ✓ (U) (D)(P) (P)

Eingeben von Zeichen

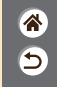

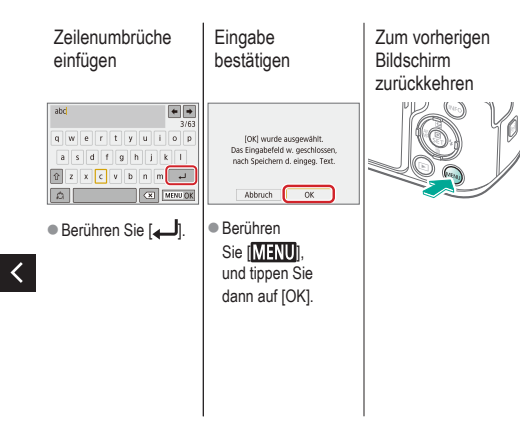

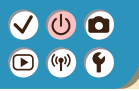

#### Status der Kontrollleuchte

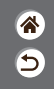

Der Status der Kontrollleuchte variiert in Abhängigkeit vom Kamerastatus.

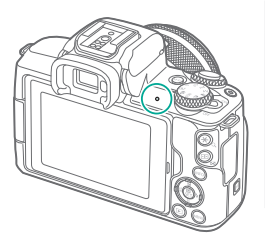

| Farbe | Status              | Kamerastatus                                                                                              |  |
|-------|---------------------|----------------------------------------------------------------------------------------------------|--|
| Grün  | Ein                 | <ul> <li>Fotos aufzeichnen auf/lesen<br/>von einer Speicherkarte</li> </ul>                               |  |
|       | Langsam<br>blinkend | <ul><li>Mit einem Computer verbunden</li><li>Display aus</li></ul>                                        |  |
|       | Blinkend            | <ul> <li>Filme aufzeichnen auf/lesen<br/>von einer Speicherkarte</li> <li>Übertragung via WLAN</li> </ul> |  |

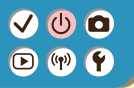

#### Grundlagen der Kamera Touch-Bedienung

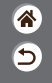

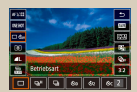

Schnelleinstellungsbildschirm

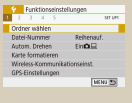

MENU

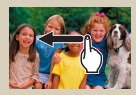

Wiedergabe

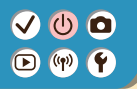

#### Touch-Bedienung Schnelleinstellungsbildschirm

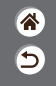

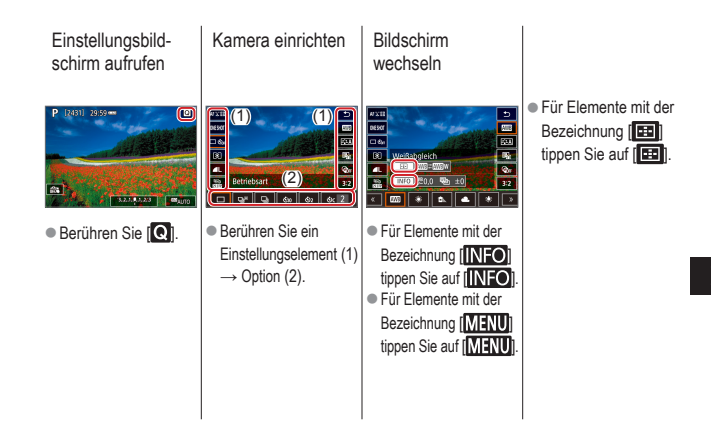

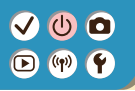

#### Touch-Bedienung Schnelleinstellungsbildschirm

Zum vorherigen Bildschirm zurückkehren

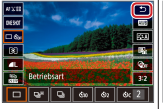

• Berühren Sie [5].

Größenordnungen mit Leisten einstellen

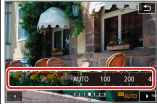

 Berühren Sie oder ziehen Sie die Leiste.

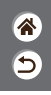

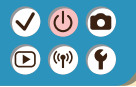

### Touch-Bedienung

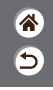

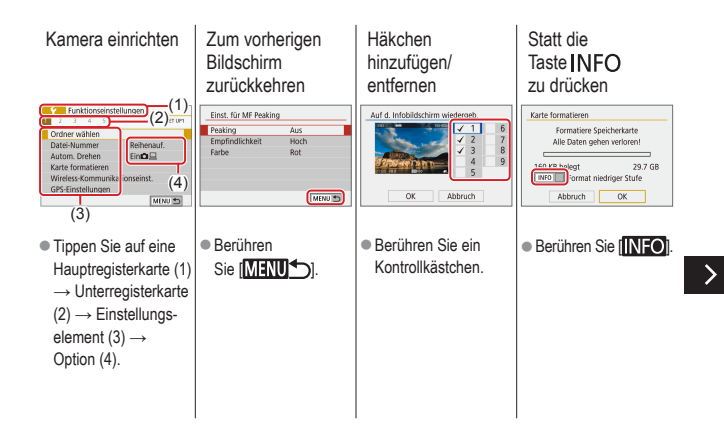

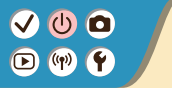

#### Touch-Bedienung MENU

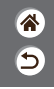

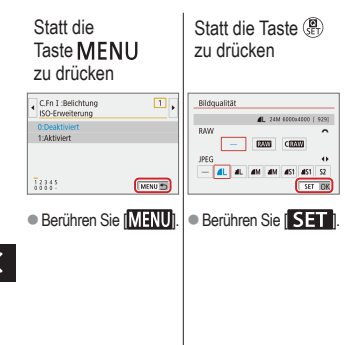

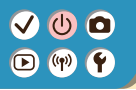

#### Touch-Bedienung Wiedergabe

Bilder einzeln anzeigen

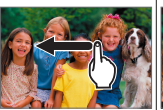

- Nächstes Bild: Nach links ziehen
- Vorheriges Bild: Nach rechts ziehen

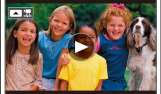

Wiedergeben:
 [b] berühren

Movies

wiedergeben

Moviewiedergabe

Bedienung während der

- Stopp: Bildschirm berühren
- Fortsetzen:
  - [] berühren
- Lautstärke einstellen:
  - [1) berühren

Zur Übersicht wechseln

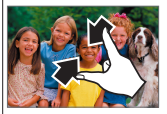

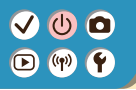

#### Touch-Bedienung Wiedergabe

8 5

Weniger Bilder anzeigen

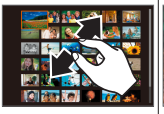

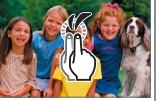

Vergrößern

von Bildern

 Berühren Sie das Bild zweimal in schneller Folge.

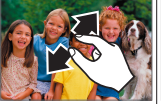

Vergrößerte Bilder verkleinern

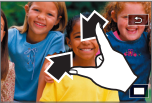

 Originalgröße wiederherstellen:
 berühren

<

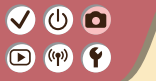

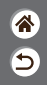

| Automatikmodus              | Spezielle Szenen<br>(Besondere Szene) | Bildeffekte (Kreativassistent)         |
|-----------------------------|---------------------------------------|----------------------------------------|
| Bildeffekte (Kreativfilter) | Manueller Modus                       | Aufnehmen von Movies<br>im Movie-Modus |
| Praktische Funktionen       |                                       |                                        |

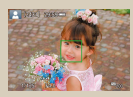

Aufnehmen von Fotos (Automatische Motiverkennung)

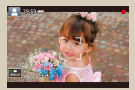

Aufnehmen von Movies (Automatische Motiverkennung)

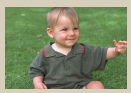

Modus Hybrid Auto

# ••••••••••••••••••••••••••••••••••••

#### Modus Hybrid Auto

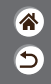

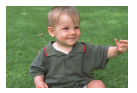

Sie können ein kurzes Movie über den Tag erstellen, indem Sie einfach Fotos aufnehmen. Die Kamera zeichnet vor jeder Aufnahme 2 bis 4 Sekunden lange Videoclips der Szenen auf, die später in einem Filmtagebuch zusammengestellt werden.

### 1

Aufnahmemodus einstellen

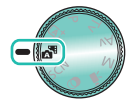

Hodus → Taste ()

#### 2

Bildausschnitt wählen und aufnehmen

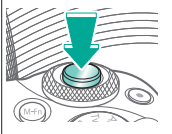

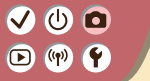

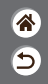

| Automatikmodus              | Spezielle Szenen<br>(Besondere Szene) | Bildeffekte (Kreativassistent)         |
|-----------------------------|---------------------------------------|----------------------------------------|
| Bildeffekte (Kreativfilter) | Manueller Modus                       | Aufnehmen von Movies<br>im Movie-Modus |
| Praktische Funktionen       |                                       |                                        |

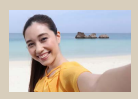

Construction Selbstporträt

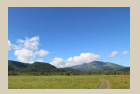

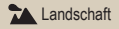

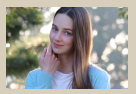

Porträt

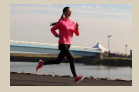

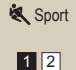

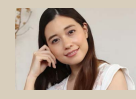

Relatte Haut

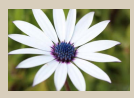

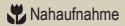

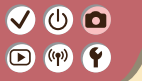

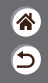

| Automatikmodus              | Spezielle Szenen<br>(Besondere Szene) | Bildeffekte (Kreativassistent)         |
|-----------------------------|---------------------------------------|----------------------------------------|
| Bildeffekte (Kreativfilter) | Manueller Modus                       | Aufnehmen von Movies<br>im Movie-Modus |
| Praktische Funktionen       |                                       |                                        |

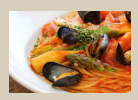

**#**¶Speisen

<

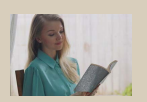

A HDR-Gegenlicht

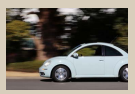

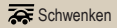

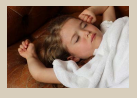

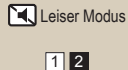

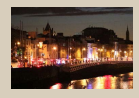

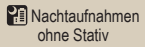

# •••••••••••••••••••••••••••••••••••••

### Spezielle Szenen (Besondere Szene)

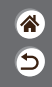

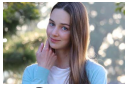

Porträt

Fängt Motive ein, die einen unscharfen Hintergrund erhalten, mit sanftem Hautton und weich aussehendem Haar.

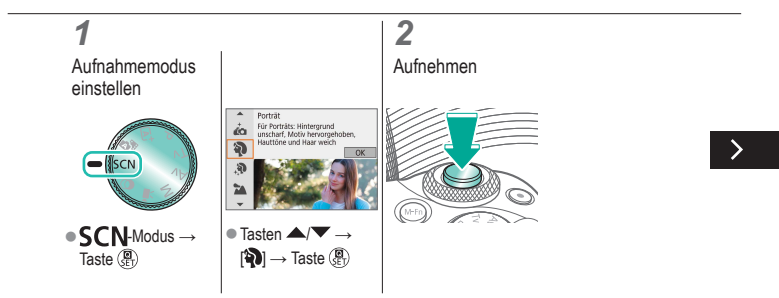

# ••••••••••••••••••••••••••••••••••••

#### Spezielle Szenen (Besondere Szene)

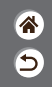

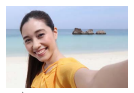

Selbstporträt

Für Selbstporträts sind bei den Einstellungen zur Bildverarbeitung eine Glättung der Hauttöne sowie Anpassungen bei Helligkeit und Hintergrund möglich, damit Sie ein optimales Bild erhalten.

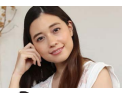

Bilder werden so verarbeitet, dass Haut glatter wirkt.

Relatte Haut

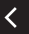

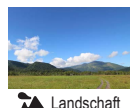

Nehmen Sie offene Landschaften oder ähnliche Szenen in hoher Schärfe von nah bis fern auf, mit blauem Himmel und Grün in kräftigen Farben.

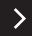

### Spezielle Szenen (Besondere Szene)

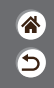

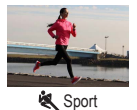

Nehmen Sie kontinuierlich auf, während die Kamera die Motive im Fokus hält.

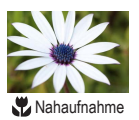

Für Nahaufnahmen von Blumen und anderen kleinen Objekten, die in Ihren Aufnahmen vergrößert gezeigt werden sollen.

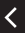

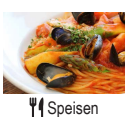

Passen Sie die Farbtöne an, damit Speisen frisch und leuchtend erscheinen.

# ••••••••••••••••••••••••••••••••••••

#### Spezielle Szenen (Besondere Szene)

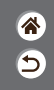

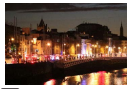

Nachtaufnahmen ohne Stativ Machen Sie wunderschöne Aufnahmen von Abendszenen oder Porträts mit abendlicher Stimmung im Hintergrund.

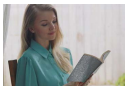

HDR-Gegenlicht

Es werden drei aufeinander folgende Aufnahmen mit verschiedenen Helligkeitsstufen erstellt. Die Kamera kombiniert Bildbereiche mit optimaler Helligkeit, um ein einzelnes Bild zu erzeugen. Dieser Modus kann zu blasse Lichter und Detailverluste in Schattenbereichen verhindern, die tendenziell in Aufnahmen mit hellen und dunklen Bereichen auftreten.

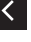

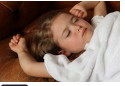

Fotografieren Sie leise ohne Verschlussgeräusche oder andere Betriebsgeräusche.

🔣 Leiser Modus

# ✓ ()○()()(

### Einfangen von Motiven vor fließenden Hintergründen

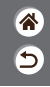

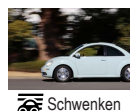

Durch Schwenken können Sie den Hintergrund verwischen und so einen Geschwindigkeitseindruck vermitteln. Montieren Sie ein Objektiv, das mit dem [F]-Modus kompatibel ist, um Unschärfe des Motivs zu vermeiden und die Motive klar und scharf zu halten.

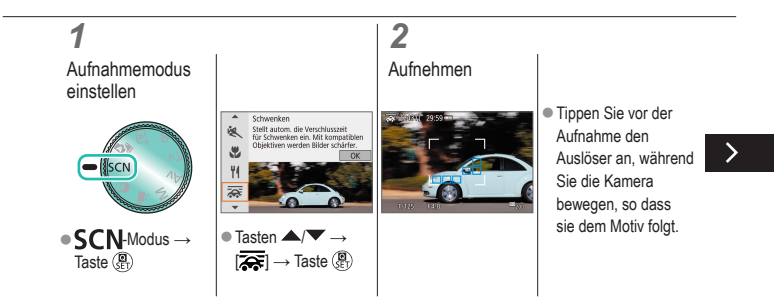

# ✓ ()○()()(

### Einfangen von Motiven vor fließenden Hintergründen

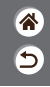

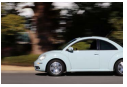

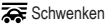

Durch Schwenken können Sie den Hintergrund verwischen und so einen Geschwindigkeitseindruck vermitteln. Montieren Sie ein Objektiv, das mit dem [F]-Modus kompatibel ist, um Unschärfe des Motivs zu vermeiden und die Motive klar und scharf zu halten.

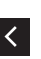

- Halten Sie das bewegliche Motiv im angezeigten Rahmen, und drücken Sie dann den Auslöser vollständig durch.
  - Drücken Sie auch nach dem
    - Durchdrücken des Auslösers die Kamera weiter, um dem Motiv zu folgen.

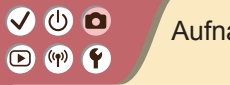

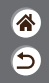

| Automatikmodus              | Spezielle Szenen<br>(Besondere Szene) | Bildeffekte (Kreativassistent)         |
|-----------------------------|---------------------------------------|----------------------------------------|
| Bildeffekte (Kreativfilter) | Manueller Modus                       | Aufnehmen von Movies<br>im Movie-Modus |
| Praktische Funktionen       |                                       |                                        |

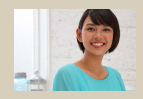

Aufnehmen mit bevorzugten Effekten

# (1) (2) (2) (3) (4) (4)

#### Aufnehmen mit bevorzugten Effekten

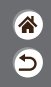

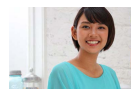

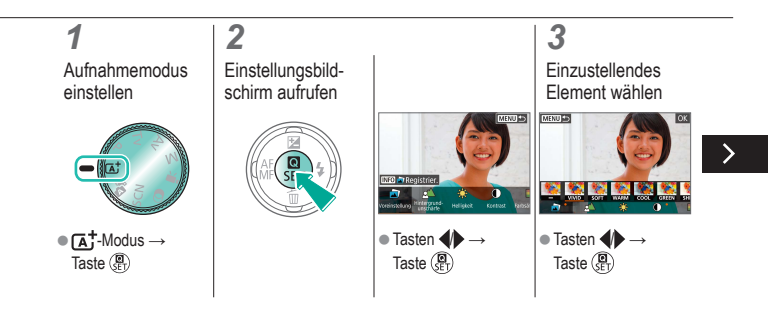

## 

#### Aufnehmen mit bevorzugten Effekten

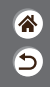

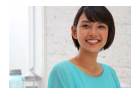

### 4

Aufnehmen

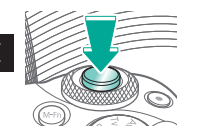

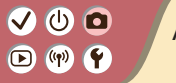

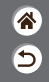

| Automatikmodus              | Spezielle Szenen<br>(Besondere Szene) | Bildeffekte (Kreativassistent)         |
|-----------------------------|---------------------------------------|----------------------------------------|
| Bildeffekte (Kreativfilter) | Manueller Modus                       | Aufnehmen von Movies<br>im Movie-Modus |
| Praktische Funktionen       |                                       |                                        |

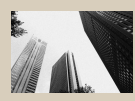

L Körnigkeit S/W

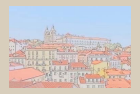

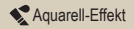

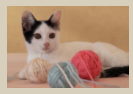

Weichzeichner

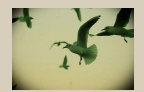

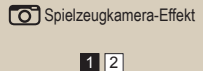

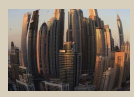

isheye-Effekt

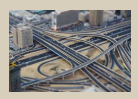

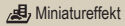

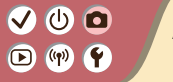

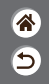

| Automatikmodus              | Spezielle Szenen<br>(Besondere Szene) | Bildeffekte (Kreativassistent)         |
|-----------------------------|---------------------------------------|----------------------------------------|
| Bildeffekte (Kreativfilter) | Manueller Modus                       | Aufnehmen von Movies<br>im Movie-Modus |
| Praktische Funktionen       |                                       |                                        |

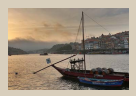

**SHDR** HDR Standard

<

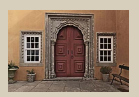

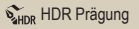

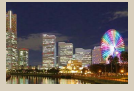

HDR gesättigt

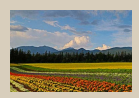

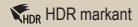

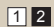

### 

#### Bildeffekte (Kreativfilter)

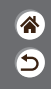

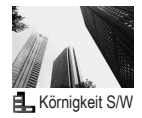

Nehmen Sie monochrome Bilder mit einem grobkörnigen Effekt auf.

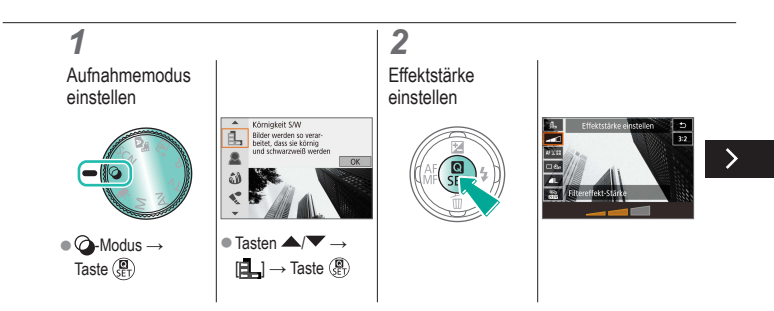

# ✓ ()○()()(

#### Bildeffekte (Kreativfilter)

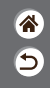

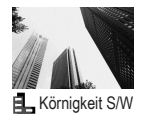

Nehmen Sie monochrome Bilder mit einem grobkörnigen Effekt auf.

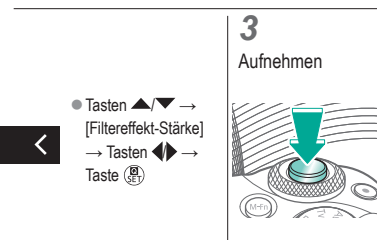

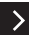

# ••••••••••••••••••••••••••••••••••••

### Bildeffekte (Kreativfilter)

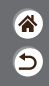

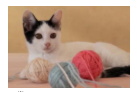

Weichzeichner

Aufnehmen von Bildern, die so wirken, als sei ein Weichzeichner-Filter an der Kamera aufgesetzt.

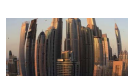

Fisheye-Effekt

Machen Sie Aufnahmen mit dem verzerrenden Effekt eines Fisheye-Objektivs.

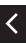

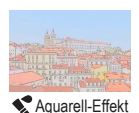

Lassen Sie Farben weicher erscheinen, für Fotos mit der Optik von Aquarellzeichnungen.

### Bildeffekte (Kreativfilter)

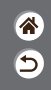

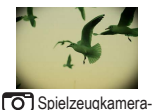

Effekt

Aufnehmen von Bildern, die den Aufnahmen mit einer Spielzeugkamera ähneln – durch Vignettierung (dunklere, unscharfe Bildecken) und insgesamt modifizierte Farbwerte.

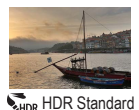

Fügen Sie einen Effekt hinzu, der bewirkt, dass die Aufnahme wie ein kontrastarmes Gemälde mit matten Farbtönen wirkt.

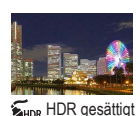

Fügen Sie einen Effekt hinzu, der bewirkt, dass die Aufnahme einer lebendigen Illustration ähnelt.

# ••••••••••••••••••••••••••••••••••••

#### Bildeffekte (Kreativfilter)

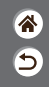

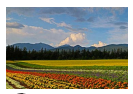

Fügen Sie einen Effekt hinzu, der bewirkt, dass die Aufnahme wie ein stark strukturiertes Ölgemälde wirkt.

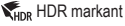

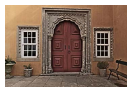

SHDR HDR Prägung

Fügen Sie einen Effekt hinzu, der bewirkt, dass die Bilder wie alte, ausgeblichene Fotos aussehen, scharfe Kontraste aufweisen und eine düstere Stimmung erzeugen.

### Kreativfilter (Miniatureffekt)

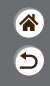

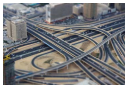

Ainiatureffekt

Schafft die Wirkung eines Miniaturmodells. Dazu werden Bildbereiche außerhalb des gewählten Bereichs unschaff dargestellt.

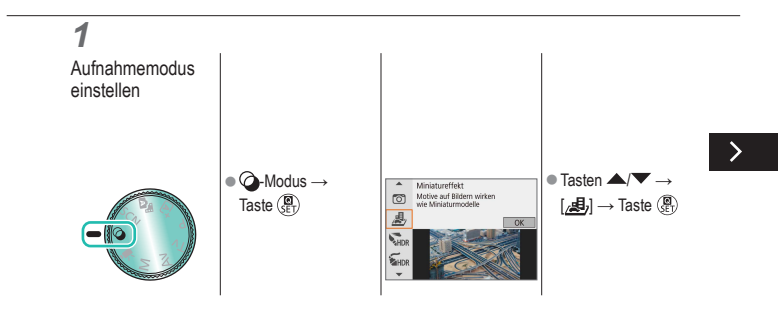

### Kreativfilter (Miniatureffekt)

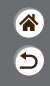

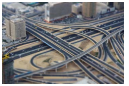

🛃 Miniatureffekt

Schafft die Wirkung eines Miniaturmodells. Dazu werden Bildbereiche außerhalb des gewählten Bereichs unschaff dargestellt.

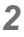

Wählen Sie die Position, die fokussiert bleiben soll, sowie den nicht verwischten Bereich

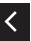

soll, sowie den nicht verwischten Bereich

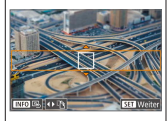

Rahmen verschieben:

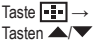

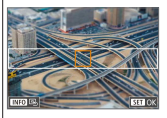

### Kreativfilter (Miniatureffekt)

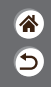

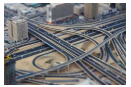

Ainiatureffekt

Schafft die Wirkung eines Miniaturmodells. Dazu werden Bildbereiche außerhalb des gewählten Bereichs unschaff dargestellt.

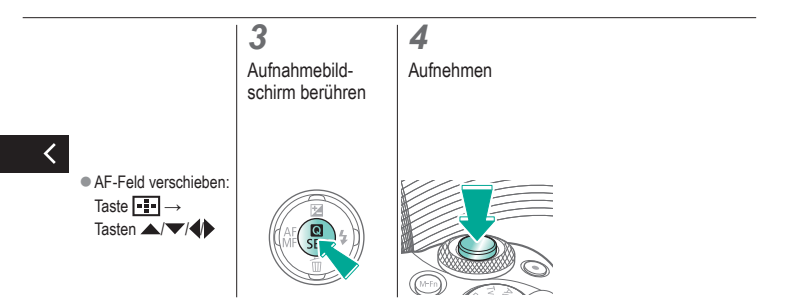

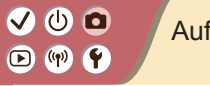

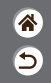

| Automatikmodus              | Spezielle Szenen<br>(Besondere Szene) | Bildeffekte (Kreativassistent)         |
|-----------------------------|---------------------------------------|----------------------------------------|
| Bildeffekte (Kreativfilter) | Manueller Modus                       | Aufnehmen von Movies<br>im Movie-Modus |
| Praktische Funktionen       |                                       |                                        |

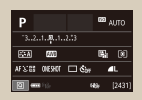

Einrichten der Aufnahme in nur einem Bildschirm

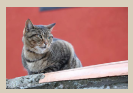

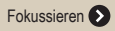

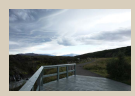

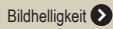

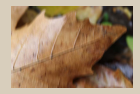

Ändern der IS Modus-Einstellungen

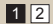

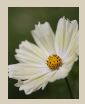

Bildfunktionen 📀

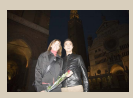

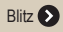

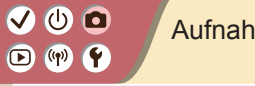

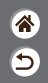

| Automatikmodus              | Spezielle Szenen<br>(Besondere Szene) | Bildeffekte (Kreativassistent)         |
|-----------------------------|---------------------------------------|----------------------------------------|
| Bildeffekte (Kreativfilter) | Manueller Modus                       | Aufnehmen von Movies<br>im Movie-Modus |
| Praktische Funktionen       |                                       |                                        |

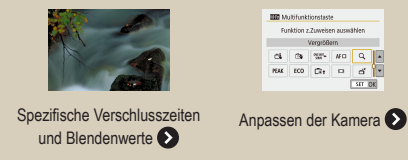

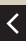

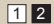

# (1) (1)

### Einrichten der Aufnahme in nur einem Bildschirm

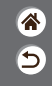

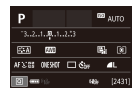

Der Informationsbildschirm für schnelle Einstellungen ermöglicht den komfortablen Zugriff auf eine Vielzahl von Aufnahmeeinstellungen über einen einzelnen Bildschirm.

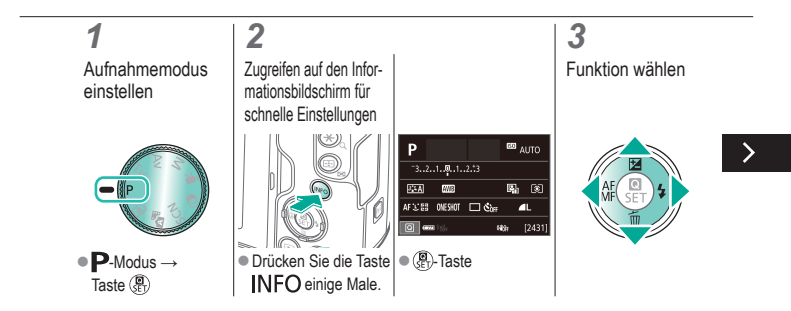
# ✓ ()●●●●●●●●●●●●●●●●●●●●●●●●●●●●●●●●●●●●●●●●●●●●●●●●●●●●●

### Einrichten der Aufnahme in nur einem Bildschirm

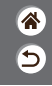

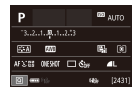

Der Informationsbildschirm für schnelle Einstellungen ermöglicht den komfortablen Zugriff auf eine Vielzahl von Aufnahmeeinstellungen über einen einzelnen Bildschirm.

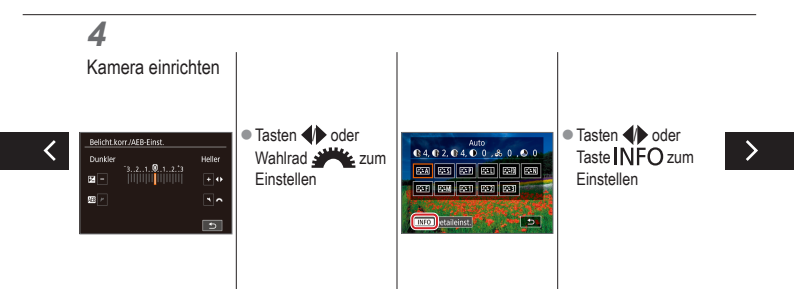

### ✓ ()

### Einrichten der Aufnahme in nur einem Bildschirm

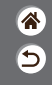

| Р                 |       | 633 | NITO   |
|-------------------|-------|-----|--------|
| 321. <b>.8</b> 1. |       |     |        |
| SEA FAR           |       | 5   | (1)    |
| AFX:08 OVERUT     | 🗆 Ćbr |     | L      |
| 2 ···· 13-        |       | 49  | [2431] |

Der Informationsbildschirm für schnelle Einstellungen ermöglicht den komfortablen Zugriff auf eine Vielzahl von Aufnahmeeinstellungen über einen einzelnen Bildschirm.

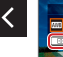

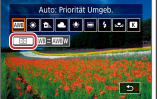

 Tasten der Taste zum Einstellen

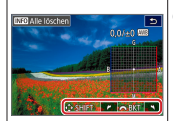

Tasten ▲/▼/↓
 oder Wahlrad ↓
 zum Einstellen

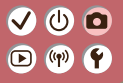

#### Aufnahme Bildhelligkeit

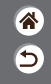

| Automatikmodus              | Spezielle Szenen<br>(Besondere Szene) | Bildeffekte (Kreativassistent)         |
|-----------------------------|---------------------------------------|----------------------------------------|
| Bildeffekte (Kreativfilter) | Manueller Modus                       | Aufnehmen von Movies<br>im Movie-Modus |
| Praktische Funktionen       |                                       |                                        |

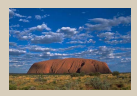

Anpassen der Bildhelligkeit (Belichtungskorrektur)

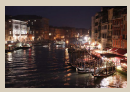

Ändern der ISO-Empfindlichkeit

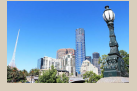

Automatische Belichtungsreihen (AEB-Aufnahme)

|                | Max:400   |
|----------------|-----------|
| ISO Auto-Limit | Max:800   |
|                | Max:1600  |
|                | Max:3200  |
|                | Max:6400  |
|                | Max:12800 |
|                | Max:25500 |

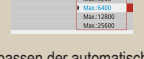

Anpassen der automatischen ISO-Einstellungen

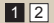

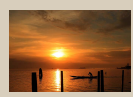

Speichern der Bildhelligkeit/ Belichtung (AE-Speicherung)

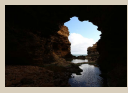

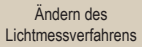

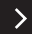

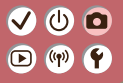

#### Aufnahme Bildhelligkeit

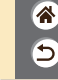

| Automatikmodus              | Spezielle Szenen<br>(Besondere Szene) | Bildeffekte (Kreativassistent)         |
|-----------------------------|---------------------------------------|----------------------------------------|
| Bildeffekte (Kreativfilter) | Manueller Modus                       | Aufnehmen von Movies<br>im Movie-Modus |
| Praktische Funktionen       |                                       |                                        |

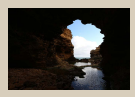

Automatische Korrektur von Helligkeit und Kontrast (Automatische Belichtungsoptimierung)

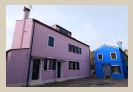

Aufnehmen heller Motive (Tonwert Priorität)

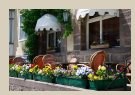

Deaktivieren der Belichtungssimulation

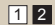

#### ✓ () ()

### Anpassen der Bildhelligkeit (Belichtungskorrektur)

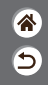

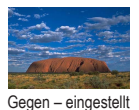

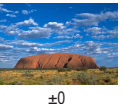

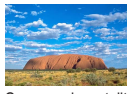

Gegen + eingestellt

Die Standardbelichtung kann in Drittelstufen im Bereich von -3 bis +3 eingestellt werden.

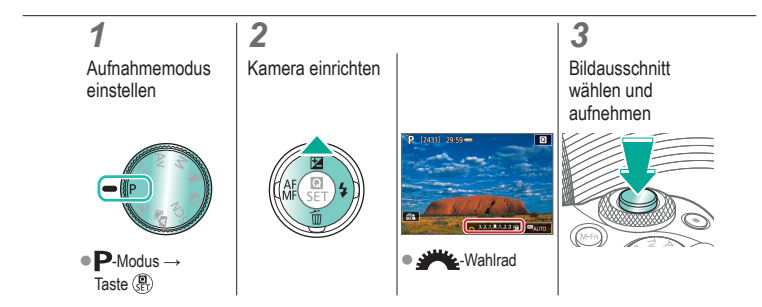

### ✓ ()

### Automatische Belichtungsreihen (AEB-Aufnahme)

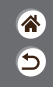

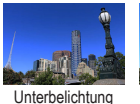

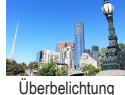

Bei jeder Aufnahme werden drei Bilder mit verschiedenen Belichtungswerten erstellt. Der Belichtungsumfang lässt sich in Schritten von je 1/3 Stopp in einem Bereich von ±2 Stopps einstellen, wobei der Mittelwert der Belichtungskorrekturpegel ist.

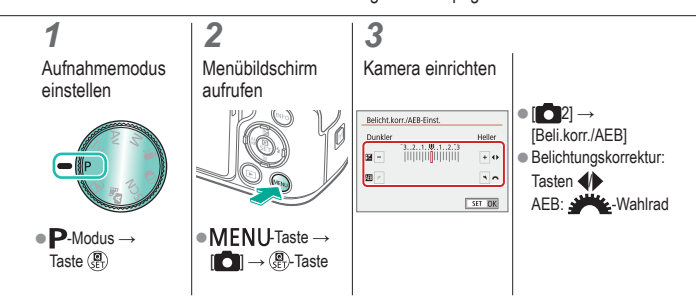

### ✓ (U) □ □ (P) (P)

### Speichern der Bildhelligkeit/Belichtung (AE-Speicherung)

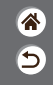

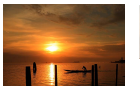

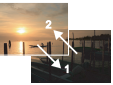

Ohne AE-Speicherung

AE-Speicherung

Vor der Aufnahme können Sie die Belichtung speichern oder den Fokus und die Belichtung separat einstellen.

### 1 Aufnahmemodus einstellen ●P-Modus → Taste P

# (1) (2) (2) (3) (4) (4)

### Ändern der ISO-Empfindlichkeit

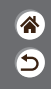

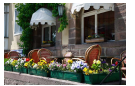

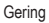

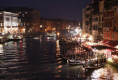

Hoch

Wählen Sie [AUTO], so dass die ISO-Empfindlichkeit automatisch auf den Aufnahmemodus und die Szene eingestellt wird, oder stellen Sie die ISO-Empfindlichkeit manuell so ein, dass sie zur Art der Aufnahme passt. Höhere Werte erhöhen die ISO-Empfindlichkeit, niedrigere Werte verringern sie.

# 1 2 3 Aufnahmemodus Auf die Leiste für ISO-Empfindlichkeit zugreifen 3 ● P-Modus → Taste (%) ● Berühren Sie ISOALITOI. ● 4)-Tasten

### ✓ (1)

### Anpassen der automatischen ISO-Einstellungen

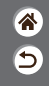

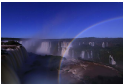

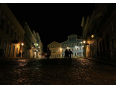

Maximal niedrig eingestellt

Maximal hoch eingestellt

Sie können die automatisch eingestellte maximale ISO-Empfindlichkeit begrenzen.

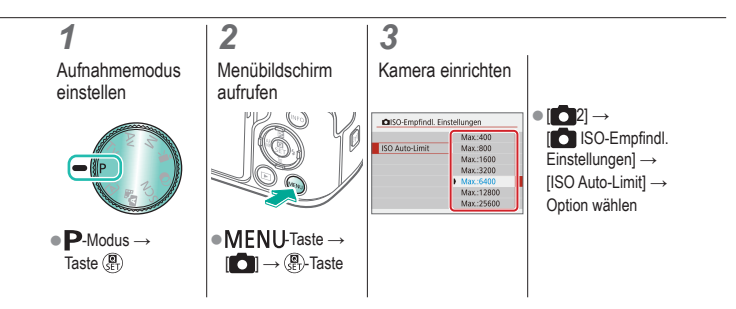

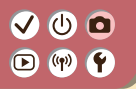

#### Ändern des Lichtmessverfahrens

**%** 

Wählen Sie, wie die Kamera die Helligkeit festlegen soll.

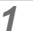

Aufnahmemodus einstellen

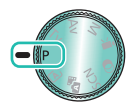

• P-Modus  $\rightarrow$ Taste (

2

Einstellungsbildschirm aufrufen

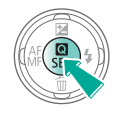

#### 3

Kamera einrichten

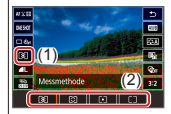

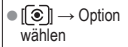

### 

### Automatische Korrektur von Helligkeit und Kontrast (Automatische Belichtungsoptimierung)

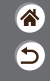

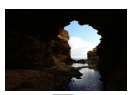

Deaktivieren

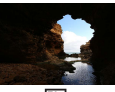

Gering

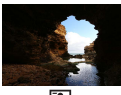

Standard

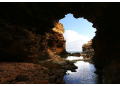

Hoch

### 1

Aufnahmemodus einstellen

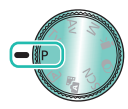

• P-Modus  $\rightarrow$ Taste (

#### Einstellungsbildschirm aufrufen

2

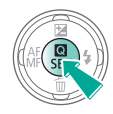

### 3

Kamera einrichten

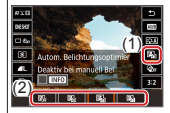

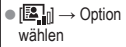

# ✓ (1)

#### Aufnehmen heller Motive (Tonwert Priorität)

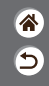

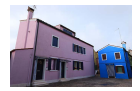

Verbessern Sie die Gradation in hellen Bildbereichen, um einen Detailverlust bei Motivglanzlichtern zu vermeiden.

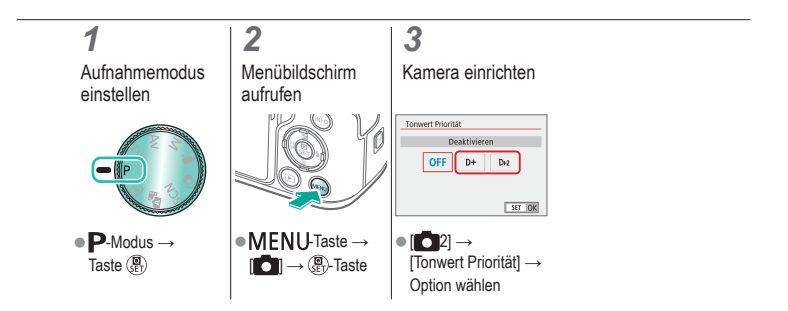

# (1) (2) (2)

### Deaktivieren der Belichtungssimulation

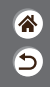

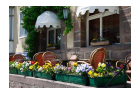

Bilder werden mit einer Helligkeit angezeigt, die die tatsächlich aufgenommene Helligkeit simuliert. Aus diesem Grund wird die Bildschirmhelligkeit als Reaktion auf Änderungen der Belichtungskorrektur ebenfalls angepasst. Diese Funktion kann deaktiviert werden, damit der Bildschirm mit einer Helligkeit angezeigt wird, die für das Aufnehmen komfortabel und unbeeinflusst von der Belichtungskorrektur ist.

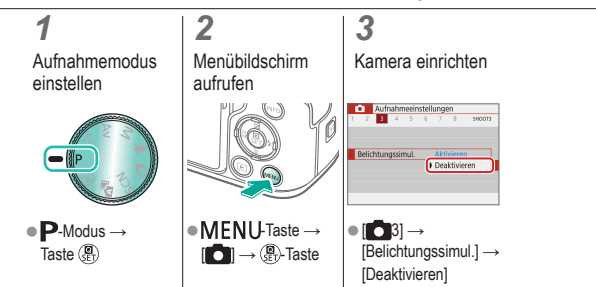

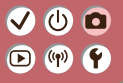

#### Aufnahme Bildfunktionen

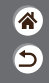

| Automatikmodus              | Spezielle Szenen<br>(Besondere Szene) | Bildeffekte (Kreativassistent)         |
|-----------------------------|---------------------------------------|----------------------------------------|
| Bildeffekte (Kreativfilter) | Manueller Modus                       | Aufnehmen von Movies<br>im Movie-Modus |
| Praktische Funktionen       |                                       |                                        |

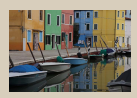

Auswählen von Farbtönen (Bildstil)

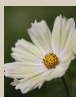

Aufnehmen natürlicher Farben (Weißabgleich)

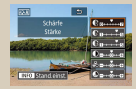

Anpassen von Bildstilen

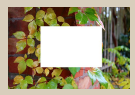

Custom Weißabgleich

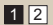

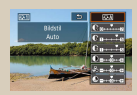

Speichern von angepassten Bildstilen

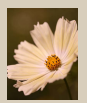

Manuelles Einstellen des Weißabgleichs

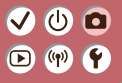

#### Aufnahme Bildfunktionen

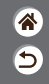

| Automatikmodus              | Spezielle Szenen<br>(Besondere Szene) | Bildeffekte (Kreativassistent)         |
|-----------------------------|---------------------------------------|----------------------------------------|
| Bildeffekte (Kreativfilter) | Manueller Modus                       | Aufnehmen von Movies<br>im Movie-Modus |
| Praktische Funktionen       |                                       |                                        |

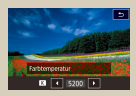

Manuelle Einstellung der Weißabgleich-Farbtemperatur

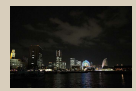

Verwenden der Multi-Shot-Rauschreduzierung

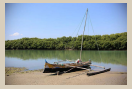

Korrigieren der Objektivaberration

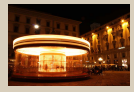

Reduzieren des Rauschens bei langen Verschlusszeiten

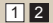

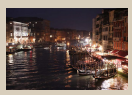

Rauschreduktion für Aufnahmen mit hoher ISO-Empfindlichkeit

# (1)(2)(2)(2)(2)(2)(2)(2)(2)(2)(2)(2)(2)(2)(2)(2)(2)(2)(2)(2)(2)(2)(2)(2)(2)(2)(2)(2)(2)(2)(2)(2)(2)(2)(2)(2)(2)(2)(2)(2)(2)(2)(2)(2)(2)(2)(2)(2)(2)(2)(2)(2)(2)(2)(2)(2)(2)(2)(2)

### Auswählen von Farbtönen (Bildstil)

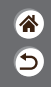

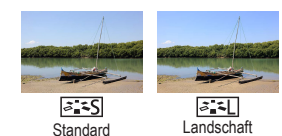

Wählen Sie Farbeinstellungen, die Szenen oder Motive gut zum Ausdruck bringen.

### 1

Aufnahmemodus einstellen

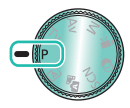

• P-Modus  $\rightarrow$ Taste (

#### Einstellungsbildschirm aufrufen

2

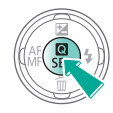

#### 3

Kamera einrichten

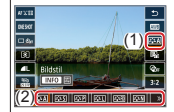

● [SiA] → Option wählen

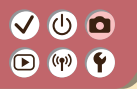

Anpassen von Bildstilen

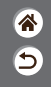

Sie können Bildstil-Parameter wie Kontrast und Farbsättigung einstellen.

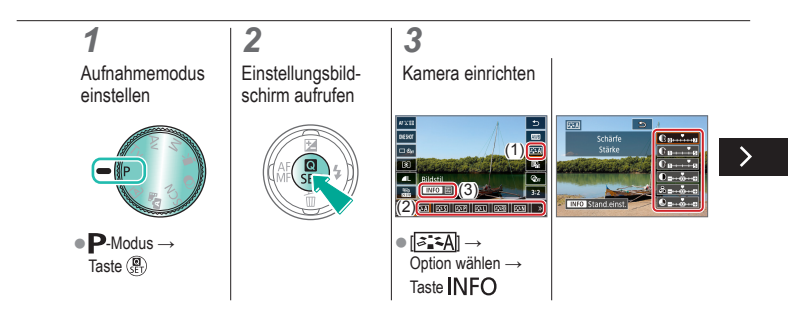

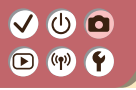

Anpassen von Bildstilen

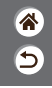

Sie können Bildstil-Parameter wie Kontrast und Farbsättigung einstellen.

• Element auswählen:

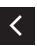

▲/▼-Tasten

#### Anpassen:

-Tasten

# ✓ ()○()()(

#### Speichern von angepassten Bildstilen

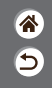

Speichern Sie Voreinstellungen (wie [[]:[]] oder [[]:[]]), die Sie angepasst haben, als neue Stile. Sie können mehrere Bildstile mit unterschiedlichen Parametereinstellungen für Schärfe oder Kontrast erstellen.

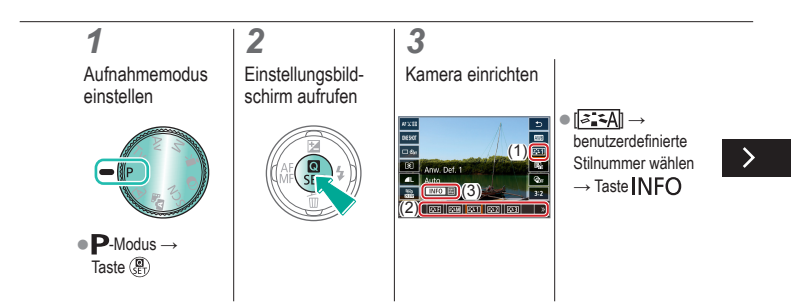

# ✓ ()

#### Speichern von angepassten Bildstilen

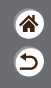

Speichern Sie Voreinstellungen (wie [[]:[]] oder [[]:[]]), die Sie angepasst haben, als neue Stile. Sie können mehrere Bildstile mit unterschiedlichen Parametereinstellungen für Schärfe oder Kontrast erstellen.

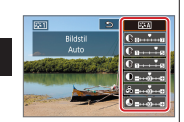

Element auswählen:

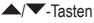

Anpassen:

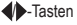

#### ✓ () () () () () ()

### Aufnehmen natürlicher Farben (Weißabgleich)

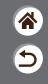

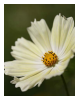

Tageslicht

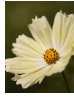

Wolkig

2

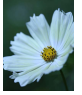

Kunstlicht

Durch die Anpassung des Weißabgleichs (WB) erscheinen Bildfarben für die aufgenommene Szene natürlicher.

### 1

Aufnahmemodus einstellen

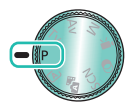

• P-Modus  $\rightarrow$ Taste (

Einstellungsbildschirm aufrufen

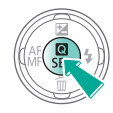

3

Kamera einrichten

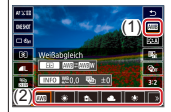

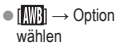

# ••••••••••••••••••••••••••••••••••••

#### Custom Weißabgleich

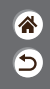

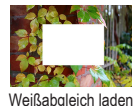

Passen Sie den Weißabgleich an die Lichtquelle an, damit Bildfarben unter den vorhandenen Lichtverhältnissen natürlich aussehen. Legen Sie den Weißabgleich also auf die Lichtquelle fest, die für die Beleuchtung der Aufnahme sorgt.

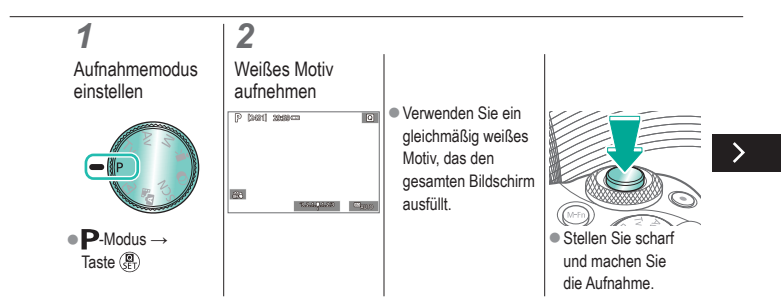

# (1)(2)(2)(2)(2)(2)(2)(2)(2)(2)(2)(2)(2)(2)(2)(2)(2)(2)(2)(2)(2)(2)(2)(2)(2)(2)(2)(2)(2)(2)(2)(2)(2)(2)(2)(2)(2)(2)(2)(2)(2)(2)(2)(2)(2)(2)(2)(2)(2)(2)(2)(2)(2)(2)(2)(2)(2)(2)(2)

#### Custom-Weißabgleich

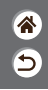

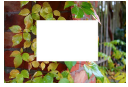

Weißabgleich laden

Passen Sie den Weißabgleich an die Lichtquelle an, damit Bildfarben unter den vorhandenen Lichtverhältnissen natürlich aussehen. Legen Sie den Weißabgleich also auf die Lichtquelle fest, die für die Beleuchtung der Aufnahme sorgt.

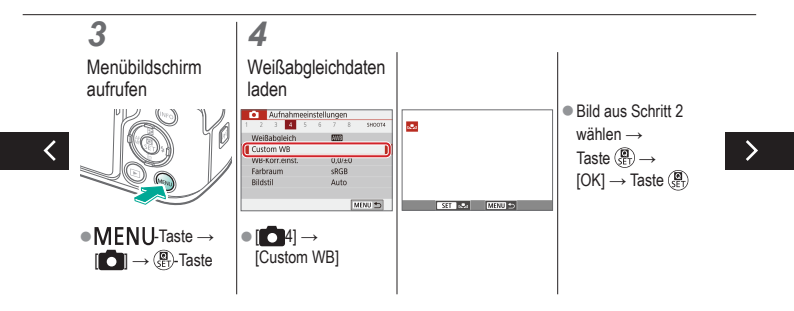

# (1)(2)(2)(2)(2)(2)(2)(2)(2)(2)(2)(2)(2)(2)(2)(2)(2)(2)(2)(2)(2)(2)(2)(2)(2)(2)(2)(2)(2)(2)(2)(2)(2)(2)(2)(2)(2)(2)(2)(2)(2)(2)(2)(2)(2)(2)(2)(2)(2)(2)(2)(2)(2)(2)(2)(2)(2)(2)(2)

#### Custom-Weißabgleich

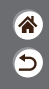

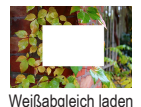

Passen Sie den Weißabgleich an die Lichtquelle an, damit Bildfarben unter den vorhandenen Lichtverhältnissen natürlich aussehen. Legen Sie den Weißabgleich also auf die Lichtquelle fest, die für die Beleuchtung der Aufnahme sorgt.

### 5 Aufnahmebildschirm berühren

#### 7

Kamera einrichten

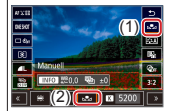

# (1) (2) (2) (3) (4) (4)

### Manuelles Einstellen des Weißabgleichs

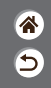

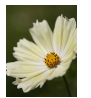

Tageslichtaufnahme

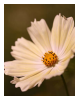

Korrigiert

Sie können den Weißabgleich manuell einstellen. Die Anpassung hat die gleiche Wirkung wie ein im Handel erhältlicher Konversionsfilter für die Farbtemperatur oder ein Filter für den Farbausgleich.

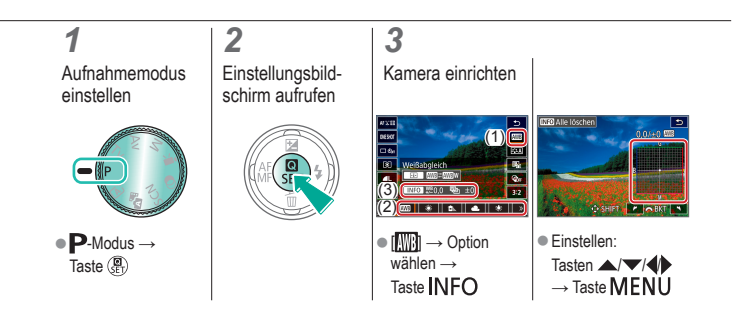

### ✓ ()

### Manuelle Einstellung der Weißabgleich-Farbtemperatur

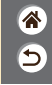

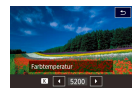

Sie können einen Wert festlegen, der die Weißabgleich-Farbtemperatur angibt.

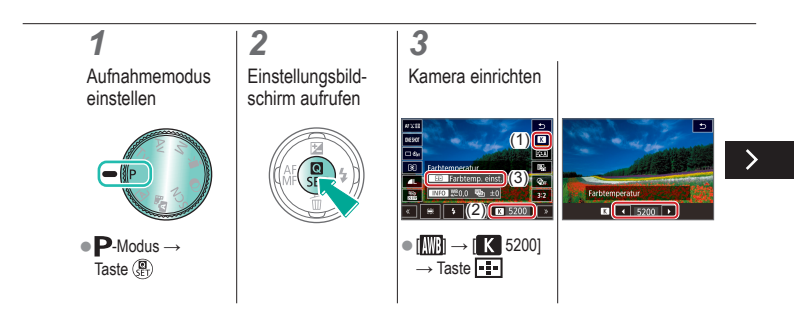

# ✓ ()

### Manuelle Einstellung der Weißabgleich-Farbtemperatur

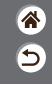

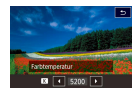

Sie können einen Wert festlegen, der die Weißabgleich-Farbtemperatur angibt.

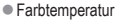

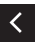

auswählen: Tasten � → Taste MENU

# ••••••••••••••••••••••••••••••••••••

### Korrigieren der Objektivaberration

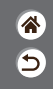

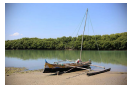

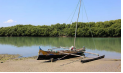

Beispiel: Vignettierungskorrektur → Deaktivieren

Beispiel: Vignettierungskorrektur → Aktivieren

Lassen Sie eine Vielzahl der durch Objektivmerkmale verursachten Bildprobleme korrigieren.

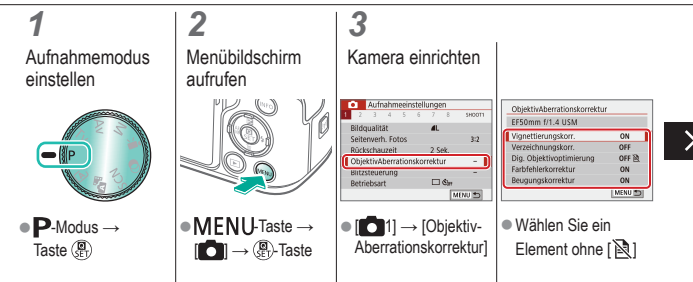

#### (b) 🖸 $\mathbf{\mathbf{b}}$ ((†)) **(**†)

### Korrigieren der Objektivaberration

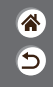

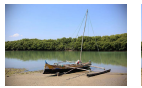

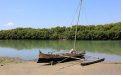

Beispiel: Vignettierungskorrektur  $\rightarrow$ Deaktivieren

Beispiel: Vignettierungskorrektur → Aktivieren

Lassen Sie eine Vielzahl der durch Objektivmerkmale verursachten Bildprobleme korrigieren.

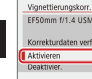

| netuerungskorr.        |         |
|------------------------|---------|
| 50mm f/1.4 USM         |         |
| rrekturdaten verfügbar |         |
| tivieren               | ON 🌒    |
| aktivier.              | OFF     |
|                        | SET IOK |

# ✓ ()○()()(

### Rauschreduktion für Aufnahmen mit hoher ISO-Empfindlichkeit

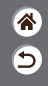

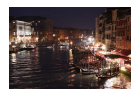

Die Rauschunterdrückung kann in drei Stufen eingestellt werden: [Standard], [Stark], [Gering]. Diese Funktion ist besonders wirksam beim Aufnehmen mit hohen ISO-Empfindlichkeiten.

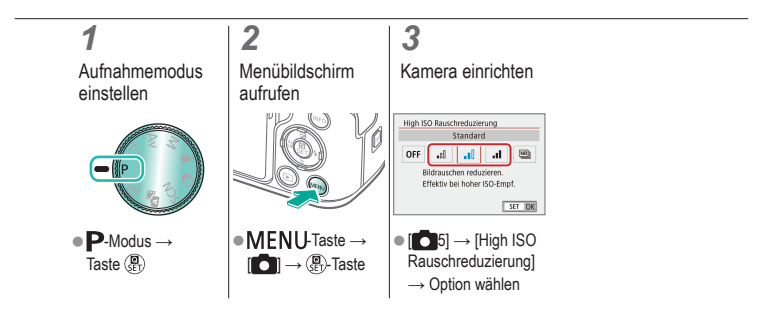

# (1) (1) (2) (2)

#### Verwenden der Multi-Shot-Rauschreduzierung

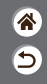

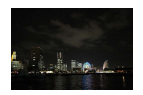

Bis zu vier gleichzeitig aufgenommene Bilder können kombiniert werden, um das Bildrauschen zu reduzieren. Im Vergleich zur Einstellung von [High ISO Rauschreduzierung] auf [Stark], minimiert diese Funktion den Verlust von Bildqualität durch die Rauschreduktion.

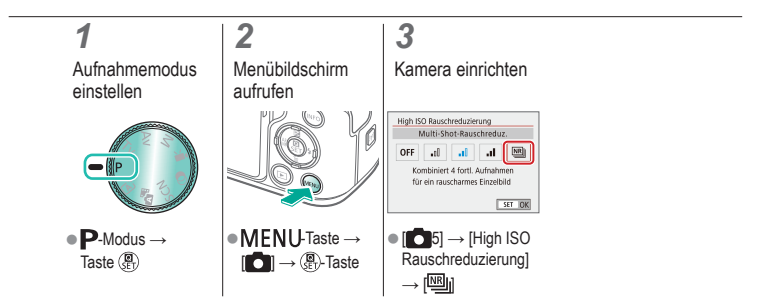

### ✓ ()○()()(

### Reduzieren des Rauschens bei langen Verschlusszeiten

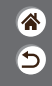

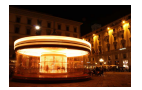

Reduzieren Sie Rauschen von Langzeitbelichtungen bei Verschlusszeiten von einer Sekunde oder mehr.

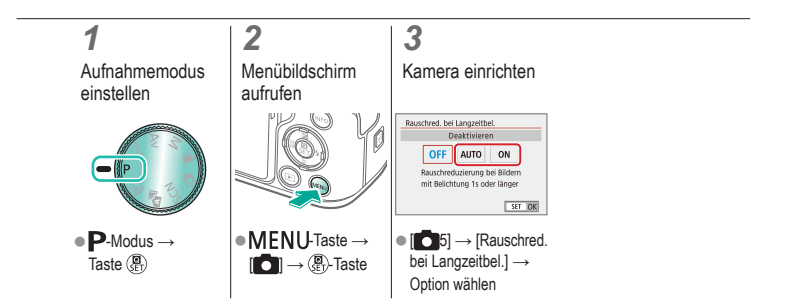

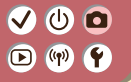

#### Aufnahme Fokussieren

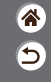

| Automatikmodus              | Spezielle Szenen<br>(Besondere Szene) | Bildeffekte (Kreativassistent)         |
|-----------------------------|---------------------------------------|----------------------------------------|
| Bildeffekte (Kreativfilter) | Manueller Modus                       | Aufnehmen von Movies<br>im Movie-Modus |
| Praktische Funktionen       |                                       |                                        |

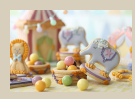

Aufnehmen mit dem manuellen Fokus

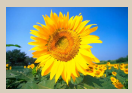

Auswählen der AF-Methode

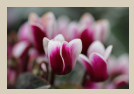

Feinstellen des Fokus

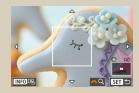

Vergrößern der Anzeige, um die Fokussierung zu prüfen

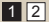

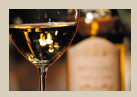

Einfache Ermittlung des Fokussierbereichs (MF Peaking)

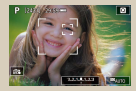

Aufnehmen bei fokussierten Augen des Motivs

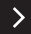

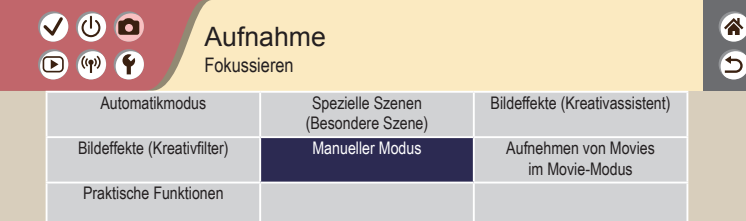

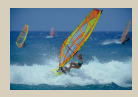

Aufnehmen mit Servo-AF

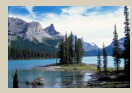

Ändern der Fokuseinstellung

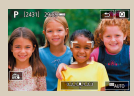

Auswählen von Motiven durch Antippen

<

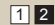

# (1)(2)(2)(2)(2)(2)(2)(2)(2)(2)(2)(2)(2)(2)(2)(2)(2)(2)(2)(2)(2)(2)(2)(2)(2)(2)(2)(2)(2)(2)(2)(2)(2)(2)(2)(2)(2)(2)(2)(2)(2)(2)(2)(2)(2)(2)(2)(2)(2)(2)(2)(2)(2)(2)(2)(2)(2)(2)(2)

### Aufnehmen mit dem manuellen Fokus

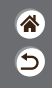

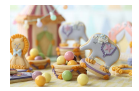

Falls im AF-Modus nicht scharf gestellt werden kann, können Sie stattdessen den manuellen Fokus verwenden. Vergrößern Sie die Anzeige, um die Fokussierung zu erleichtern.

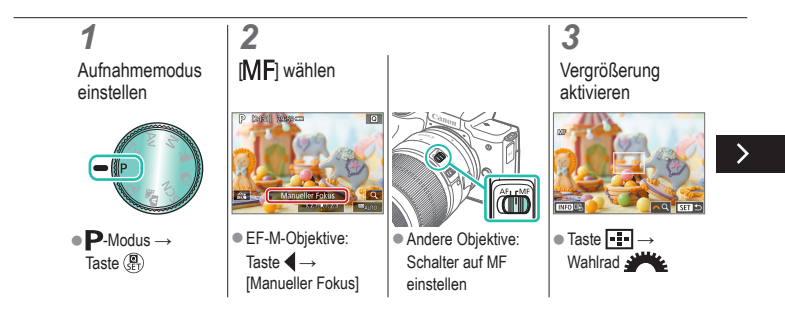

# (1)(2)(2)(2)(2)(2)(2)(2)(2)(2)(2)(2)(2)(2)(2)(2)(2)(2)(2)(2)(2)(2)(2)(2)(2)(2)(2)(2)(2)(2)(2)(2)(2)(2)(2)(2)(2)(2)(2)(2)(2)(2)(2)(2)(2)(2)(2)(2)(2)(2)(2)(2)(2)(2)(2)(2)(2)(2)(2)

### Aufnehmen mit dem manuellen Fokus

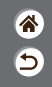

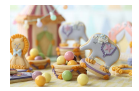

Falls im AF-Modus nicht scharf gestellt werden kann, können Sie stattdessen den manuellen Fokus verwenden. Vergrößern Sie die Anzeige, um die Fokussierung zu erleichtern.

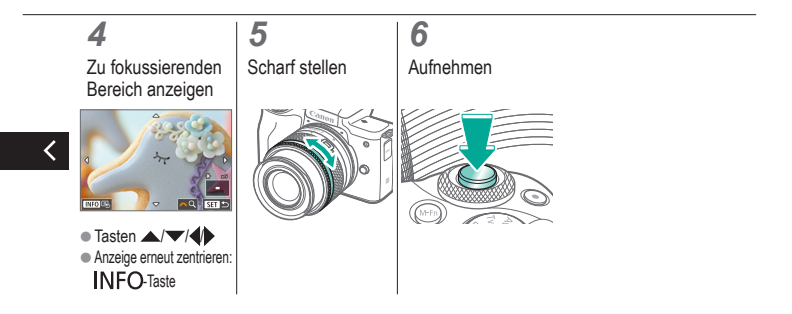
# (1)(2)(2)(3)(4)(4)(4)(4)(4)(4)(4)(4)(4)(4)(4)(4)(4)(4)(4)(4)(4)(4)(4)(4)(4)(4)(4)(4)(4)(4)(4)(4)(4)(4)(4)(4)(4)(4)(4)(4)(4)(4)(4)(4)(4)(4)(4)(4)(4)(4)(4)(4)(4)(4)(4)(4)(4)(4)(4)(4)(4)(4)

#### Feinstellen des Fokus

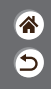

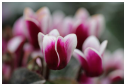

Autofokus

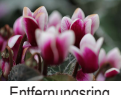

Entfernungsring

Nach der Autofokus-Einstellung können Sie bei Verwendung eines mit dieser Funktion kompatiblen Objektivs eine Schärfe-Feineinstellung vornehmen, indem Sie den Entfernungsring drehen.

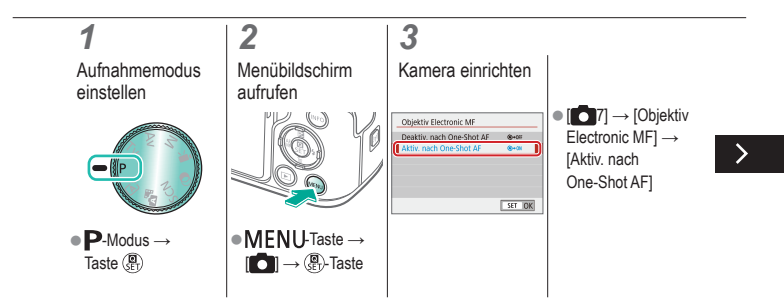

# (1) (2) (2) (3) (4) (4)

#### Feinstellen des Fokus

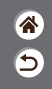

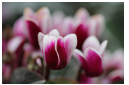

Autofokus

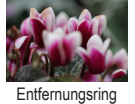

Nach der Autofokus-Einstellung können Sie bei Verwendung eines mit dieser Funktion kompatiblen Objektivs eine Schärfe-Feineinstellung vornehmen, indem Sie den Entfernungsring drehen.

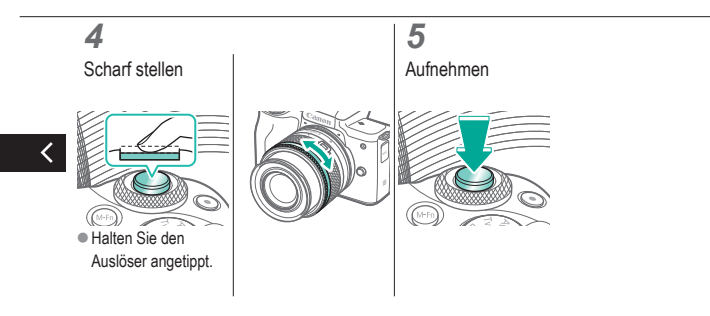

#### Einfache Ermittlung des Fokussierbereichs (MF Peaking)

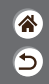

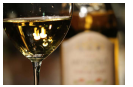

MF Peaking aus

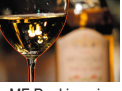

MF Peaking ein

Die Ränder der fokussierten Motive sind farblich dargestellt, um Ihnen die manuelle Fokussierung zu erleichtern. Sie können die Farben sowie die Empfindlichkeit (Stufen) der Kantenerkennung nach Ihren Bedürfnissen anpassen.

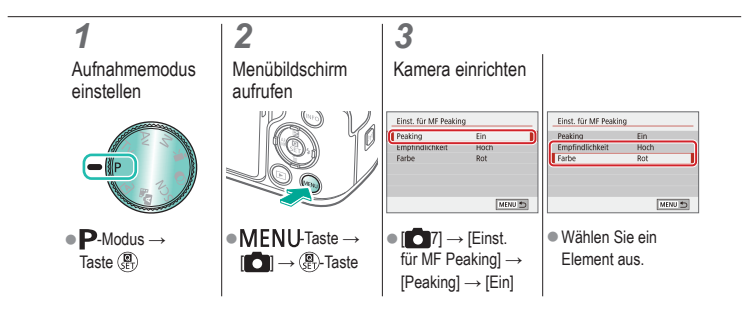

#### ✓ () ()

#### Auswählen der AF-Methode

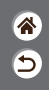

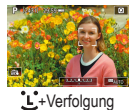

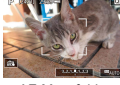

AF-Messfeldw in Zone

2

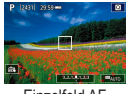

Einzelfeld AF

Wählen Sie einen Autofokusmodus (AF-Modus), der für die Aufnahmebedingungen geeignet ist.

#### 1

Aufnahmemodus einstellen

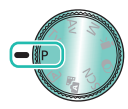

• P-Modus  $\rightarrow$ Taste (

Einstellungsbildschirm aufrufen

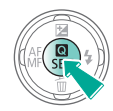

3

Kamera einrichten

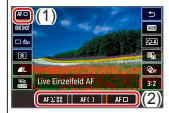

 [AF □] → Option wählen

## 

### Vergrößern der Anzeige, um die Fokussierung zu prüfen

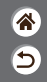

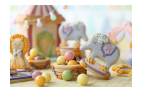

Die Darstellung auf der Anzeige lässt sich vergrößern, um die Schärfe zu prüfen, wenn die AF-Methode auf [AF []] oder [AF ]] eingestellt ist.

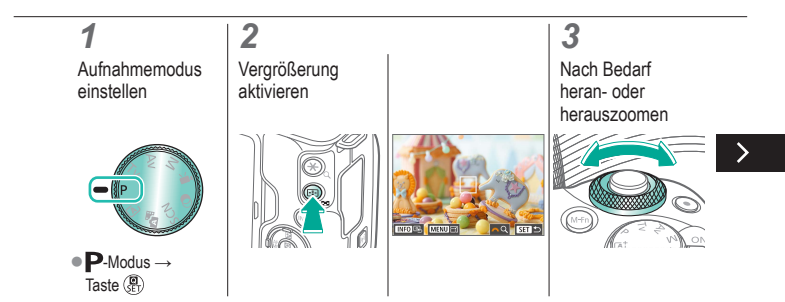

#### ✓ () ()

### Vergrößern der Anzeige, um die Fokussierung zu prüfen

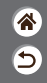

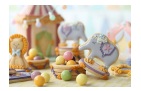

Die Darstellung auf der Anzeige lässt sich vergrößern, um die Schärfe zu prüfen, wenn die AF-Methode auf [AF []] oder [AF ]] eingestellt ist.

### 4 Zu fokussierenden Bereich wählen ● Drücken Sie die Tasten ▲/▼/(↓), um den zu fokussierenden Bereich anzuzeigen.

### Aufnehmen bei fokussierten Augen des Motivs

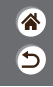

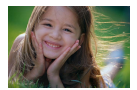

Bei Nahaufnahmen menschlicher Gesichter können Sie die Aufnahme machen, während die Augen fokussiert bleiben.

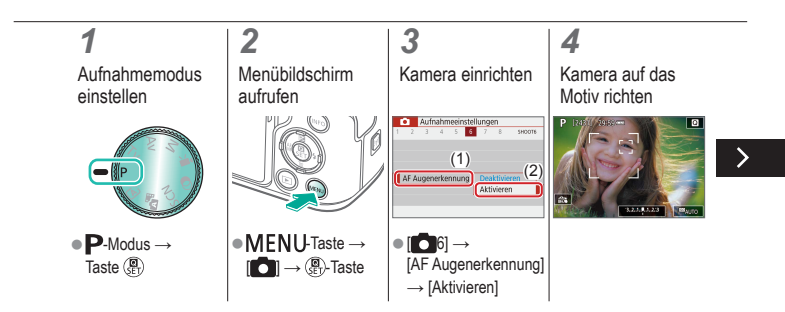

### Aufnehmen bei fokussierten Augen des Motivs

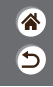

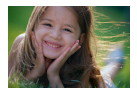

Bei Nahaufnahmen menschlicher Gesichter können Sie die Aufnahme machen, während die Augen fokussiert bleiben.

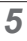

Aufnehmen

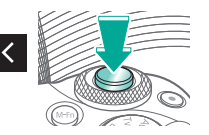

# ••••••••••••••••••••••••••••••••••••

#### Aufnehmen mit Servo-AF

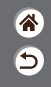

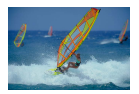

Dieser Modus sorgt dafür, dass sich bewegende Motive aufgenommen werden, da die Kamera weiterhin auf das Motiv fokussiert ist und die Belichtung so lange anpasst, wie Sie den Auslöser antippen.

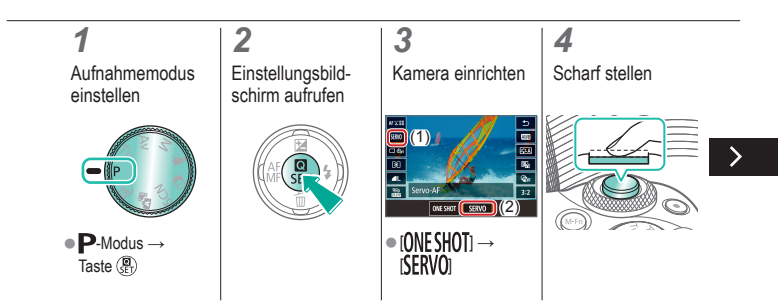

# (1)(2)(2)(3)(4)(4)(4)(4)(4)(4)(4)(4)(4)(4)(4)(4)(4)(4)(4)(4)(4)(4)(4)(4)(4)(4)(4)(4)(4)(4)(4)(4)(4)(4)(4)(4)(4)(4)(4)(4)(4)(4)(4)(4)(4)(4)(4)(4)(4)(4)(4)(4)(4)(4)(4)(4)(4)(4)(4)(4)(4)(4)

#### Aufnehmen mit Servo-AF

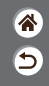

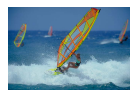

Dieser Modus sorgt dafür, dass sich bewegende Motive aufgenommen werden, da die Kamera weiterhin auf das Motiv fokussiert ist und die Belichtung so lange anpasst, wie Sie den Auslöser antippen.

#### 5

Aufnehmen

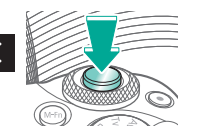

# ••••••••••••••••••••••••••••••••••••

#### Ändern der Fokuseinstellung

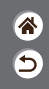

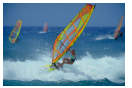

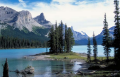

Aktivieren: Deaktivieren: Sich bewegende Unbewegliche Motive Motive fokussieren fokussieren Standardmäßig fokussiert die Kamera kontinuierlich Motive, auf die sie gerichtet ist, auch wenn der Auslöser nicht betätigt wird. Sie können diese Einstellung jedoch ändern. Sie können die Kamera so einstellen, dass sie erst dann fokussiert, wenn Sie den Auslöser leicht herunterdrücken.

#### 1

Aufnahmemodus einstellen

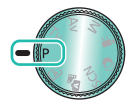

● **P**-Modus → Taste () 2 Menübildschirm aufrufen

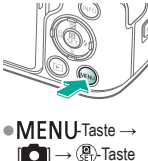

#### 3

Kamera einrichten

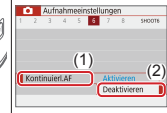

[Continuier] →
 [Kontinuierl.AF] →
 [Deaktivieren]

### 

#### Auswählen von Motiven durch Antippen

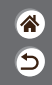

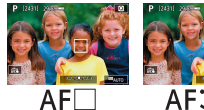

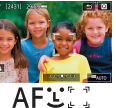

Sie können Motive auswählen, indem Sie auf dem Bildschirm auf das Gesicht einer Person oder auf beliebige Objekte tippen.

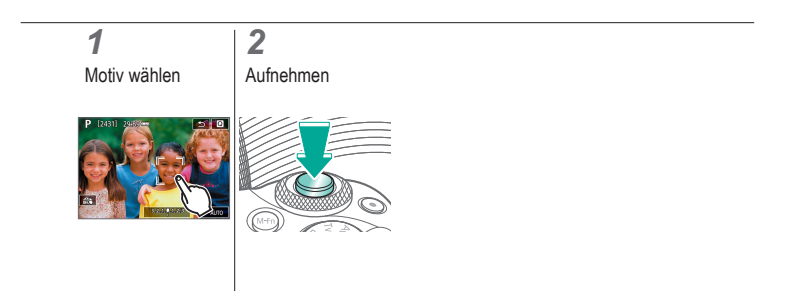

### (也) 🖸 🕩 (IP) 🛉

#### Ändern der IS Modus-Einstellungen

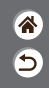

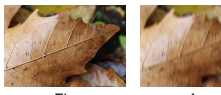

Fin

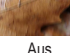

Konfigurieren Sie die Bildstabilisierung über das Kameramenü, wenn Sie ein EF-M-Objektiv mit Bildstabilisierung verwenden.

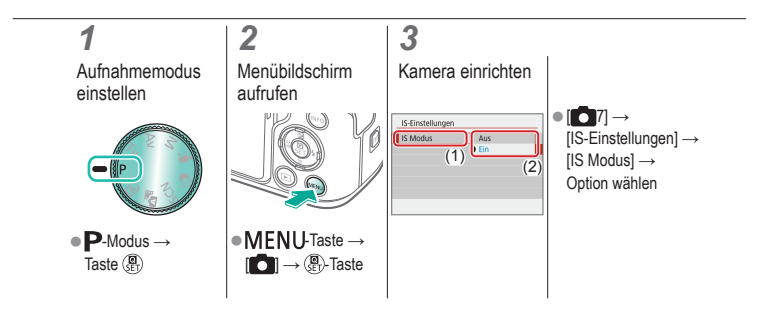

| ( | ✓ (1)                       | nahme                                 |                                        |  |
|---|-----------------------------|---------------------------------------|----------------------------------------|--|
|   | Automatikmodus              | Spezielle Szenen<br>(Besondere Szene) | Bildeffekte (Kreativassistent)         |  |
|   | Bildeffekte (Kreativfilter) | Manueller Modus                       | Aufnehmen von Movies<br>im Movie-Modus |  |
|   | Praktische Funktionen       |                                       |                                        |  |

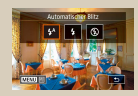

Ändern des Blitzmodus

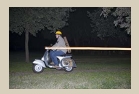

Ändern des Zeitpunkts der Blitzauslösung

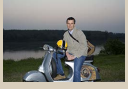

Anpassen der Blitzbelichtungskorrektur

| E-TTUILMess. | Mehrfeld |
|--------------|----------|
|              | Integral |
|              |          |

Ändern der Blitzmessmethode

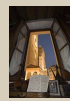

Aufnehmen mit der FE-Speicherung

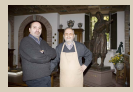

Einstellen der Blitzleistung

# (1)(2)(2)(3)(4)(4)(4)(4)(4)(4)(4)(4)(4)(4)(4)(4)(4)(4)(4)(4)(4)(4)(4)(4)(4)(4)(4)(4)(4)(4)(4)(4)(4)(4)(4)(4)(4)(4)(4)(4)(4)(4)(4)(4)(4)(4)(4)(4)(4)(4)(4)(4)(4)(4)(4)(4)(4)(4)(4)(4)(4)(4)

#### Ändern des Blitzmodus

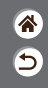

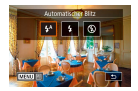

Sie können den Blitzmodus ändern, um ihn an die Aufnahmeszene anzupassen.

#### **1** Blitzmodus wählen

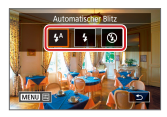

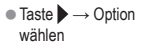

#### (也) 🖸 D (19) Y

#### Anpassen der Blitzbelichtungskorrektur

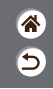

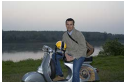

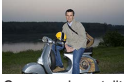

Gegen - eingestellt Gegen + eingestellt

Ähnlich wie bei der regulären Belichtungskorrektur können Sie die Blitzbelichtung in Drittelstufen im Bereich -2 bis +2 anpassen.

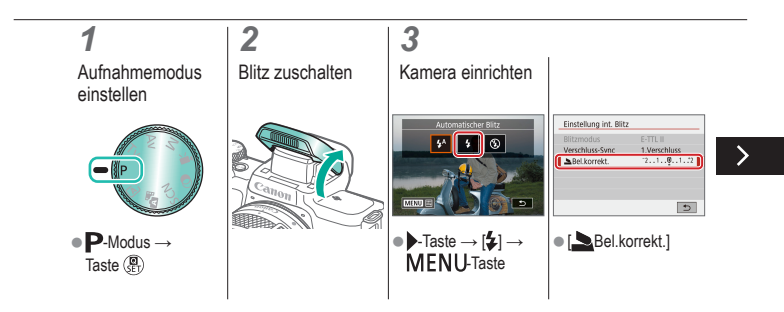

#### 

#### Anpassen der Blitzbelichtungskorrektur

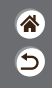

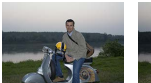

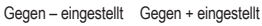

Ähnlich wie bei der regulären Belichtungskorrektur können Sie die Blitzbelichtung in Drittelstufen im Bereich –2 bis +2 anpassen.

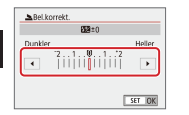

 Einstellen wie erforderlich

<

# (1)(1)<l

#### Aufnehmen mit der FE-Speicherung

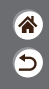

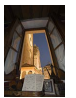

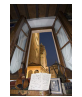

Blitzbelichtungsspeicherung

Ohne Blitzbelichtungsspeicherung (überbelichtet)

Ähnlich wie bei der AE-Speicherung können Sie die Belichtung bei Blitzaufnahmen mithilfe der Blitzbelichtungsspeicherung (FE) speichern.

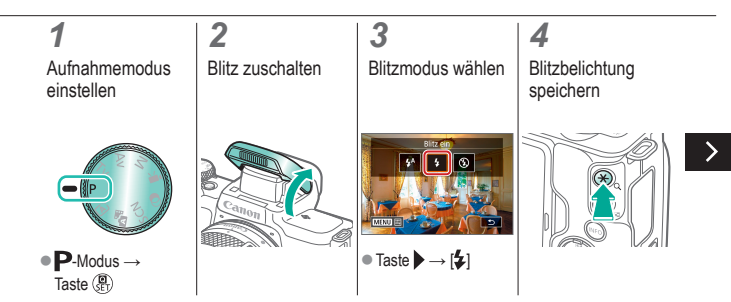

# (1)(1)(2)(2)(2)(2)(2)(2)(2)(2)(2)(2)(2)(2)(2)(2)(2)(2)(2)(2)(2)(2)(2)(2)(2)(2)(2)(2)(2)(2)(2)(2)(2)(2)(2)(2)(2)(2)(2)(2)(2)(2)(2)(2)(2)(2)(2)(2)(2)(2)(2)(2)(2)(2)(2)(2)(2)(2)(2)

#### Aufnehmen mit der FE-Speicherung

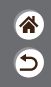

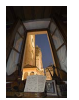

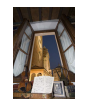

Blitzbelichtungsspeicherung Ohne Blitzbelichtungsspeicherung (überbelichtet) Ähnlich wie bei der AE-Speicherung können Sie die Belichtung bei Blitzaufnahmen mithilfe der Blitzbelichtungsspeicherung (FE) speichern.

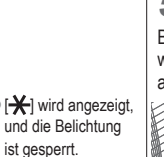

#### 5

Bildausschnitt wählen und aufnehmen

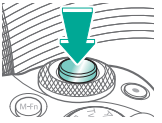

### Ändern des Zeitpunkts der Blitzauslösung

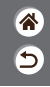

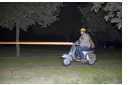

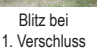

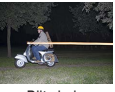

Blitz bei 2. Verschluss

Stellen Sie den Auslösezeitpunkt für Blitz und Verschluss ein.

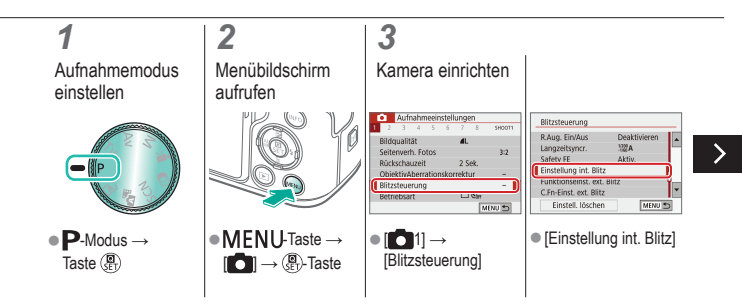

### Ändern des Zeitpunkts der Blitzauslösung

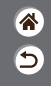

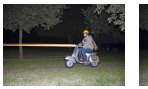

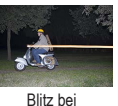

2. Verschluss

Blitz bei 1. Verschluss Stellen Sie den Auslösezeitpunkt für Blitz und Verschluss ein.

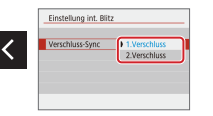

[Verschluss-Sync] →
 Option wählen

# ••••••••••••••••••••••••••••••••••••

#### Ändern der Blitzmessmethode

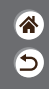

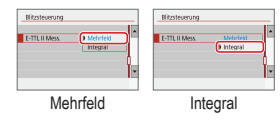

[Mehrfeld]-Blitzmessung, welche die standardmäßige Blitzbelichtung aktiviert, kann für den gesamten Messbereich in Integral-Blitzmessung geändert werden, z. B. bei Verwendung eines Blitzes mit externer Messung.

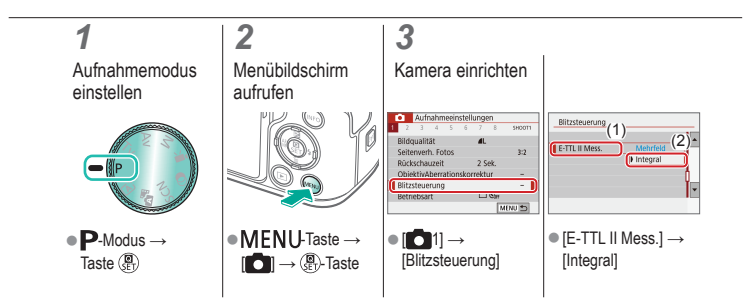

#### 

#### Einstellen der Blitzleistung

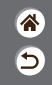

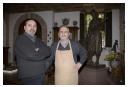

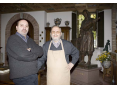

Blitzleistung: Gering

Blitzleistung: Hoch

Wählen Sie in den Modi **Tv**/**Av**/**M** aus drei Blitzstufen.

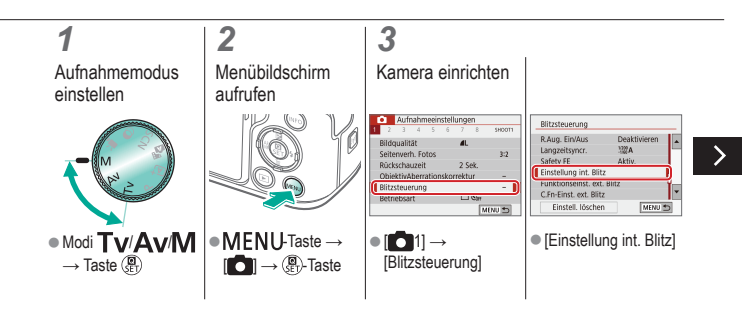

#### 

#### Einstellen der Blitzleistung

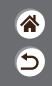

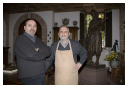

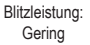

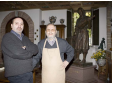

Blitzleistung: Hoch

Wählen Sie in den Modi **Tv**/**Av**/**M** aus drei Blitzstufen.

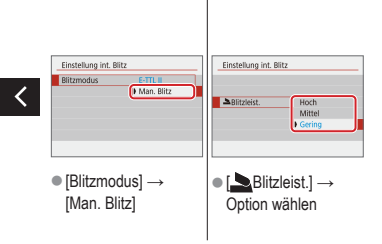

### ✓ (<sup>1</sup>)

#### Aufnahme

Spezifische Verschlusszeiten und Blendenwerte

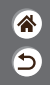

| Automatikmodus              | Spezielle Szenen<br>(Besondere Szene) | Bildeffekte (Kreativassistent)         |
|-----------------------------|---------------------------------------|----------------------------------------|
| Bildeffekte (Kreativfilter) | Manueller Modus                       | Aufnehmen von Movies<br>im Movie-Modus |
| Praktische Funktionen       |                                       |                                        |

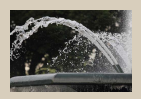

Spezielle Verschlusszeiten (Modus Tv)

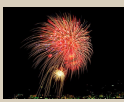

Aufnehmen mit langer Belichtungsdauer (Langzeitbelichtung)

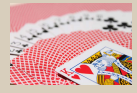

Spezielle Blendenwerte (Modus Av)

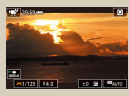

Aufnehmen von Movies mit speziellen Verschlusszeiten und Blendenwerten

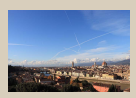

Spezielle Verschlusszeiten und Blendenwerte (Modus M)

### (山) 向 ((p)) **(**

#### Spezielle Verschlusszeiten (Modus Tv)

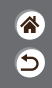

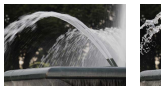

Lang

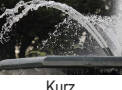

Kurz

Stellen Sie die gewünschte Verschlusszeit vor dem Aufnehmen ein. Die Kamera passt den Blendenwert automatisch an die gewählte Verschlusszeit an.

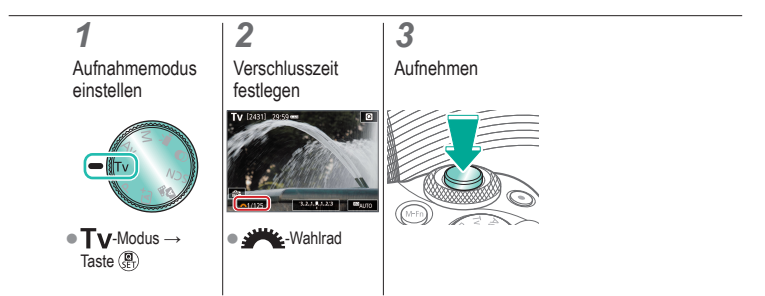

# •••••••••••••••••••••••••••••••••••••

#### Spezielle Blendenwerte (Modus Av)

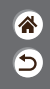

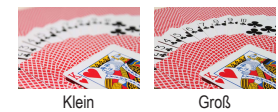

Legen Sie den Blendenwert vor dem Aufnehmen fest. Die Kamera passt die Verschlusszeit automatisch an den gewählten Blendenwert an.

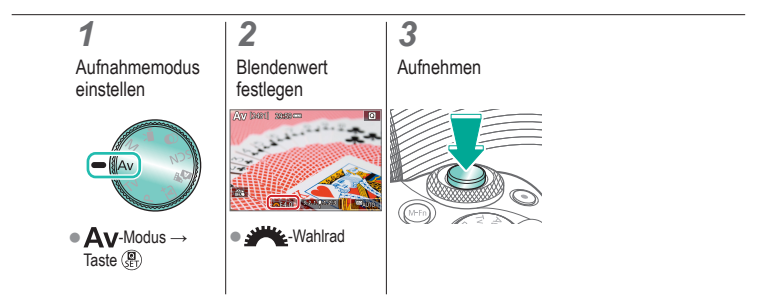

#### Spezielle Verschlusszeiten und Blendenwerte (Modus M)

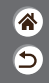

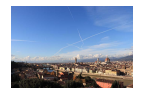

Stellen Sie Verschlusszeit, Blendenwert und ISO-Empfindlichkeit so ein, dass Sie die gewünschte Belichtung erhalten.

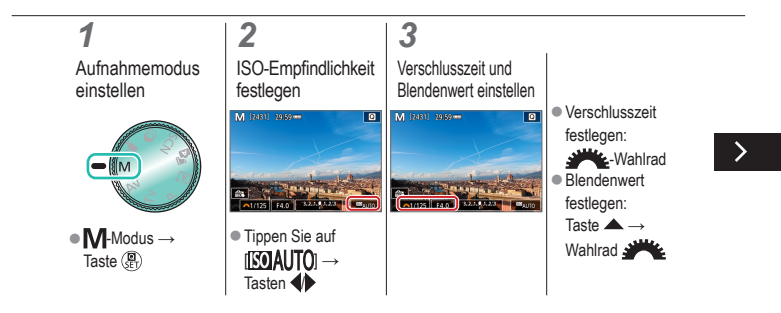

### ✓ (1)

#### Spezielle Verschlusszeiten und Blendenwerte (Modus M)

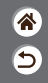

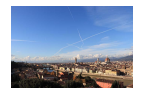

Stellen Sie Verschlusszeit, Blendenwert und ISO-Empfindlichkeit so ein, dass Sie die gewünschte Belichtung erhalten.

#### 4

Aufnehmen

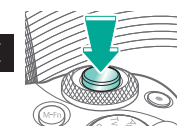

### Aufnehmen mit langer Belichtungsdauer (Langzeitbelichtung)

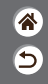

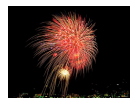

Bei einer Langzeitbelichtung wird solange belichtet, wie Sie den Auslöser vollständig gedrückt halten.

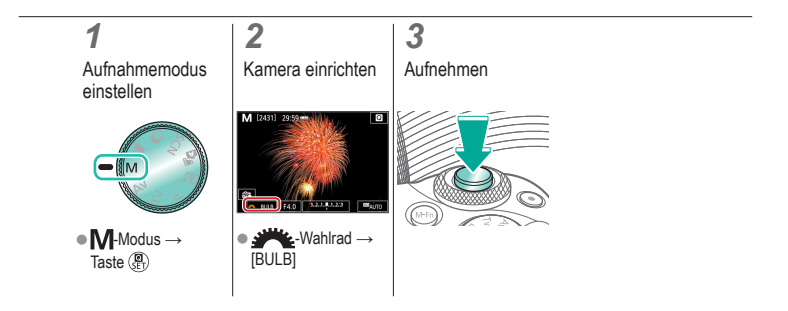

#### Aufnehmen von Movies mit speziellen Verschlusszeiten und Blendenwerten

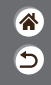

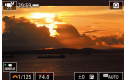

Manuelle Movieaufnahme Stellen Sie vor dem Aufnehmen die Verschlusszeit, den Blendenwert und die ISO-Empfindlichkeit ein.

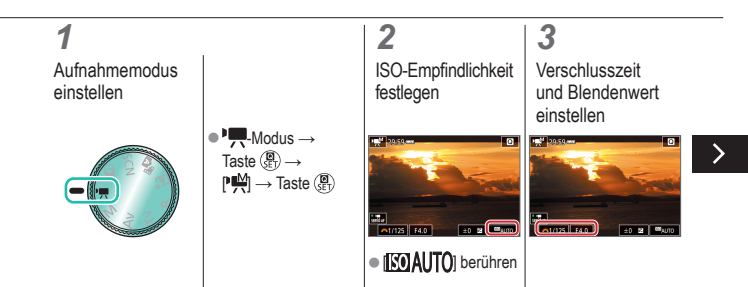

### (ሀ) 🖸 ((**p**))

#### Aufnehmen von Movies mit speziellen Verschlusszeiten und Blendenwerten

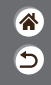

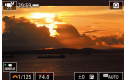

Manuelle Movieaufnahme Stellen Sie vor dem Aufnehmen die Verschlusszeit, den Blendenwert und die ISO-Empfindlichkeit ein.

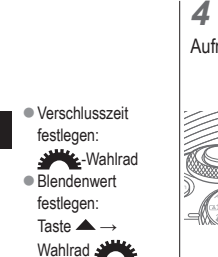

Aufnahme starten

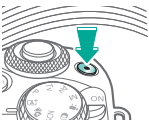

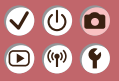

#### Aufnahme Anpassen der Kamera

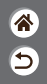

| Automatikmodus                       | Spezielle Szenen<br>(Besondere Szene)                           | Bildeffekte (Kreativassistent)                                                                                                    |
|--------------------------------------|-----------------------------------------------------------------|----------------------------------------------------------------------------------------------------|
| Bildeffekte (Kreativfilter)          | Manueller Modus                                                 | Aufnehmen von Movies<br>im Movie-Modus                                                                                                    |
| Praktische Funktionen                |                                                                 |                                                                                                    |
| Touch & Gray & Clintol.              | Circ 1 Belicitung 1<br>55-Cirveteng<br>Creativert<br>1 Aktivert | C/h 11 Webers 33 .<br>≪5. Wy 27 : 28<br>≪7. Wy 27 : 28<br>≪7. Wy 27 : 28<br>≪7. Wy 27 : 28<br>≪7. Wy 27 : 28<br>Wy 27 : 28<br>Wy 27<br>Wy 27<br>Wy 27<br>Wy 27<br>Wy 27<br>Wy 27<br>Wy 27 |
| Konfigurieren von<br>Touch & Drag AF | Konfiguration<br>Individualfunktionen                           | Funktionen den Tasten<br>zuweisen                                                                                                    |

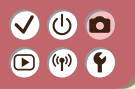

#### Konfigurieren von Touch & Drag AF

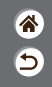

Mit Touch & Drag AF können Sie das AF-Feld durch Ziehen auf dem Bildschirm verschieben, während Sie durch den Sucher blicken.

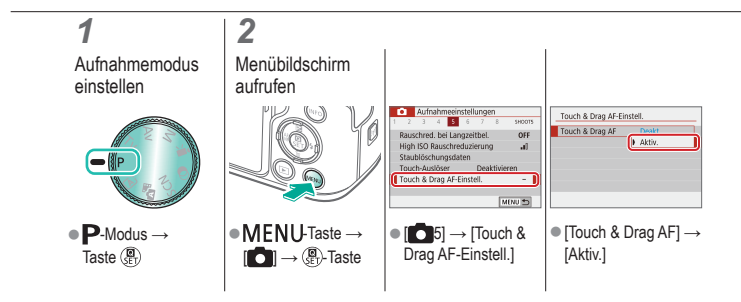

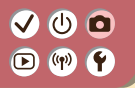

#### Konfiguration Individualfunktionen

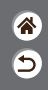

Konfigurieren Sie benutzerdefinierte Funktionen auf der Registerkarte [¥5] des Menüs, um die Funktion der Kamera Ihren Aufnahmepräferenzen anzupassen. Sie können häufig verwendete Funktionen bestimmten Tasten zuweisen.

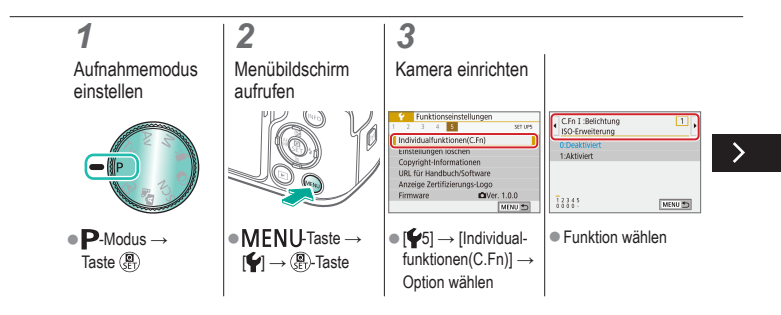

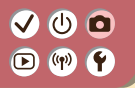

#### Konfiguration Individualfunktionen

8 9

Konfigurieren Sie benutzerdefinierte Funktionen auf der Registerkarte [¥5] des Menüs, um die Funktion der Kamera Ihren Aufnahmepräferenzen anzupassen. Sie können häufig verwendete Funktionen bestimmten Tasten zuweisen.

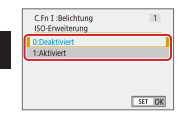

Option wählen
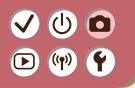

### Funktionen den Tasten zuweisen

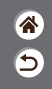

Weisen Sie den Tasten Funktionen zu, z. B. dem Auslöser, oder weisen Sie der Taste M-Fn gemeinsame Funktionen zu.

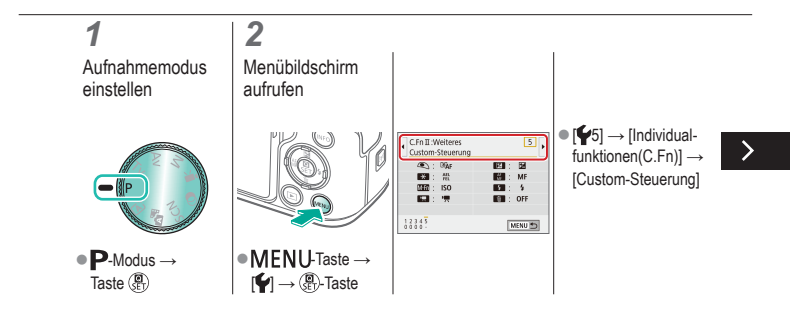

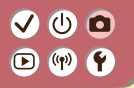

### Funktionen den Tasten zuweisen

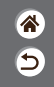

Weisen Sie den Tasten Funktionen zu, z. B. dem Auslöser, oder weisen Sie der Taste M-Fn gemeinsame Funktionen zu.

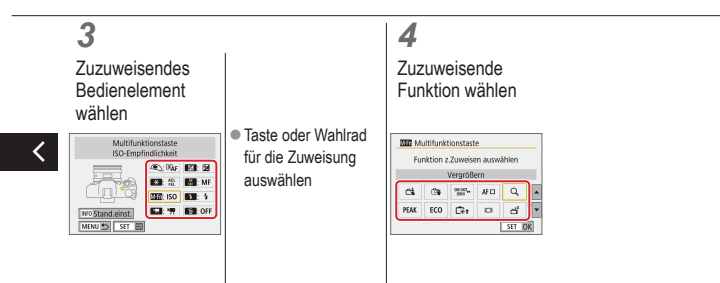

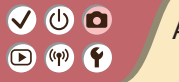

# Aufnahme

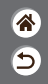

| Automatikmodus              | Spezielle Szenen<br>(Besondere Szene) | Bildeffekte (Kreativassistent)         |
|-----------------------------|---------------------------------------|----------------------------------------|
| Bildeffekte (Kreativfilter) | Manueller Modus                       | Aufnehmen von Movies<br>im Movie-Modus |
| Praktische Funktionen       |                                       |                                        |

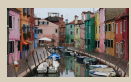

Movie-Aufnahmen

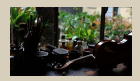

Movie-Helligkeit sperren

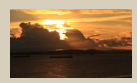

#### Einstellen der Movie-Helligkeit

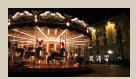

Deaktivieren der Langzeitautomatik

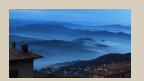

Zeitraffer-Movies aufnehmen

1 2

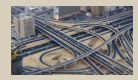

Miniatureffekt für Movies (Miniatureffekt-Movie)

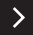

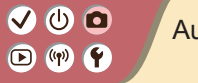

# Aufnahme

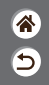

| Automatikmodus              | Spezielle Szenen<br>(Besondere Szene) | Bildeffekte (Kreativassistent)         |
|-----------------------------|---------------------------------------|----------------------------------------|
| Bildeffekte (Kreativfilter) | Manueller Modus                       | Aufnehmen von Movies<br>im Movie-Modus |
| Praktische Funktionen       |                                       |                                        |

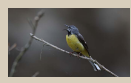

Anpassen der Aufnahmelautstärke

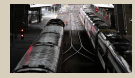

Deaktivieren des Windfilters

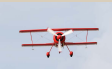

Verwenden der Dämpfung

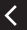

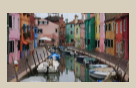

Korrigieren der Verwacklung beim Aufnehmen von Movies

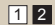

# (1)(2)(2)(2)(2)(2)(2)(2)(2)(2)(2)(2)(2)(2)(2)(2)(2)(2)(2)(2)(2)(2)(2)(2)(2)(2)(2)(2)(2)(2)(2)(2)(2)(2)(2)(2)(2)(2)(2)(2)(2)(2)(2)(2)(2)(2)(2)(2)(2)(2)(2)(2)(2)(2)(2)(2)(2)(2)(2)

## Movie-Aufnahmen

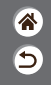

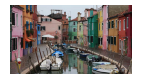

Sie können Movies im Modus ", unter Verwendung verschiedener Effekte und Funktionen aufnehmen.

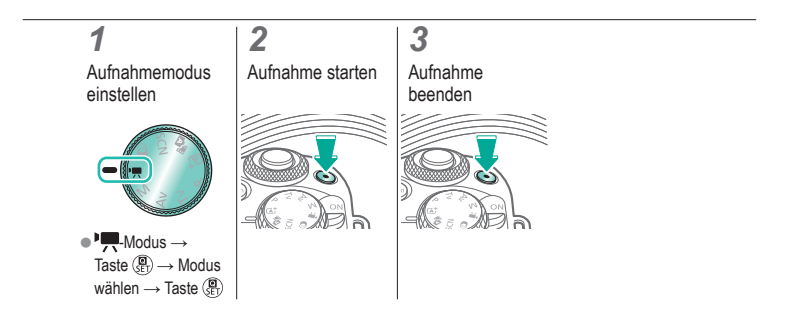

#### 

# Movie-Helligkeit sperren

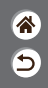

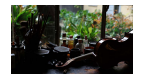

Sie können die Belichtung während der Aufnahme sperren.

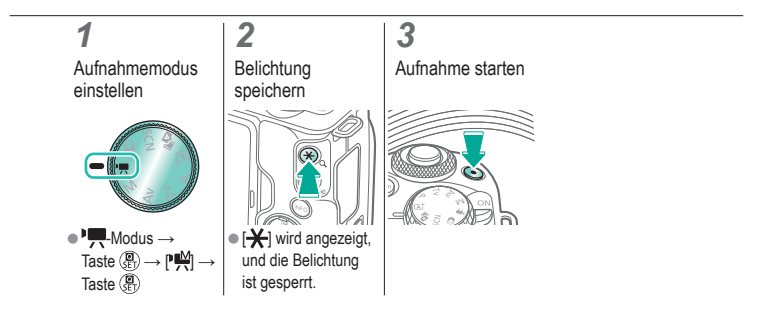

# (也) 🖸 D (19) Y

# Einstellen der Movie-Helligkeit

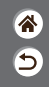

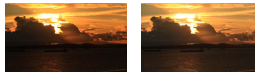

Gegen - eingestellt Gegen + eingestellt

Bei automatischer Belichtung können Sie die Belichtung in einem Bereich von -3 bis +3 Stufen einstellen.

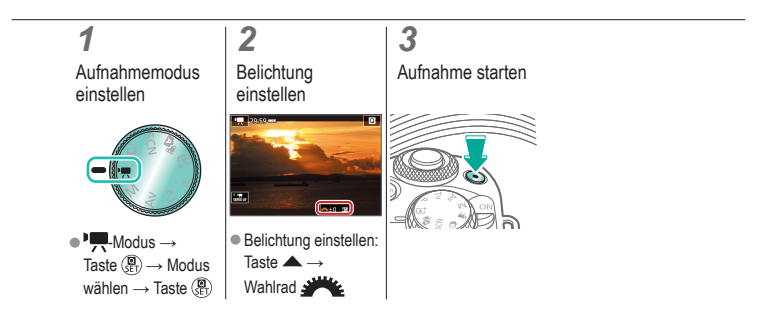

# (1) (2) (2) (3) (4) (4)

# Deaktivieren der Langzeitautomatik

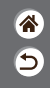

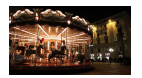

Die Langzeitautomatik kann deaktiviert werden, wenn die Bewegung in Movies zu ungleichmäßig erscheint. Bei schlechtem Licht wirken Filme aber möglicherweise zu dunkel.

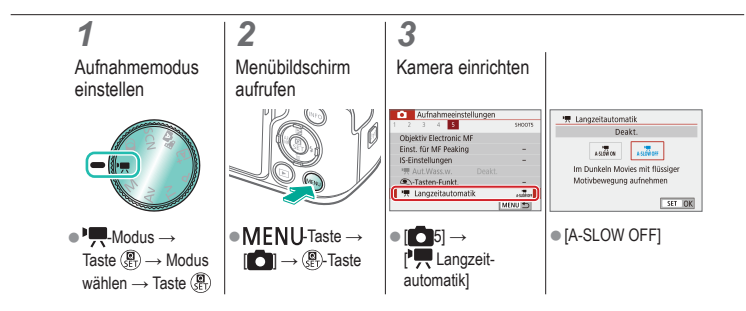

# ••••••••••••••••••••••••••••••••••••

## Zeitraffer-Movies aufnehmen

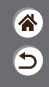

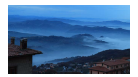

In Zeitraffer-Movies werden Bilder zusammengefasst, die automatisch in einem angegebenen Intervall aufgenommen wurden. Langsame Veränderungen eines Motivs (beispielsweise einer Landschaft) können so als schneller Ablauf wiedergegeben werden.

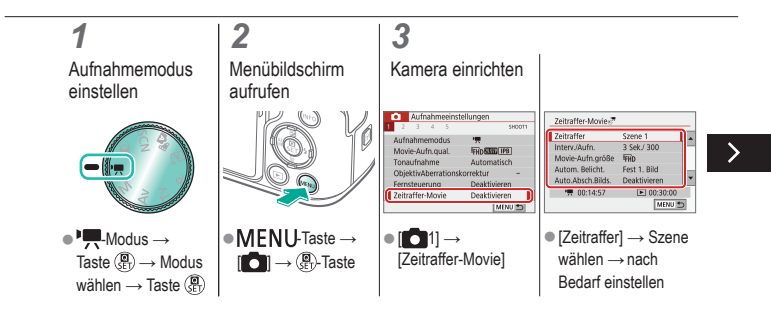

# ••••••••••••••••••••••••••••••••••••

# Zeitraffer-Movies aufnehmen

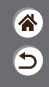

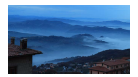

In Zeitraffer-Movies werden Bilder zusammengefasst, die automatisch in einem angegebenen Intervall aufgenommen wurden. Langsame Veränderungen eines Motivs (beispielsweise einer Landschaft) können so als schneller Ablauf wiedergegeben werden.

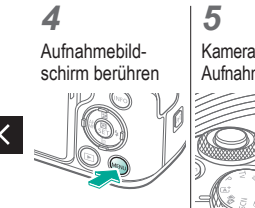

Kamera sichern und Aufnahme starten

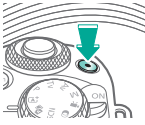

#### ✓ () ()

# Miniatureffekt für Movies (Miniatureffekt-Movie)

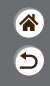

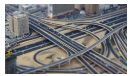

Miniatureffekt-Movie Erzeugt die Wirkung eines Miniaturmodells bei Movies. Dazu werden Bildbereiche außerhalb des gewählten Bereichs unscharf dargestellt.

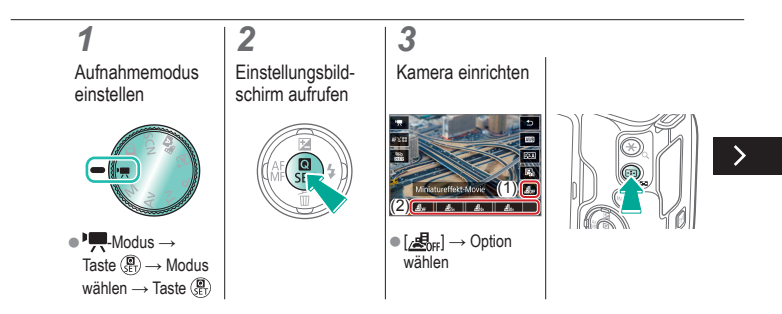

#### ✓ () ()

# Miniatureffekt für Movies (Miniatureffekt-Movie)

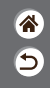

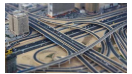

Miniatureffekt-Movie Erzeugt die Wirkung eines Miniaturmodells bei Movies. Dazu werden Bildbereiche außerhalb des gewählten Bereichs unscharf dargestellt.

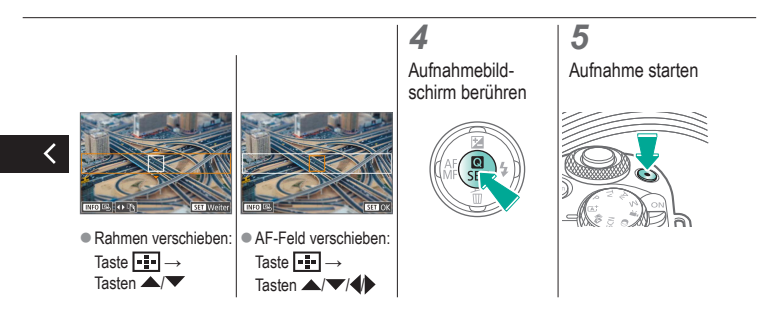

# (1) (2) (2) (3) (4) (4) (5) (4) (5) (4) (5) (4) (5) (4) (5) (4) (5) (5) (5) (6) (6) (7) (7)

# Anpassen der Aufnahmelautstärke

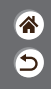

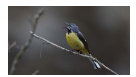

Anpassen der Aufnahmelautstärke

In der Einstellung [Automatisch] wird der Aufnahmepegel (die Lautstärke) automatisch während der Aufnahme angepasst. Wenn Sie die Lautstärke lieber manuell passend zur Szene einstellen möchten, ändern Sie dies auf [Manuell].

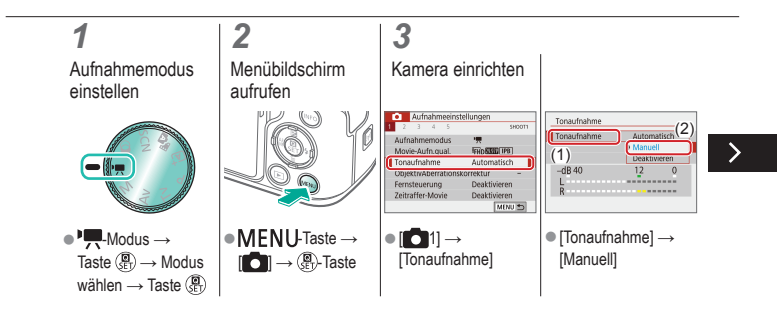

# (1)(2)(2)(2)(2)(2)(2)(2)(2)(2)(2)(2)(2)(2)(2)(2)(2)(2)(2)(2)(2)(2)(2)(2)(2)(2)(2)(2)(2)(2)(2)(2)(2)(2)(2)(2)(2)(2)(2)(2)(2)(2)(2)(2)(2)(2)(2)(2)(2)(2)(2)(2)(2)(2)(2)(2)(2)(2)(2)

# Anpassen der Aufnahmelautstärke

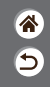

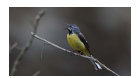

Anpassen der Aufnahmelautstärke

In der Einstellung [Automatisch] wird der Aufnahmepegel (die Lautstärke) automatisch während der Aufnahme angepasst. Wenn Sie die Lautstärke lieber manuell passend zur Szene einstellen möchten, ändern Sie dies auf [Manuell].

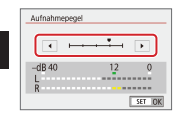

[Aufnahmepegel] →
 Tasten

# (1) (2) (2) (3) (4) (4)

### Deaktivieren des Windfilters

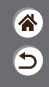

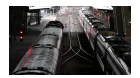

An windigen Aufnahmeorten können mit dem Windfilter Windgeräusche reduziert werden. Wenn kein Wind weht, kann die Verwendung dieser Option zu unnatürlichem Ton in der Aufzeichnung führen. Stellen Sie in diesem Fall [Windfilter] auf [Deaktivieren].

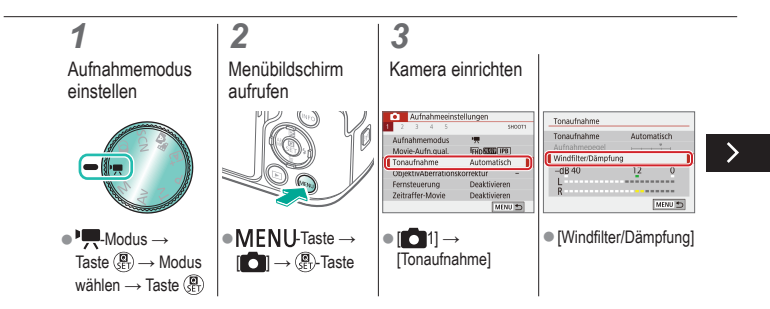

# 

### Deaktivieren des Windfilters

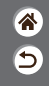

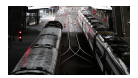

An windigen Aufnahmeorten können mit dem Windfilter Windgeräusche reduziert werden. Wenn kein Wind weht, kann die Verwendung dieser Option zu unnatürlichem Ton in der Aufzeichnung führen. Stellen Sie in diesem Fall [Windfilter] auf [Deaktivieren].

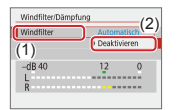

[Windfilter] →
 [Deaktivieren]

# V () 0 D () Y

# Verwenden der Dämpfung

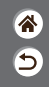

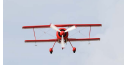

An lauten Orten aufnehmen In lauten Umgebungen kann die Dämpfung Verzerrungen im Ton vermeiden. Es sind drei Optionen verfügbar: [Aktivieren], [Deaktivieren] oder [Automatisch] für automatische Aktivierung/ Deaktivierung je nach Bedarf.

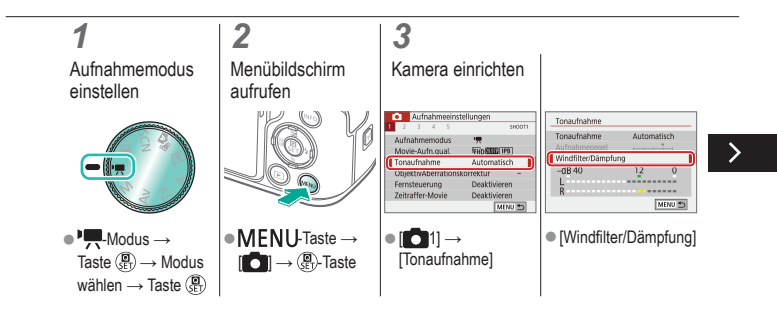

### Verwenden der Dämpfung

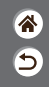

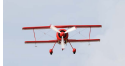

An lauten Orten aufnehmen In lauten Umgebungen kann die Dämpfung Verzerrungen im Ton vermeiden. Es sind drei Optionen verfügbar: [Aktivieren], [Deaktivieren] oder [Automatisch] für automatische Aktivierung/ Deaktivierung je nach Bedarf.

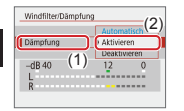

[Dämpfung] →
 [Aktivieren]

# (1)(2)(2)(2)(2)(2)(2)(2)(2)(2)(2)(2)(2)(2)(2)(2)(2)(2)(2)(2)(2)(2)(2)(2)(2)(2)(2)(2)(2)(2)(2)(2)(2)(2)(2)(2)(2)(2)(2)(2)(2)(2)(2)(2)(2)(2)(2)(2)(2)(2)(2)(2)(2)(2)(2)(2)(2)(2)(2)

## Korrigieren der Verwacklung beim Aufnehmen von Movies

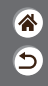

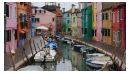

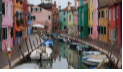

Aktivieren

Deaktivieren

In die Kamera integrierte Bildstabilisierung korrigiert Verwacklungen bei Filmaufnahmen. Verwacklungen können in der Kamera auch ohne Objektive mit Bildstabilisierung stabilisiert werden.

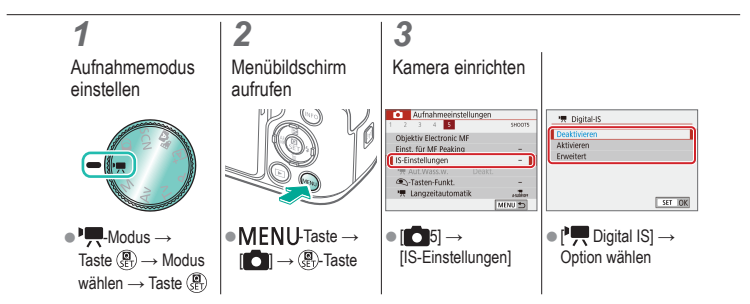

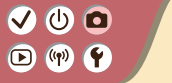

# Aufnahme

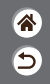

| Automatikmodus              | Spezielle Szenen<br>(Besondere Szene) | Bildeffekte (Kreativassistent)         |
|-----------------------------|---------------------------------------|----------------------------------------|
| Bildeffekte (Kreativfilter) | Manueller Modus                       | Aufnehmen von Movies<br>im Movie-Modus |
| Praktische Funktionen       |                                       |                                        |

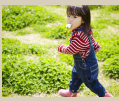

Reihenaufnahme

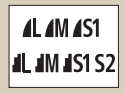

Ändern der Bildqualität

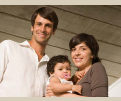

Verwenden des Selbstauslösers

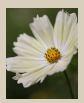

Aufnehmen im RAW-Format

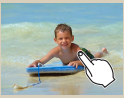

Aufnehmen durch Berühren des Bildschirms (Touch-Auslöser)

| Deaktivieren 0 |               | ON  |
|----------------|---------------|-----|
|                | Deaktivieren  | OFI |
|                | AGREAT AGREAT | Ur  |
|                |               |     |
|                |               |     |
|                |               |     |
|                |               |     |

Verhindern der Aussendung des AF-Hilfslichts

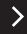

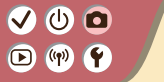

# Aufnahme

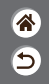

| Automatikmodus              | Spezielle Szenen<br>(Besondere Szene) | Bildeffekte (Kreativassistent)         |
|-----------------------------|---------------------------------------|----------------------------------------|
| Bildeffekte (Kreativfilter) | Manueller Modus                       | Aufnehmen von Movies<br>im Movie-Modus |
| Praktische Funktionen       |                                       |                                        |

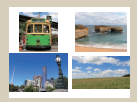

Ändern des Seitenverhältnisses

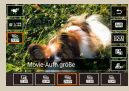

Ändern der Movie-Aufnahmegröße

|   |    |      | 4 5     |        | 94000 |
|---|----|------|---------|--------|-------|
|   |    |      |         |        |       |
|   |    |      |         |        |       |
|   |    |      |         |        |       |
|   |    |      |         |        |       |
|   |    |      |         |        |       |
| r | 77 | ue.V | Aass.m. | Aktiv. |       |

Verwenden der automatischen Wasserwaage

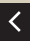

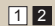

# (1)(2)(2)(2)(2)(2)(2)(2)(2)(2)(2)(2)(2)(2)(2)(2)(2)(2)(2)(2)(2)(2)(2)(2)(2)(2)(2)(2)(2)(2)(2)(2)(2)(2)(2)(2)(2)(2)(2)(2)(2)(2)(2)(2)(2)(2)(2)(2)(2)(2)(2)(2)(2)(2)(2)(2)(2)(2)(2)

# Reihenaufnahme

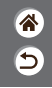

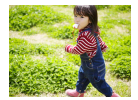

Halten Sie den Auslöser für Reihenaufnahmen gedrückt.

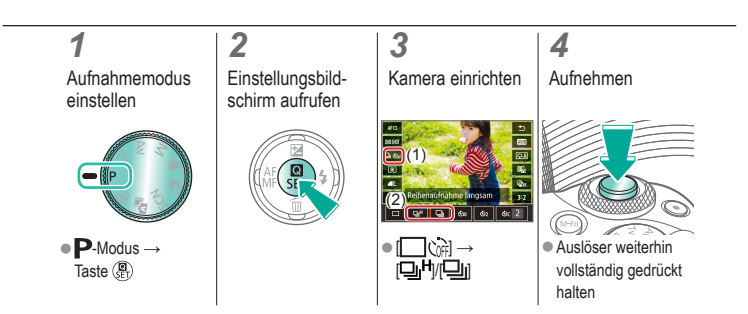

# (1)(2)(2)(2)(2)(2)(2)(2)(2)(2)(2)(2)(2)(2)(2)(2)(2)(2)(2)(2)(2)(2)(2)(2)(2)(2)(2)(2)(2)(2)(2)(2)(2)(2)(2)(2)(2)(2)(2)(2)(2)(2)(2)(2)(2)(2)(2)(2)(2)(2)(2)(2)(2)(2)(2)(2)(2)(2)(2)

### Verwenden des Selbstauslösers

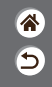

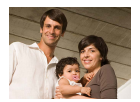

Mit dem Selbstauslöser können Sie sich selbst in einem Gruppenfoto oder einer anderen zeitgesteuerten Aufnahmen mit aufnehmen. Die Kamera nimmt etwa 10 Sekunden nach vollständigem Herunterdrücken des Auslösers auf.

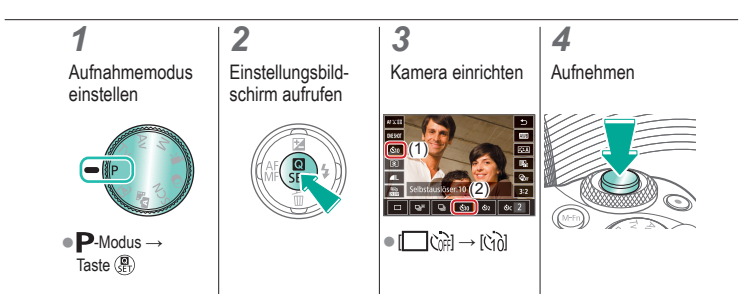

# ✓ ()○()()(

# Aufnehmen durch Berühren des Bildschirms (Touch-Auslöser)

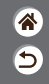

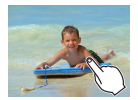

Mit dieser Option können Sie ohne Drücken des Auslösers aufnehmen, indem Sie den Bildschirm einfach mit Ihrem Finger berühren und den Finger dann wieder vom Bildschirm nehmen. Die Kamera fokussiert automatisch auf Motive und passt die Bildhelligkeit an.

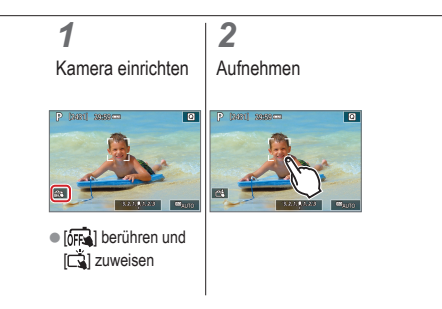

# 

### Ändern der Bildqualität

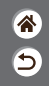

| <b>1</b> L | 24,0 Megapixel/<br>hohe Qualität    | <b>4</b> M | Ca. 10,6<br>Megapixel/<br>hohe Qualität    | <b>4</b> S1 | Ca. 5,9<br>Megapixel/<br>hohe Qualität    | S2 | Ca. 3,8<br>Megapixel/<br>normale Qualität |
|------------|-------------------------------------|------------|--------------------------------------------|-------------|-------------------------------------------|----|-------------------------------------------|
| <b>4</b> L | 24,0 Megapixel/<br>normale Qualität | IM         | Ca. 10,6<br>Megapixel/<br>normale Qualität | IS1         | Ca. 5,9<br>Megapixel/<br>normale Qualität |    |                                           |

# 1

Aufnahmemodus einstellen

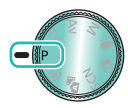

• P-Modus  $\rightarrow$ Taste 🚇

#### Einstellungsbildschirm aufrufen

2

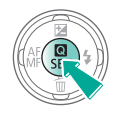

# 3

Kamera einrichten

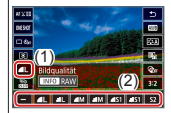

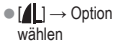

#### 

# Aufnehmen im RAW-Format

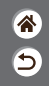

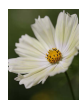

Diese Kamera kann Bilder in den Formaten JPEG und RAW aufnehmen. RAW-Bilder sind die Rohdaten der Bilder vor der Verarbeitung zu JPEGs.

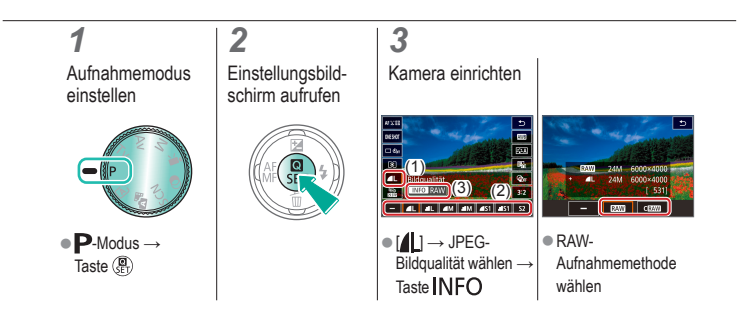

# ✓ ()

# Verhindern der Aussendung des AF-Hilfslichts

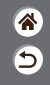

Wenn Sie in dunklen Lichtverhältnissen den Auslöser antippen, leuchtet die Lampe normalerweise automatisch auf, um die Fokussierung zu erleichtern. Diese Lampe kann deaktiviert werden.

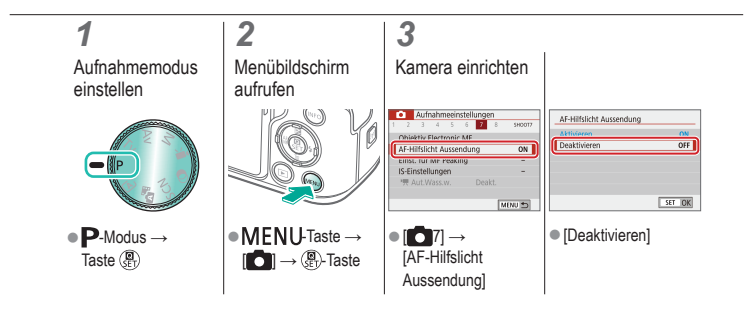

# 🗸 🛈 🖸 D (19) \Upsilon

### Ändern des Seitenverhältnisses

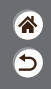

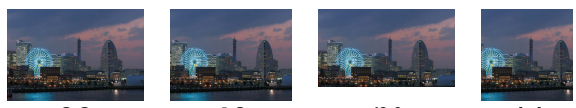

3:2

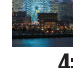

4:3

16:9

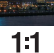

# 1

Aufnahmemodus einstellen

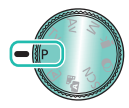

• P-Modus  $\rightarrow$ Taste 🚇

#### Einstellungsbildschirm aufrufen

2

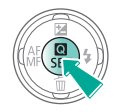

#### 3

Einzustellendes Element wählen

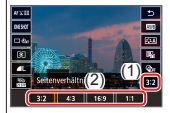

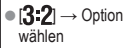

# ••••••••••••••••••••••••••••••••••••

# Ändern der Movie-Aufnahmegröße

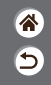

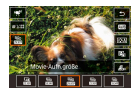

Stellen Sie die Movie-Aufnahmegröße ein. Die Bildrate gibt an, wie viele Bilder pro Sekunde aufgenommen werden. Die verfügbaren Optionen sind davon abhängig, ob NTSC oder PAL eingestellt wurde.

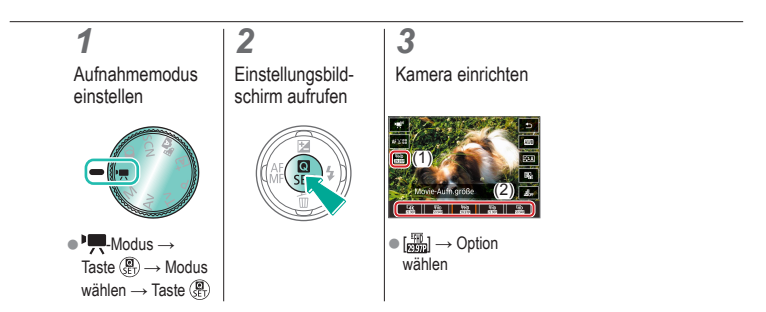

# ✓ ()

# Verwenden der automatischen Wasserwaage

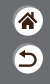

Die Automatische Wasserwaage hilft dabei, die Kamera bzw. den aufgenommenen Movie gerade zu halten.

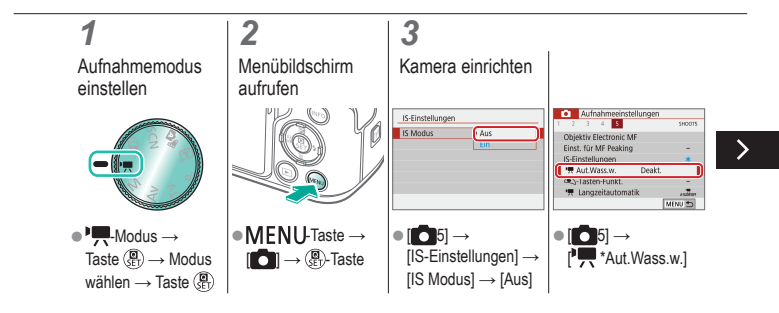

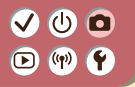

### Verwenden der automatischen Wasserwaage

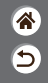

Die Automatische Wasserwaage hilft dabei, die Kamera bzw. den aufgenommenen Movie gerade zu halten.

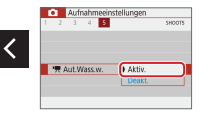

[Aktiv.]

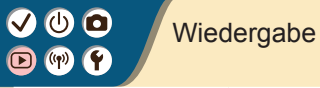

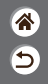

| Anzeigen                                      | Suchen               | Verwalten                                                |
|-----------------------------------------------|----------------------|----------------------------------------------------------|
| Löschen von Bildern                           | Bearbeiten von Fotos | Anwenden Ihrer bevorzugten<br>Effekte (Kreativassistent) |
| Verarbeiten von RAW-Bildern<br>mit der Kamera | Schneiden von Movies |                                                          |

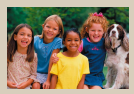

Anzeigen von Fotos

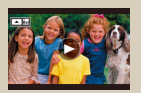

Anzeigen von Movies

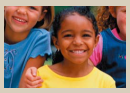

Vergrößern von Bildern

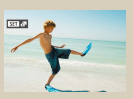

Anzeigen von Filmtagebüchern

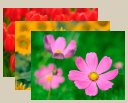

Anzeigen von Diaschauen

# 

#### Anzeigen von Fotos

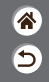

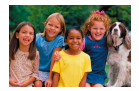

Nach dem Aufnehmen von Bildern können Sie diese auf dem Bildschirm anzeigen.

# 

# 

### Vergrößern von Bildern

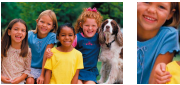

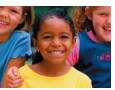

Wiedergegebene Bilder können vergrößert werden.

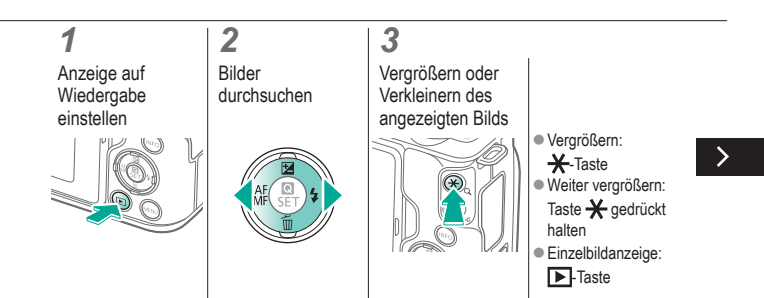

٩

睂

# 🗸 🛈 🖸 ((p)) (**Ý**)

# Vergrößern von Bildern

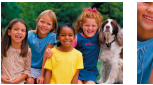

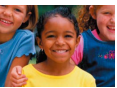

Wiedergegebene Bilder können vergrößert werden.

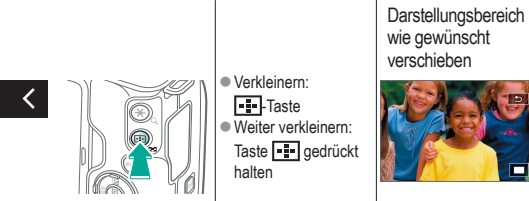

Δ

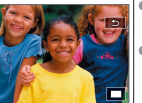

Verschieben: Tasten ▲/▼/◀▶ Einzelbildanzeige: ►-Taste

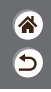

# 

### Anzeigen von Diaschauen

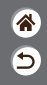

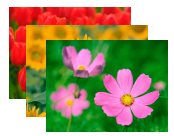

Sie können auf einer Speicherkarte aufgezeichnete Bilder automatisch wiedergeben.

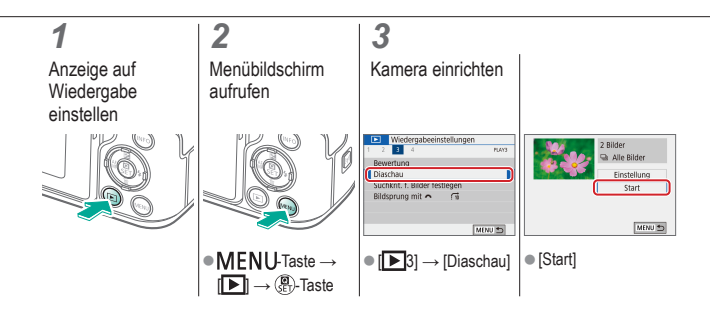
### Anzeigen von Movies

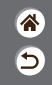

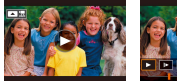

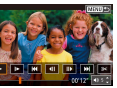

Nach dem Aufnehmen von Movies können Sie diese auf dem Bildschirm anzeigen.

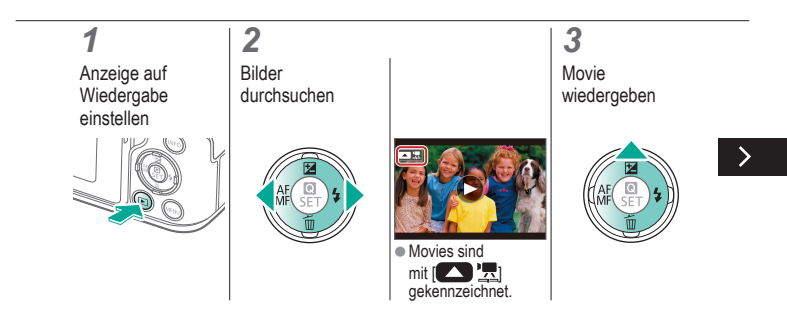

### Anzeigen von Movies

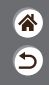

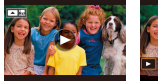

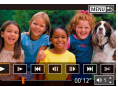

Nach dem Aufnehmen von Movies können Sie diese auf dem Bildschirm anzeigen.

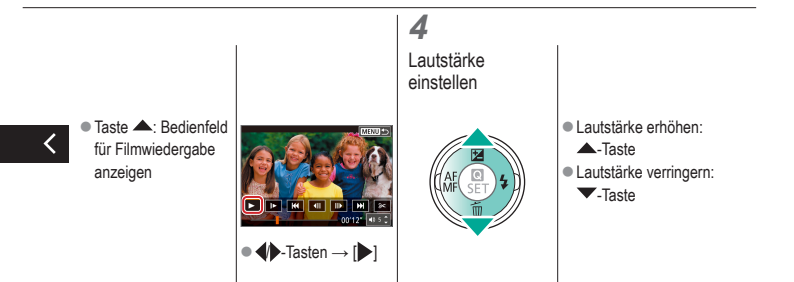

### ✓ (U) **O D** (P) **Y**

### Anzeigen von Filmtagebüchern

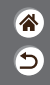

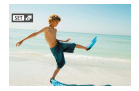

Ein kurzes Movie mit Szenen, die auch die eigentlichen Aufnahmen umfassen, wird im Modus 🔊 automatisch erstellt. Beim Wiedergeben eines Filmtagebuchs werden die am betreffenden Tag aufgenommenen Szenen angezeigt.

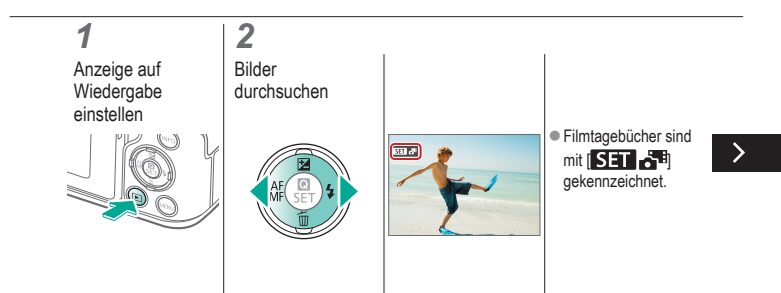

### Anzeigen von Filmtagebüchern

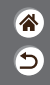

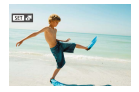

Ein kurzes Movie mit Szenen, die auch die eigentlichen Aufnahmen umfassen, wird im Modus 🔊 automatisch erstellt. Beim Wiedergeben eines Filmtagebuchs werden die am betreffenden Tag aufgenommenen Szenen angezeigt.

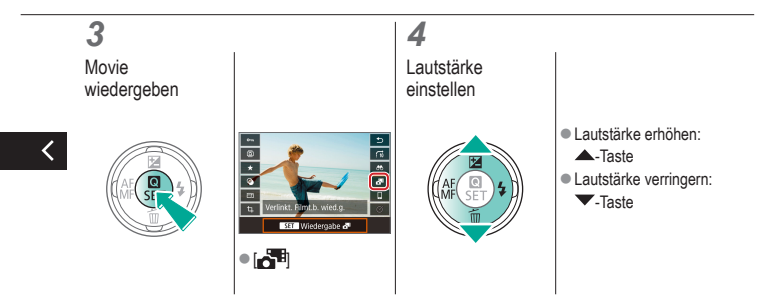

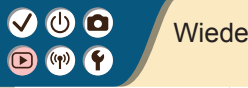

### Wiedergabe

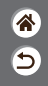

| Anzeigen                                      | Suchen               | Verwalten                                                |
|-----------------------------------------------|----------------------|----------------------------------------------------------|
| Löschen von Bildern                           | Bearbeiten von Fotos | Anwenden Ihrer bevorzugten<br>Effekte (Kreativassistent) |
| Verarbeiten von RAW-Bildern<br>mit der Kamera | Schneiden von Movies |                                                          |

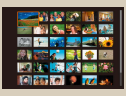

Suchen von Bildern in einer Übersicht

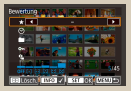

Suchen von Bildern anhand von Suchkriterien

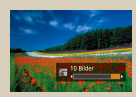

Suchen von Bildern mit dem Hauptwahlrad

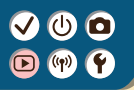

### Suchen von Bildern in einer Übersicht

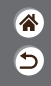

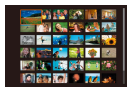

Durch das Anzeigen von mehreren Bildern in einer Übersicht finden Sie schnell die Bilder, nach denen Sie suchen.

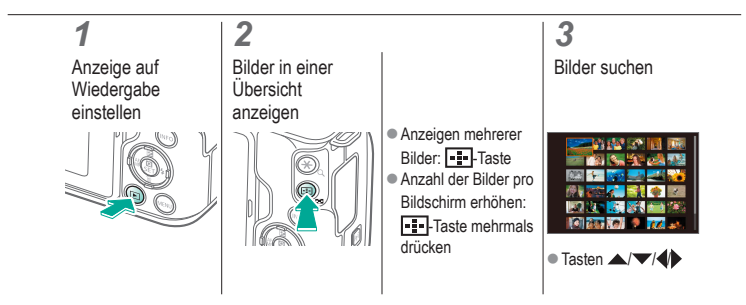

## Suchen von Bildern anhand von Suchkriterien

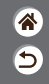

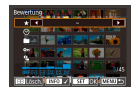

Unter den auf einer Speicherkarte gespeicherten Bilder können Sie die gewünschten Aufnahmen schnell finden, indem Sie die Bildanzeige entsprechend der Suchkriterien filtern.

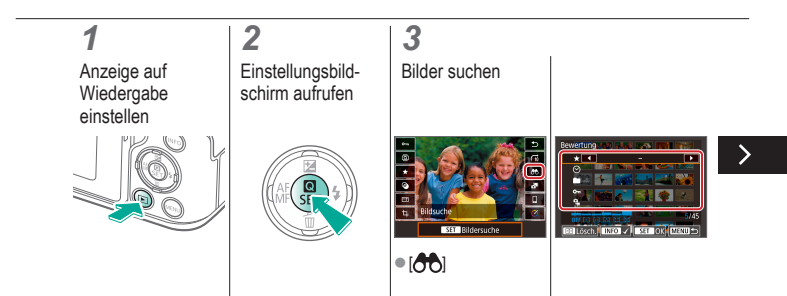

## Suchen von Bildern anhand von Suchkriterien

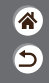

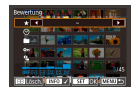

Unter den auf einer Speicherkarte gespeicherten Bilder können Sie die gewünschten Aufnahmen schnell finden, indem Sie die Bildanzeige entsprechend der Suchkriterien filtern.

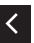

Tasten  $\blacktriangle/ \bigtriangledown$  zum Navigieren  $\rightarrow$  Tasten  $\checkmark$  zum Einstellen

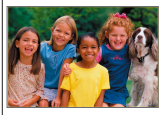

 Den Kriterien entsprechende Bilder werden in gelben Rahmen angezeigt.

## Suchen von Bildern mit dem Hauptwahlrad

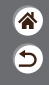

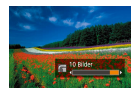

Verwenden Sie das Hauptwahlrad, um schnell die Bilder zu finden, die den angegebenen Kriterien entsprechen und zwischen diesen zu wechseln.

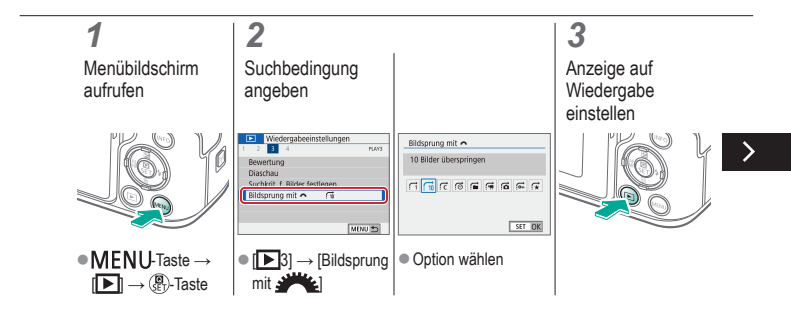

## Suchen von Bildern mit dem Hauptwahlrad

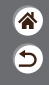

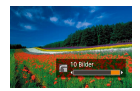

Verwenden Sie das Hauptwahlrad, um schnell die Bilder zu finden, die den angegebenen Kriterien entsprechen und zwischen diesen zu wechseln.

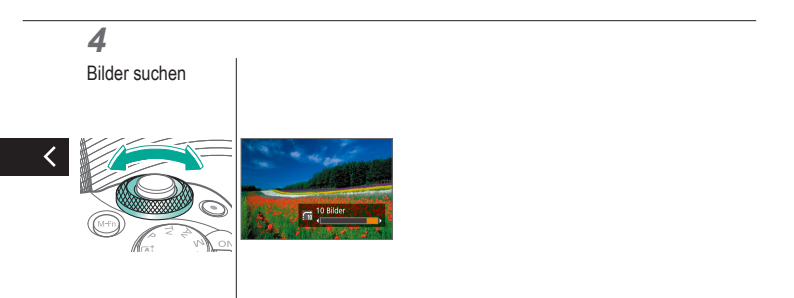

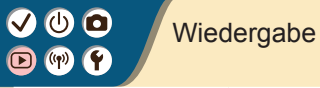

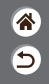

| Anzeigen                                      | Suchen               | Verwalten                                                |
|-----------------------------------------------|----------------------|----------------------------------------------------------|
| Löschen von Bildern                           | Bearbeiten von Fotos | Anwenden Ihrer bevorzugten<br>Effekte (Kreativassistent) |
| Verarbeiten von RAW-Bildern<br>mit der Kamera | Schneiden von Movies |                                                          |

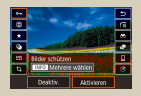

Schützen einzelner Bilder

| Wiedergabeeinstellung | 200    |
|-----------------------|--------|
| 1 2 3 4               | 6,61   |
| Bilder schützen       |        |
| Bild rotieren         |        |
| Bilder löschen        |        |
| Druckauftrag          |        |
| Fotobuch-Einstellung  |        |
| Kreativfilter         |        |
|                       | MENJ 🖱 |

Schützen mehrerer Bilder

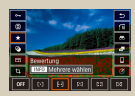

Bewerten von Bildern

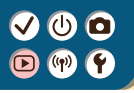

### Schützen einzelner Bilder

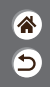

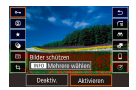

Einzelne Bilder können geschützt werden, um deren versehentliches Löschen zu verhindern.

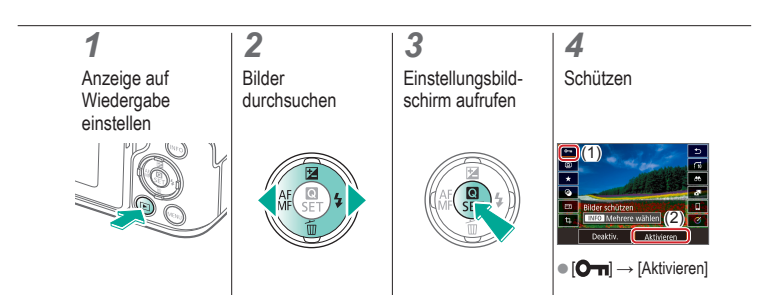

### Schützen mehrerer Bilder

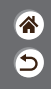

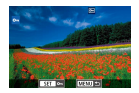

Bilder lassen sich entweder mit [Om] auf dem Einstellbildschirm oder mit [Bilder schützen] im [D]-Menü schützen. [Bilder schützen] kann auf einzelne Bilder, eine Reihe von Bildern oder ganze Ordner oder Speicherkarten angewendet werden.

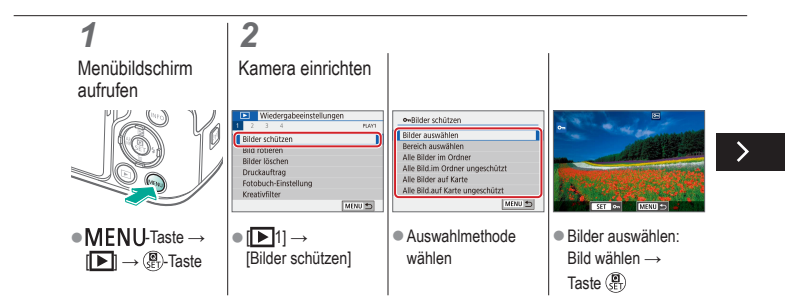

### Schützen mehrerer Bilder

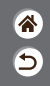

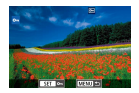

Bilder lassen sich entweder mit [Om] auf dem Einstellbildschirm oder mit [Bilder schützen] im [D]-Menü schützen. [Bilder schützen] kann auf einzelne Bilder, eine Reihe von Bildern oder ganze Ordner oder Speicherkarten angewendet werden.

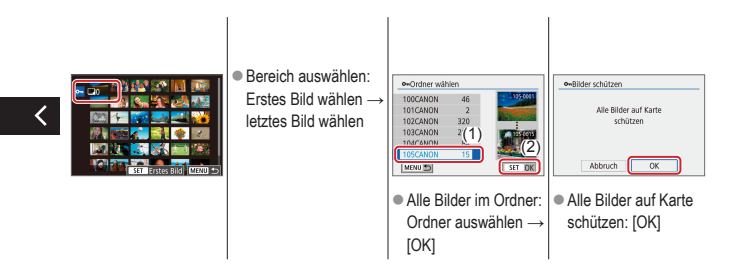

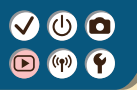

### Bewerten von Bildern

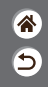

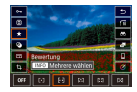

Ordnen Sie Bilder, indem Sie sie auf einer Skala von 1-6 bewerten.

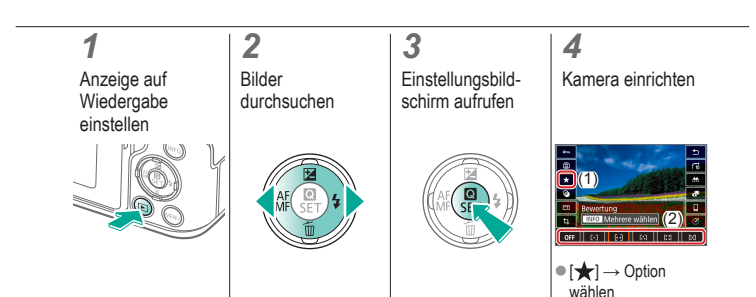

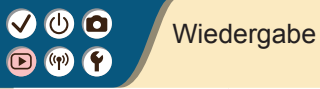

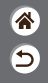

| Anzeigen                                      | Suchen               | Verwalten                                                |
|-----------------------------------------------|----------------------|----------------------------------------------------------|
| Löschen von Bildern                           | Bearbeiten von Fotos | Anwenden Ihrer bevorzugten<br>Effekte (Kreativassistent) |
| Verarbeiten von RAW-Bildern<br>mit der Kamera | Schneiden von Movies |                                                          |

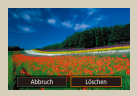

Löschen einzelner Bilder

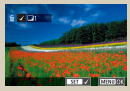

Löschen mehrerer Bilder zugleich

### ✓ (U) **O D** (P) **Y**

### Löschen einzelner Bilder

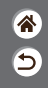

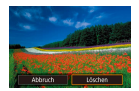

Sie können nicht benötigte Bilder einzeln auswählen und löschen. Gehen Sie beim Löschen von Bildern vorsichtig vor, da sie nicht wiederhergestellt werden können.

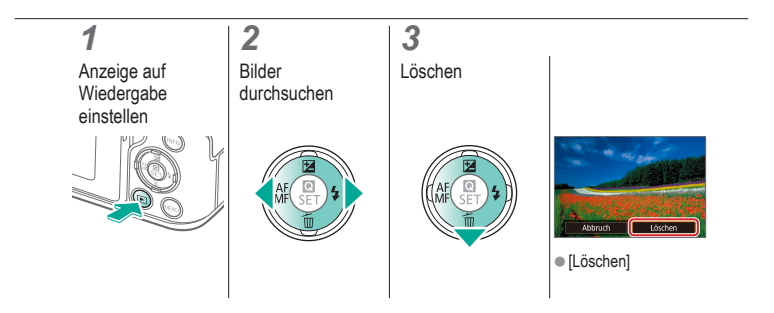

### Löschen mehrerer Bilder zugleich

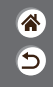

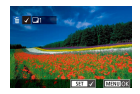

Mit dieser Option können Sie mehrere Bilder auswählen, um diese gleichzeitig zu löschen. Gehen Sie beim Löschen von Bildern vorsichtig vor, da sie nicht wiederhergestellt werden können.

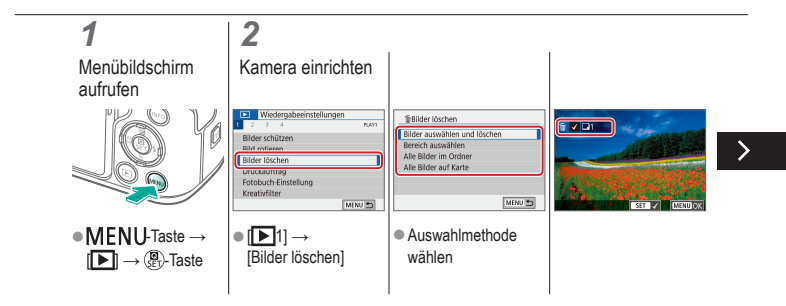

### Löschen mehrerer Bilder zugleich

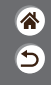

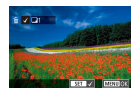

Mit dieser Option können Sie mehrere Bilder auswählen, um diese gleichzeitig zu löschen. Gehen Sie beim Löschen von Bildern vorsichtig vor, da sie nicht wiederhergestellt werden können.

Bilder auswählen

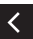

und löschen: Bild wählen → MENU-Taste → [OK]

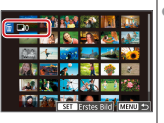

 Bereich auswählen: Erstes Bild wählen → letztes Bild wählen →
 MENU-Taste → [OK]

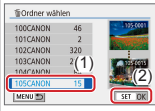

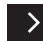

 Alle Bilder im Ordner: Ordner auswählen → [OK]

### Löschen mehrerer Bilder zugleich

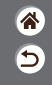

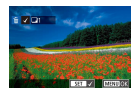

Mit dieser Option können Sie mehrere Bilder auswählen, um diese gleichzeitig zu löschen. Gehen Sie beim Löschen von Bildern vorsichtig vor, da sie nicht wiederhergestellt werden können.

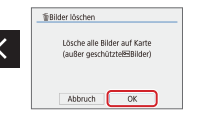

 Alle Bilder auf der Speicherkarte: [OK]

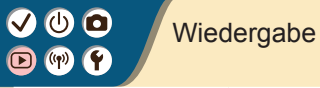

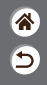

| Anzeigen                                      | Suchen               | Verwalten                                                |
|-----------------------------------------------|----------------------|----------------------------------------------------------|
| Löschen von Bildern                           | Bearbeiten von Fotos | Anwenden Ihrer bevorzugten<br>Effekte (Kreativassistent) |
| Verarbeiten von RAW-Bildern<br>mit der Kamera | Schneiden von Movies |                                                          |

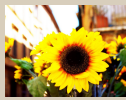

Bildeffekte anwenden (Kreativfilter)

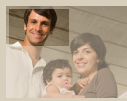

Ausschnitt

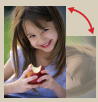

Drehen von Bildern

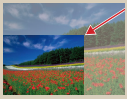

Anpassen der Bildgröße

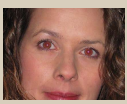

Korrigieren roter Augen

### Bildeffekte anwenden (Kreativfilter)

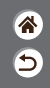

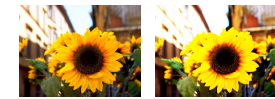

Wenden Sie Effekte auf Bilder an, die dem Aufnehmen in den Modi [4./2/3/3/COJ#] entsprechen, und speichern Sie die Ergebnisse als separate Bilder.

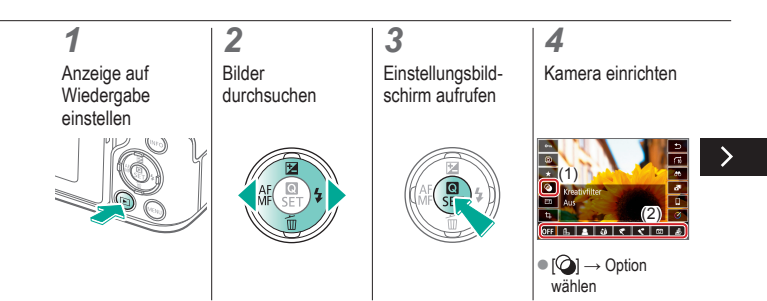

### Bildeffekte anwenden (Kreativfilter)

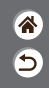

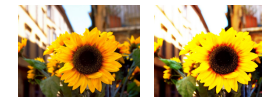

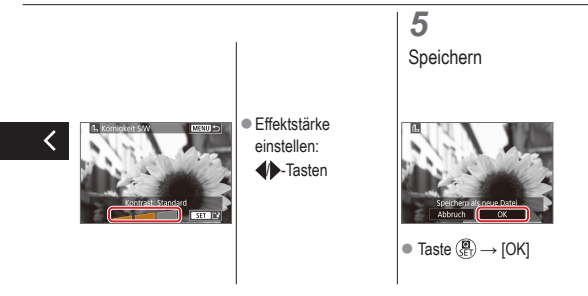

### ✓ (U) **O** D (P) **Y**

### Drehen von Bildern

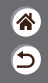

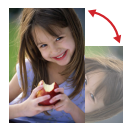

Ändern Sie die Ausrichtung von Bildern und speichern Sie sie dann.

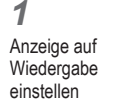

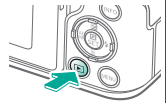

### 2 Bilder durchsuchen

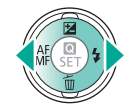

### 3

Einstellungsbildschirm aufrufen

### 4

Bild drehen

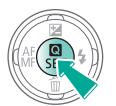

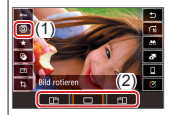

 Image: Option @

 Wählen

### ✓ (U) **O D** (P) **Y**

### Korrigieren roter Augen

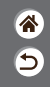

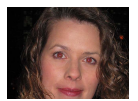

Wenn diese Option aktiviert ist, werden Bilder, die vom Rote-Augen-Effekt betroffen sind, automatisch korrigiert. Sie können das korrigierte Bild als eine separate Bilddatei speichern.

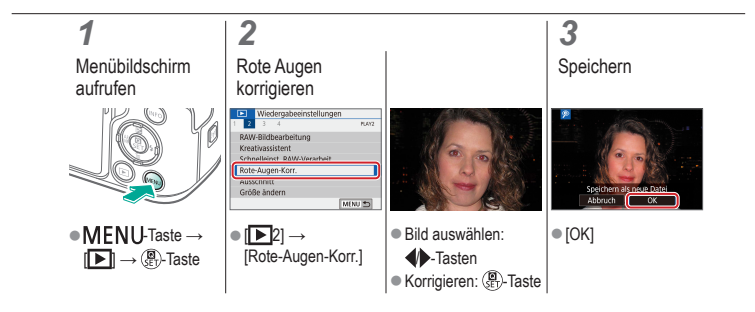

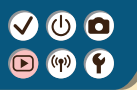

### Ausschnitt

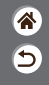

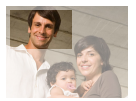

Diese Option ermöglicht es Ihnen, einen Teil eines Bildes als eine separate Bilddatei zu speichern.

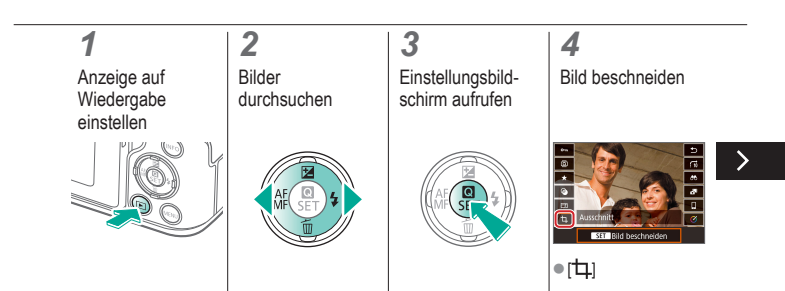

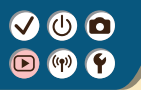

### Ausschnitt

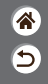

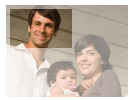

Diese Option ermöglicht es Ihnen, einen Teil eines Bildes als eine separate Bilddatei zu speichern.

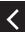

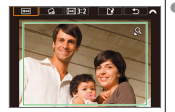

 Anderes einzustellendes Element auswählen:
 Wahlrad  Die Größe des Zuschneiderahmens ändern oder verschieben, das Bild begradigen oder das Seitenverhältnis ändern  Rahmengröße ändern Verkleinern: -Taste Vergrößern: -Taste
 Rahmen verschieben: Tasten / // /

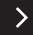

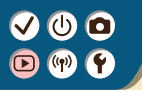

### Ausschnitt

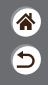

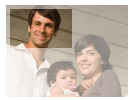

Diese Option ermöglicht es Ihnen, einen Teil eines Bildes als eine separate Bilddatei zu speichern.

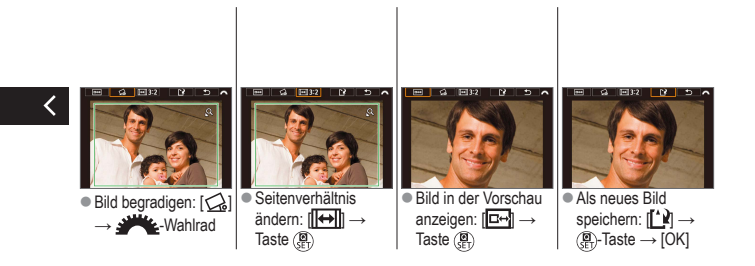

### Anpassen der Bildgröße

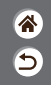

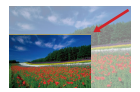

Sie können eine kleinere Version von Bildern (weniger Pixel) speichern.

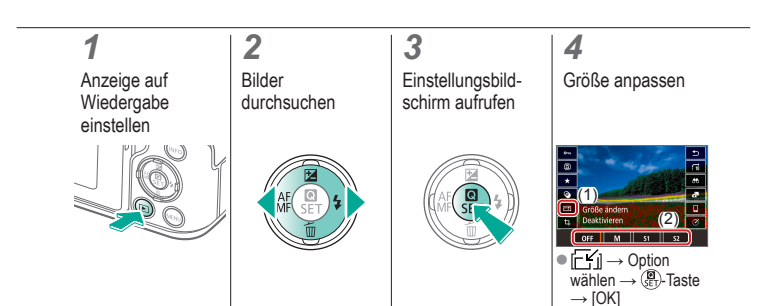

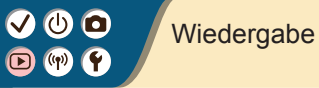

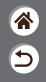

| Anzeigen                                      | Suchen               | Verwalten                                                |
|-----------------------------------------------|----------------------|----------------------------------------------------------|
| Löschen von Bildern                           | Bearbeiten von Fotos | Anwenden Ihrer bevorzugten<br>Effekte (Kreativassistent) |
| Verarbeiten von RAW-Bildern<br>mit der Kamera | Schneiden von Movies |                                                          |

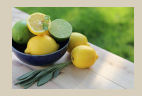

Anwenden Ihrer bevorzugten Effekte (Kreativassistent)

## Anwenden Ihrer bevorzugten Effekte (Kreativassistent)

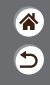

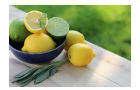

Wenden Sie beliebige Effekte auf RAW-Bilder an und speichern Sie sie als neue JPEGs.

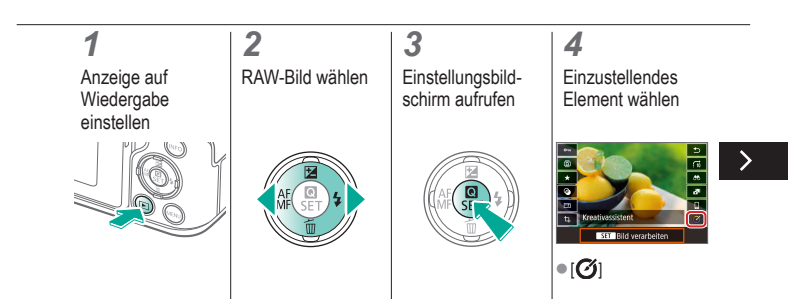

## Anwenden Ihrer bevorzugten Effekte (Kreativassistent)

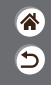

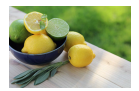

Wenden Sie beliebige Effekte auf RAW-Bilder an und speichern Sie sie als neue JPEGs.

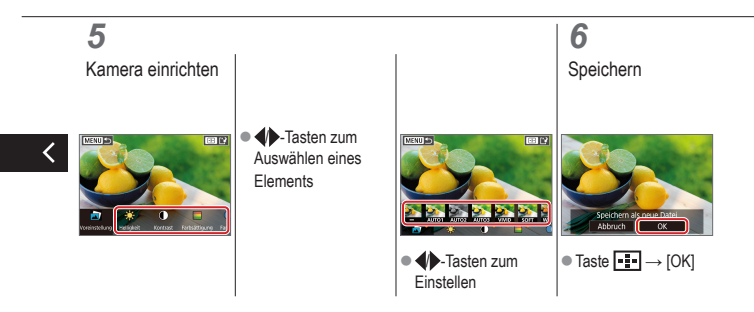

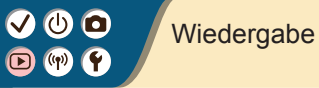

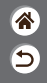

| Anzeigen                                      | Suchen               | Verwalten                                                |
|-----------------------------------------------|----------------------|----------------------------------------------------------|
| Löschen von Bildern                           | Bearbeiten von Fotos | Anwenden Ihrer bevorzugten<br>Effekte (Kreativassistent) |
| Verarbeiten von RAW-Bildern<br>mit der Kamera | Schneiden von Movies |                                                          |

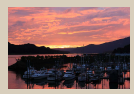

Verarbeiten von RAW-Bildern

### Verarbeiten von RAW-Bildern

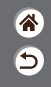

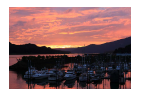

Im Format RAW aufgenommene Bilder können Sie in der Kamera verarbeiten lassen. Das RAW-Originalbild bleibt erhalten, eine Kopie wird im JPEG-Format gespeichert. Verfügbar, wenn das Modus-Wahlrad auf **P/Tv/Av/M/**\*, eingestellt ist.

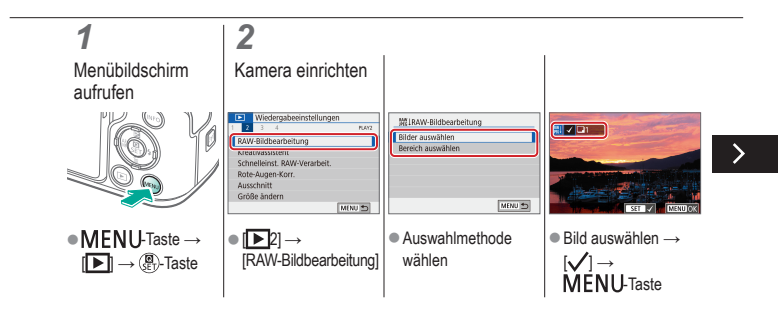

### Verarbeiten von RAW-Bildern

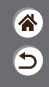

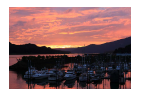

Im Format RAW aufgenommene Bilder können Sie in der Kamera verarbeiten lassen. Das RAW-Originalbild bleibt erhalten, eine Kopie wird im JPEG-Format gespeichert. Verfügbar, wenn das Modus-Wahlrad auf **P/Tv/Av/M/**\*, eingestellt ist.

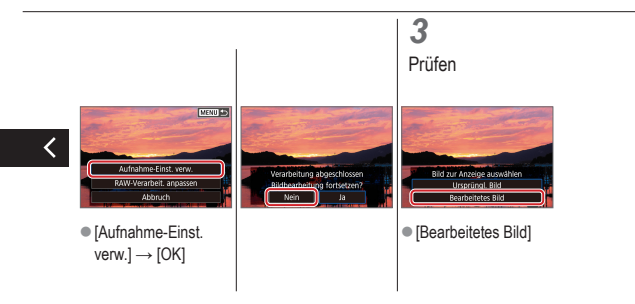

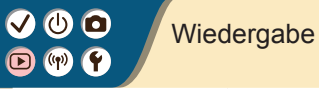

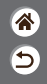

| Anzeigen                                      | Suchen               | Verwalten                                                |
|-----------------------------------------------|----------------------|----------------------------------------------------------|
| Löschen von Bildern                           | Bearbeiten von Fotos | Anwenden Ihrer bevorzugten<br>Effekte (Kreativassistent) |
| Verarbeiten von RAW-Bildern<br>mit der Kamera | Schneiden von Movies |                                                          |

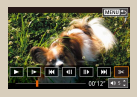

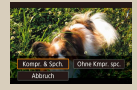

Entfernen des Anfangs/Endes von Movies

Reduzieren von Dateigrößen

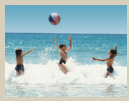

Bearbeiten von Filmtagebüchern
#### VU D V V

# Entfernen des Anfangs/Endes von Movies

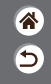

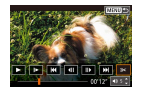

Sie können nicht benötigte Teile am Anfang oder Ende von Movies schneiden. Beachten Sie, dass Filmtagebücher nicht entfernt werden können.

| <b>1</b><br>Anzeige auf<br>Wiedergabe<br>einstellen | <b>2</b><br>Movies<br>durchsuchen                   | <b>3</b><br>Movie bearbeiten                               | <b>4</b><br>Zu entfernenden<br>Teil angeben                                          |
|-----------------------------------------------------|-----------------------------------------------------|------------------------------------------------------------|--------------------------------------------------------------------------------------|
|                                                     |                                                     |                                                            |                                                                                      |
|                                                     | <ul> <li>Movie wählen →</li> <li>Taste ▲</li> </ul> | • Bedienfeld für Filmwiedergabe $\rightarrow$ [ <b>%</b> ] | <ul> <li>Schnitt beginnt bei: [\$\$1]</li> <li>Schnitt endet bei: [\$\$4]</li> </ul> |

#### VU D V V

# Entfernen des Anfangs/Endes von Movies

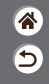

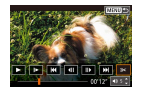

Sie können nicht benötigte Teile am Anfang oder Ende von Movies schneiden. Beachten Sie, dass Filmtagebücher nicht entfernt werden können.

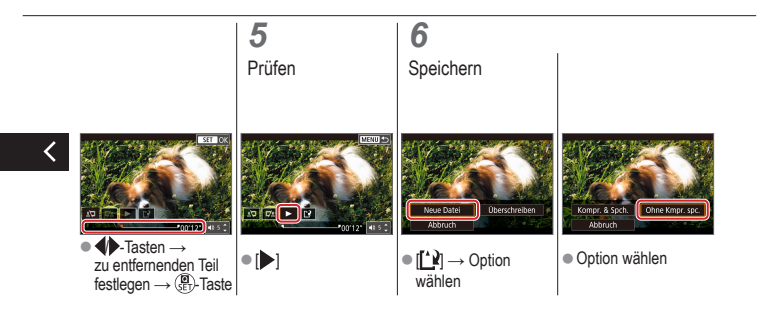

# 

### Reduzieren von Dateigrößen

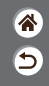

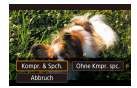

Die Movie-Dateigröße kann reduziert werden, indem Sie Movies komprimieren.

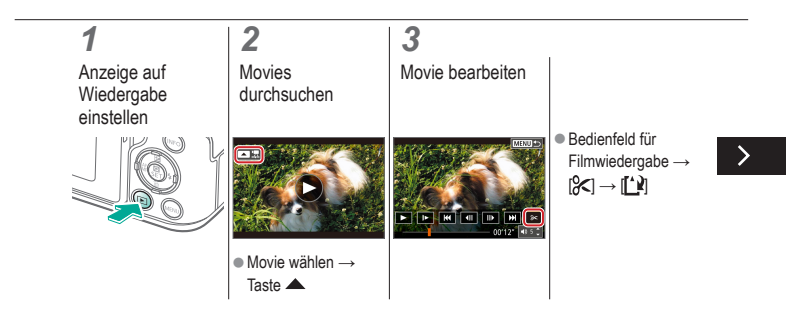

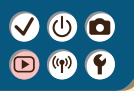

### Reduzieren von Dateigrößen

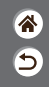

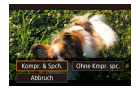

Die Movie-Dateigröße kann reduziert werden, indem Sie Movies komprimieren.

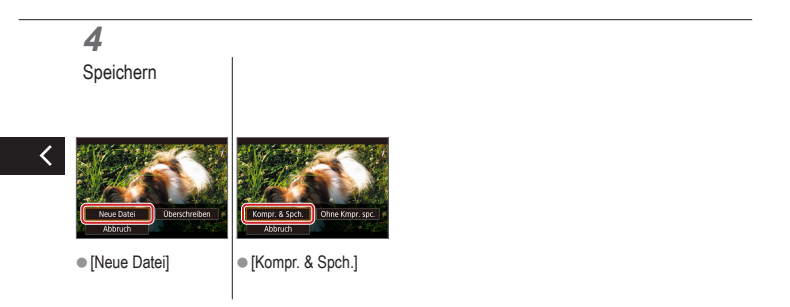

# Bearbeiten von Filmtagebüchern

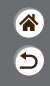

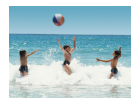

Einzelne Kapitel (Clips), die im Modus 🔊 aufgezeichnet wurden, können nach Bedarf gelöscht werden. Gehen Sie beim Löschen von Movies vorsichtig vor, da sie nicht wiederhergestellt werden können.

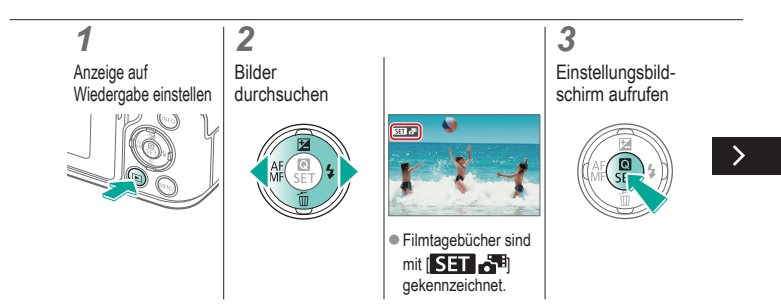

## Bearbeiten des Filmtagebuchs

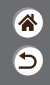

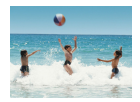

Einzelne Kapitel (Clips), die im Modus 🔊 aufgezeichnet wurden, können nach Bedarf gelöscht werden. Gehen Sie beim Löschen von Movies vorsichtig vor, da sie nicht wiederhergestellt werden können.

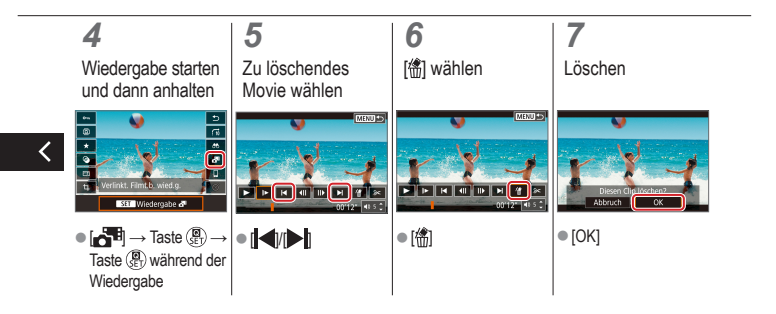

# (1)(2)(2)(2)(2)(2)(2)(2)(2)(2)(2)(2)(2)(2)(2)(2)(2)(2)(2)(2)(2)(2)(2)(2)(2)(2)(2)(2)(2)(2)(2)(2)(2)(2)(2)(2)(2)(2)(2)(2)(2)(2)(2)(2)(2)(2)(2)(2)(2)(2)(2)(2)(2)(2)(2)(2)(2)(2)(2)

### Wireless-Funktionen

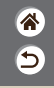

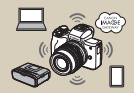

Verfügbare Wireless-Funktionen

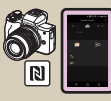

| SET DK |
|--------|
|        |

Vorbereiten der Nutzung der Wireless-Funktionen

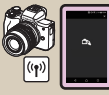

Verbinden mit NFC-fähigen Android Smartphones über WLAN

Verbinden mit Smartphones über N WLAN mit der WLAN-Taste

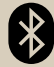

Verbinden mit Bluetooth-fähigen Smartphones über WLAN

## Verfügbare Wireless-Funktionen

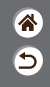

Verbindung mit Smartphones

Steuern Sie die Kamera fernbedient und stöbern Sie in den Bildern auf Ihrer Kamera über eine WLAN-Verbindung mit der speziellen App Camera Connect auf Smartphones oder Tablets. Sie können Bilder auch geotaggen und andere Funktionen verwenden, während Sie über Bluetooth<sup>®</sup>\* und WLAN verbunden sind.

\* Bluetooth Low-Energy-Technologie (hier "Bluetooth" genannt)

#### Verbinden mit Computern

Steuern Sie die Kamera fernbedient von einem Computer aus, der über WLAN und mittels EOS Utility verbunden ist, einer Software für EOS-Kameras. Mit Image Transfer Utility 2 können Bilder auf der Kamera auch automatisch an einen Computer übertragen werden.

#### Verbinden mit Druckern

Drucken Sie Bilder über eine WLAN-Verbindung auf Druckern, die mit der WLAN-Technologie PictBridge kompatibel sind.

#### Verbinden mit Webservices

Teilen Sie Bilder mit Freunden oder Ihrer Familie auf sozialen Medien oder dem Online-Fotoservice CANON iMAGE GATEWAY für Canon-Kunden, nachdem Sie sich als Mitglied registriert haben (kostenlos).

# 

## Vorbereiten der Nutzung der Wireless-Funktionen

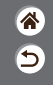

Kamera einschalten

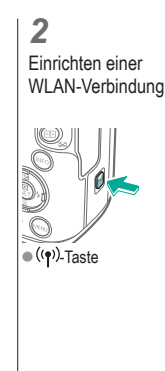

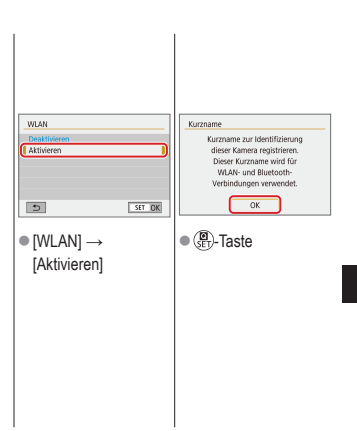

# 

## Vorbereiten der Nutzung der Wireless-Funktionen

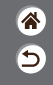

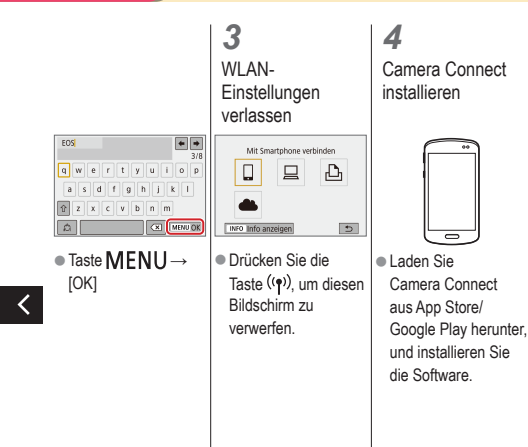

# ✓ (U) (D) (P) (P)

### Verbinden mit Bluetooth-fähigen Smartphones über WLAN

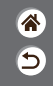

2 Vorbereiten Pairing mit dem Smartphone Bluetooth-Funktion **Bluetooth-Funktion** Rivetooth-Euriktion Smartnhone Ordoer wählen Reihenauf Autom, Drehen Ein Bei (WLAN) -> [Deaktivieren] Rivetooth-Adresse Karte formatieren Bei AUS Verb.halten Deaktivieren sind die Funktionen eingeschränkt. Fernbedienung nicht verwendbar MENU 5 SET IOK MENU \*5 MENU \*\* ● Taste MFNU → Siehe "Vorbereiten IBluetooth-Funktion ● [Pairing] → der Nutzung der  $[\mathbf{4}] \rightarrow [\mathbf{4}1] \rightarrow$  $\rightarrow$  nochmals [Nicht anzeigen] Wireless-Funktionen" [Wireless-Kommuni-[Bluetooth-Funktion] kationseinst.1  $\rightarrow$  [Smartphone]  $\rightarrow$ (oder Fortfahren Taste (ET) mit dem nächsten Schritt).

# 

### Verbinden mit Bluetooth-fähigen Smartphones über WLAN

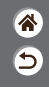

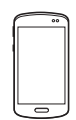

- Tippen Sie in iOS ebenfalls auf [Koppeln].
- **3** Pairing von der Kamera aus abschließen
- Wählen Sie auf dem Pairing-Bestätigungsbildschirm [OK].
  Drücken Sie im Pairing Bestätigungsbildschirm die Taste ().

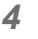

Verbinden über WLAN und Verwenden von Camera Connect

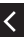

- Schalten Sie am Smartphone Bluetooth ein und starten Sie Camera Connect.
- Tippen Sie auf den Kurznamen der Kamera, um das Pairing durchzuführen.

# ✓ (U) (D) (P) (P)

### Verbinden mit Bluetooth-fähigen Smartphones über WLAN

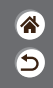

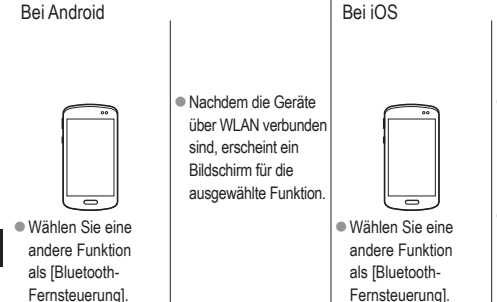

- Tippen Sie nach der Anweisung auf die am Smartphone angezeigte Taste, um das Passwort zu kopieren.
- Wählen Sie in den angezeigten WLAN-Einstellungen die SSID (den Netzwerknamen) der Kamera, mit der Sie sich verbinden möchten.

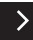

# ✓ (U) (O) (P) (P)

### Verbinden mit Bluetooth-fähigen Smartphones über WLAN

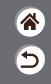

 Tippen Sie auf das Passwort-Feld und fügen Sie das Passwort ein, um eine Verbindung aufzubauen.

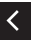

- aufzubauen.
   Rufen Sie den Camera Connect-Bildschirm auf.
- Nach kurzer Zeit sind die Geräte über WLAN verbunden, und am Smartphone erscheint ein Bildschirm für die ausgewählte Funktion.

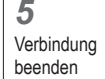

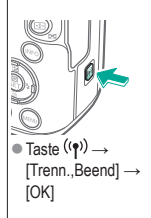

#### Erneut verbinden

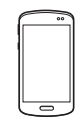

 Zum erneuten Verbinden tippen Sie einfach in Camera Connect auf die gewünschte Funktion.

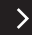

# ✓ (1) ○ (1) (1) (2) (2)

Verbinden mit Bluetooth-fähigen Smartphones über WLAN

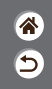

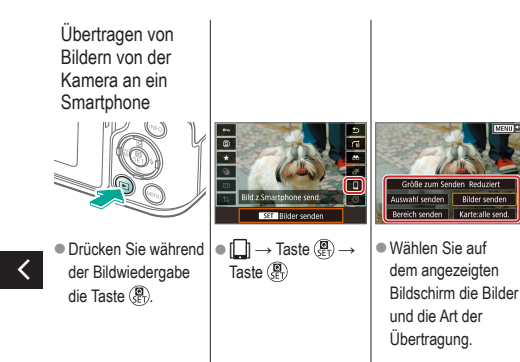

# ✓ (U) (D) (P) (P)

## Verbinden mit NFC-fähigen Android Smartphones über WLAN

۲ ا

7 Vorbereiten

 Siehe "Vorbereiten der Nutzung der Wireless-Funktionen" (oder Fortfahren mit dem nächsten Schritt). **2** Verbindung herstellen

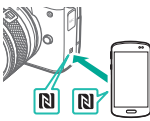

 Berühren Sie das eine N-Symbol mit dem anderen.  Camera Connect startet auf dem Smartphone und die Geräte werden automatisch miteinander verbunden. 3 Aufbauen einer WLAN-Verbindung

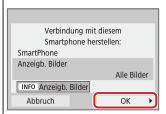

 [OK] → Taste ( An der Kamera wird [WLAN ein] angezeigt.

# ✓ (U) (D) (P) (P)

## Verbinden mit NFC-fähigen Android Smartphones über WLAN

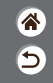

4

Nutzen von Camera Connect

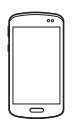

 Nutzen Sie Camera Connect, um ferngesteuert Aufnahmen zu erstellen, die Bilder in der Kamera zu durchsuchen oder sie an Ihr Smartphone zu übertragen.

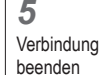

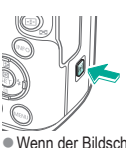

 Wenn der Bildschirm [WLAN ein] nicht an der Kamera angezeigt wird, Taste <sup>((↑))</sup> → [Trenn.,Beend] → [OK]

#### Erneut verbinden

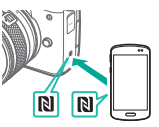

 Schalten Sie Kamera und Smartphone ein und tippen Sie gleichzeitig auf die Symbole (2).
 Sobald die Geräte verbunden sind, können Sie Camera Connect nutzen.

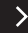

# ✓ (1) ○ (1) (1) (2) (2)

Verbinden mit NFC-fähigen Android Smartphones über WLAN

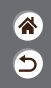

Übertragen von Bildern von der Kamera an ein Smartphone

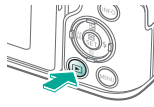

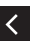

 Drücken Sie während der Bildwiedergabe die Taste (P).

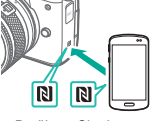

 Berühren Sie das eine N-Symbol mit dem anderen.

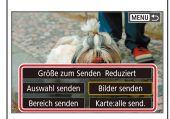

 Sobald die Geräte miteinander verbunden sind, drücken Sie die Taste (<sup>®</sup>), und wählen Sie auf dem dann angezeigten Bildschirm die Bilder und die Übertragungsmethode aus.

# ✓ (U) (O) (P) (P)

# Verbinden mit Smartphones über WLAN mit der WLAN-Taste

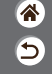

**1** Vorbereiten

 Siehe "Vorbereiten der Nutzung der Wireless-Funktionen" (oder Fortfahren mit dem nächsten Schritt).

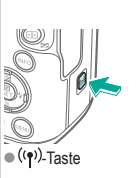

Verbinden über Taste WLAN

2

Mit Smartphone verbinden Ъ INFO Info anzeigen 5 •  $\square \rightarrow \text{Taste} \left( \bigcirc _{\text{ET}} \right)$ 

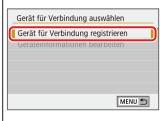

Gerät f
ür Verbindung registrieren] → [Nicht anzeigen] → Taste (

# 

# Verbinden mit Smartphones über WLAN mit der WLAN-Taste

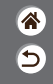

| Warten auf Verbi                                       | ndung                                                   |
|--------------------------------------------------------|---------------------------------------------------------|
| Gerät mit Kamer<br>einstellungen (un<br>und Canon App/ | a über Netzwerk-<br>nten) verbinden<br>Software starten |
| SSID                                                   |                                                         |
|                                                        | XXX-XXX_Canon0A                                         |
|                                                        |                                                         |
| Kennwort                                               | XXXXXXXXXXXXXXXXXXXXXXXXXXXXXXXXXXXXXX                  |

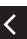

 Pr
üfen Sie die SSID und das Passwort.

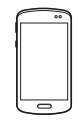

- Suchen Sie am Smartphone WLAN-Netzwerke und wählen Sie dasjenige aus, das die SSID der Kamera aufweist.
- Geben Sie das auf der Kamera angezeigte Kennwort am Smartphone ein.
   Nach Bestätigung der WLAN-Verbindung starten Sie Camera Connect und wählen Sie die Kamera, mit der Sie sich verbinden möchten.

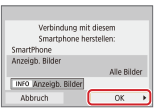

An der Kamera: [OK]
 → Taste ()

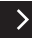

# 

# Verbinden mit Smartphones über WLAN mit der WLAN-Taste

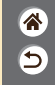

**3** Verbindung beenden

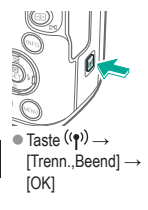

Erneut verbinden

- Starten Sie Camera Connect.
- Tippen Sie auf [Anleitung zur einfachen Verbindung] und wählen Sie die zu verbindende Kamera.
   Zum Verbinden befolgen Sie die Anweisungen in der Anleitung.
- Übertragen von Bildern von der Kamera an ein Smartphone

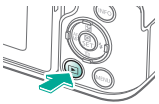

 Drücken Sie während der Bildwiedergabe die Taste (P).

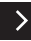

# ✓ (1) ○ (1) (1) (2) (2)

Verbinden mit Smartphones über WLAN mit der WLAN-Taste

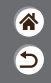

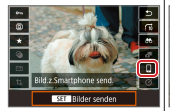

 $\square \to \mathsf{Taste} \left( \textcircled{\texttt{B}}_{\texttt{SET}} \to \right)$ Taste 🛞

- Größe zum Senden Reduzert Auswahl senden Bilder senden Bereich senden Karte.alle send
- Wählen Sie auf dem angezeigten Bildschirm die Bilder und die Art der Übertragung.

# (1)(2)(2)(2)(2)(2)(2)(2)(2)(2)(2)(2)(2)(2)(2)(2)(2)(2)(2)(2)(2)(2)(2)(2)(2)(2)(2)(2)(2)(2)(2)(2)(2)(2)(2)(2)(2)(2)(2)(2)(2)(2)(2)(2)(2)(2)(2)(2)(2)(2)

#### Andere Einstellungen

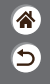

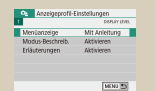

| IO0CANON | 45   |  |
|----------|------|--|
| IOTCANON | 2    |  |
| 102CANON | \$20 |  |
| 103CANON | 214  |  |
| ID4CANON | 84   |  |
| IOSCANON | 15   |  |

#### Einstellen von Bildschirmen/ Meldungen je nach Ihrem Können

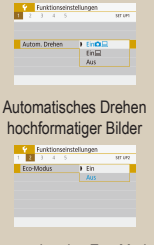

Verwenden des Eco-Modus

#### Auswählen und Erzeugen von Ordnern

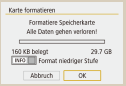

#### Formatieren von Speicherkarten

| Stromsparmodus |        |
|----------------|--------|
| Display Aus    | 1 Min. |
| Autom. Absch.  | 1 Min. |
| Sucher aus     | 3 Min. |
|                |        |
|                |        |
|                | MENU 🖱 |

Anpassen der Stromsparfunktionen

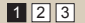

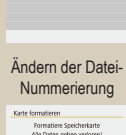

Datei-Nummer

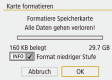

#### Low-Level-Formatierung

| English    | Čeština    |
|------------|------------|
|            | Magyar     |
| Français   | Tiếng Viết |
| Nederlands | 910        |
| Darisk     | Bomini     |
| Portugués  | Türkce     |
| Suomi      | العرية     |
| Italiano   | สาขาวไทย   |

Umschalten der Anzeigesprache

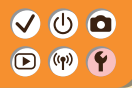

#### Andere Einstellungen

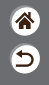

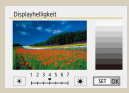

#### Anpassen der Bildschirmhelligkeit

Funktionseinstellungen
 Z 2 4 5 prruhe
 Wideosystem
 Für MSC
 Für PAL

#### Ändern des Videosystems

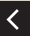

| 1 2 3 4  | 5 serve      |
|----------|--------------|
|          |              |
| Piep-Ton | Aktivieren   |
|          | Touch A      |
|          | Deaktivieren |

Stummschalten der Kamera

| Different Electronic |            |
|----------------------|------------|
| KANA LIMUS           | Aktivieren |

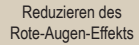

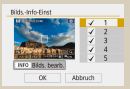

Anpassen der angezeigten Aufnahmeinformationen

| 1 2 3 4  | S SELLA    |
|----------|------------|
| Piep-Ton | Aktivieren |
|          | Touch #    |
|          |            |

Abschalten des Quittungstons

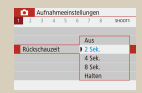

#### Ändern der Bildanzeigedauer nach dem Aufnehmen

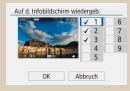

Anpassen der beim Wiedergeben angezeigten Informationen

| 1 2 1 4 5       | Str De       |
|-----------------|--------------|
| Touch-Steuerung | Standard     |
|                 | Empfindlich  |
|                 | Deaktivieren |

Anpassen des Touchscreens

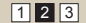

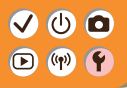

#### Andere Einstellungen

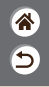

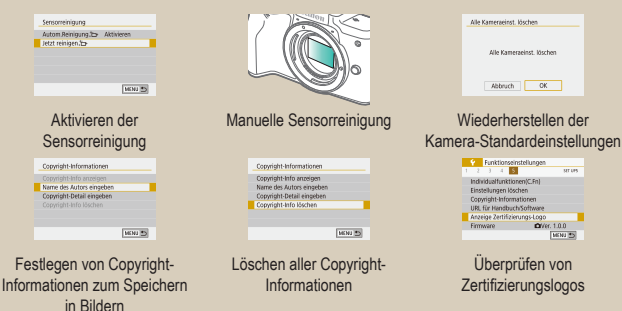

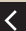

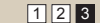

# ✓ (U) (D)(P) (P)(P) (P)

# Einstellen von Bildschirmen/Meldungen je nach Ihrem Können

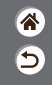

Passend zu Ihren Fähigkeiten oder Vorlieben können Sie einstellen, wie Ihnen Informationen präsentiert werden. Sie können auch die Anleitung verbergen, die normalerweise beim Umschalten der Aufnahmemodi oder bei Einstellungen angezeigt wird.

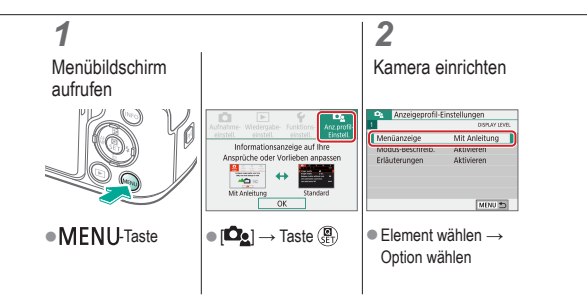

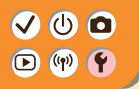

## Auswählen und Erzeugen von Ordnern

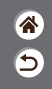

Sie können Ordner auswählen oder erzeugen, in denen Bilder gespeichert werden sollen. Durch Auswählen von [Ordner erstellen] im Ordner-Auswahlbildschirm können Sie neue Ordner anlegen.

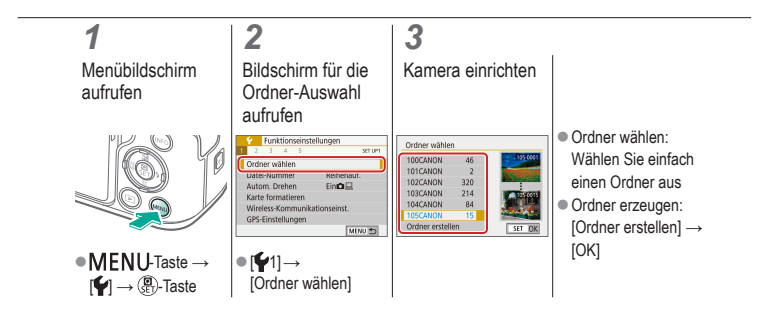

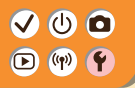

### Ändern der Datei-Nummerierung

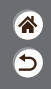

Den aufgenommenen Bildern werden automatisch Dateinummern von 0001–9999 in der Aufnahmereihenfolge zugewiesen. Sie werden in Ordnern gespeichert, die jeweils bis zu 9999 Bilder fassen können. Sie können konfigurieren, wie die Kamera Dateinummern zuweist.

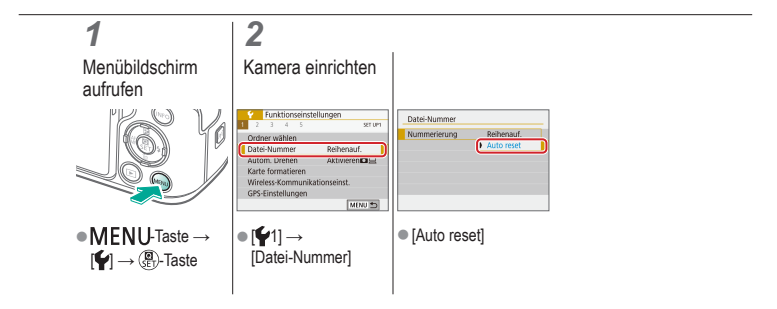

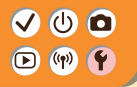

### Automatisches Drehen hochformatiger Bilder

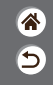

Stellen Sie ein, ob Bilder, die in vertikaler Ausrichtung aufgenommen wurden, für eine größere Darstellung auf der Kamera oder einem Computer automatisch gedreht werden sollen.

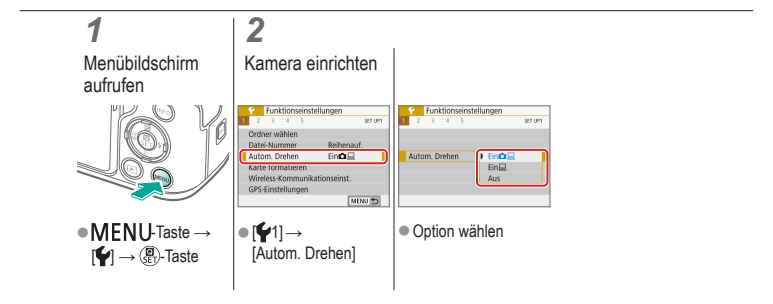

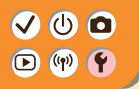

### Formatieren von Speicherkarten

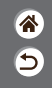

Bevor Sie eine neue Speicherkarte oder eine Speicherkarte, die in anderen Geräten formatiert wurde, verwenden können, sollten Sie sie mit dieser Kamera formatieren. Beim Formatieren werden alle Daten von der Speicherkarte gelöscht und können nicht wiederhergestellt werden.

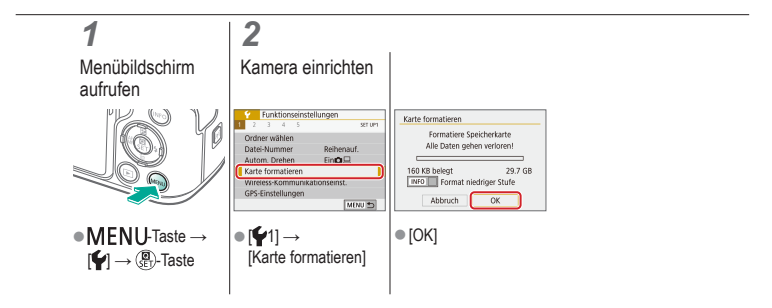

# 

#### Low-Level-Formatierung

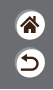

Low-Level-Formatierung durchführen, wenn die Kamera nicht ordnungsgemäß funktioniert, das Lesen/Schreiben der Bilder auf der Speicherkarte sehr lange dauert, die Reihenaufnahme verlangsamt ist oder Filmaufzeichnungen unerwartet beendet werden. Bei einer Low-Level-Formatierung werden alle Daten von der Speicherkarte gelöscht und können nicht wiederhergestellt werden.

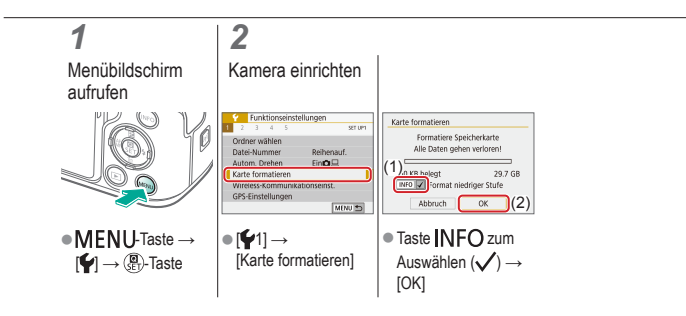

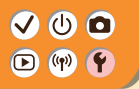

Verwenden des Eco-Modus

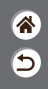

Mit dieser Funktion können Sie im Aufnahmemodus Akkuleistung sparen. Wenn die Kamera nicht verwendet wird, wird der Bildschirm abgedunkelt, um den Stromverbrauch zu reduzieren.

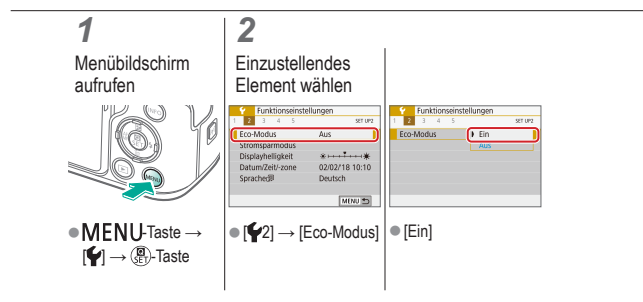

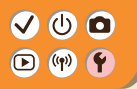

### Anpassen der Stromsparfunktionen

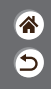

Sie können die Zeiteinstellung für die automatische Deaktivierung von Kamera, Bildschirm und Sucher (Automatische Abschaltung, Display Aus, Sucher aus) wie gewünscht anpassen.

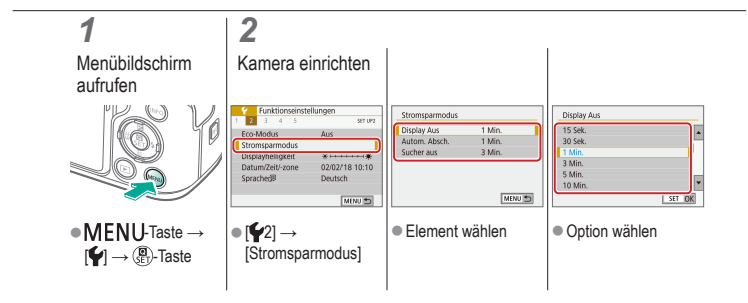

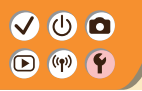

### Umschalten der Anzeigesprache

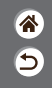

Ändern Sie die Anzeigesprache wie erforderlich.

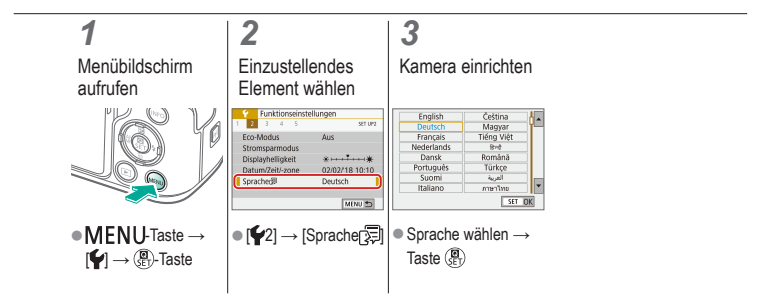

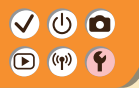

### Anpassen der Bildschirmhelligkeit

 ک

Die Helligkeit von Sucher und Anzeige lässt sich separat anpassen. Die Helligkeit des Suchers lässt sich einstellen, wenn der Sucher aktiv ist.

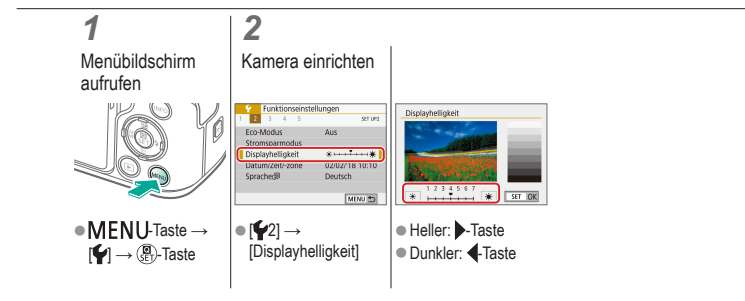

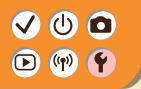

#### Reduzieren des Rote-Augen-Effekts

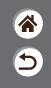

Um den Rote-Augen-Effekt zu reduzieren, leuchtet in dunklen Umgebungen zuerst die Lampe zur Rote-Augen-Reduzierung auf, bevor der Blitz aufleuchtet.

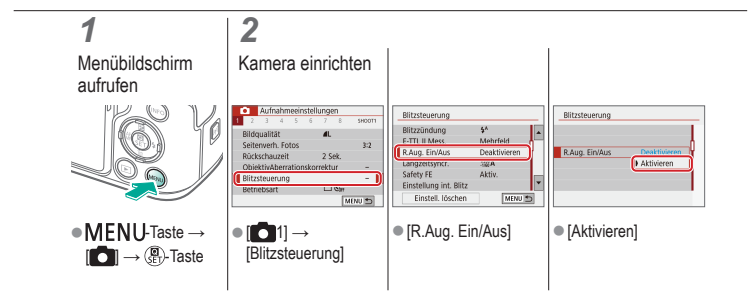
## 

## Ändern der Bildanzeigedauer nach dem Aufnehmen

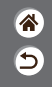

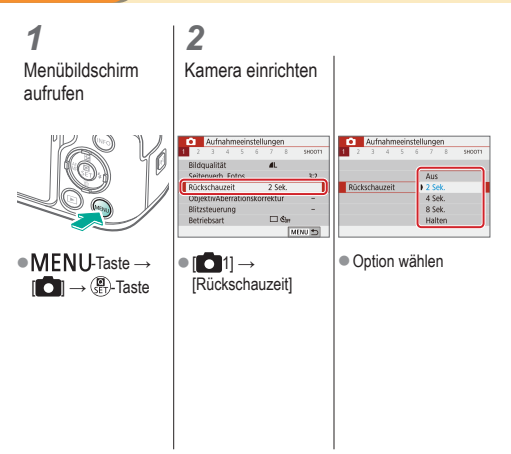

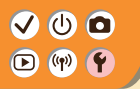

Ändern des Videosystems

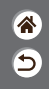

Stellen Sie das Videosystem des für die Anzeige verwendeten Fernsehgeräts ein. Mit dieser Einstellung wird auch die für Filme verfügbare Bildqualität (Bildrate) festgelegt.

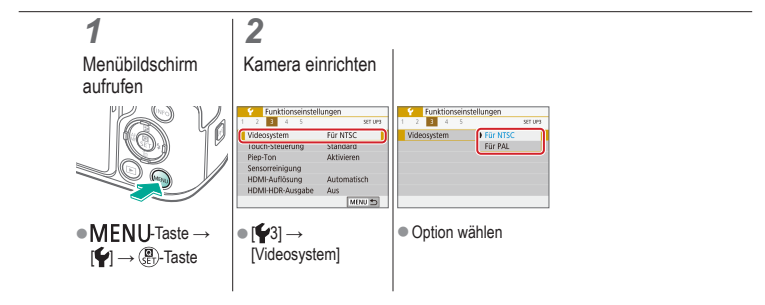

## ✓ (<sup>1</sup>)

### Anpassen der angezeigten Aufnahmeinformationen

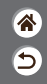

Auf dem Aufnahmebildschirm kann ein Gitter angezeigt werden. Sie können außerdem den Typ des Histogramms wählen, der beim Drücken der Taste INFO angezeigt wird.

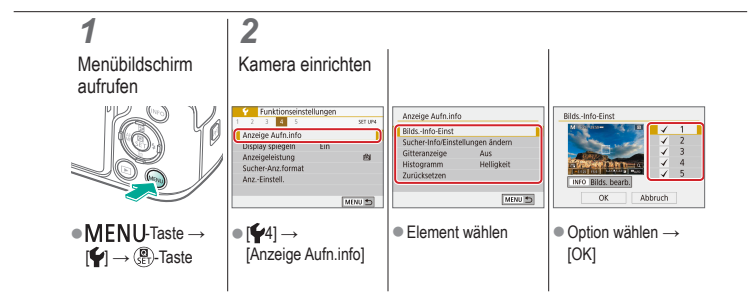

## ✓ (1)

## Anpassen der beim Wiedergeben angezeigten Informationen

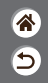

Die angezeigten Aufnahmeinformationen wechseln bei jedem Drücken der Taste **INFO**, wenn die Anzeige im Wiedergabemodus ist. Sie können die angezeigten Informationen anpassen.

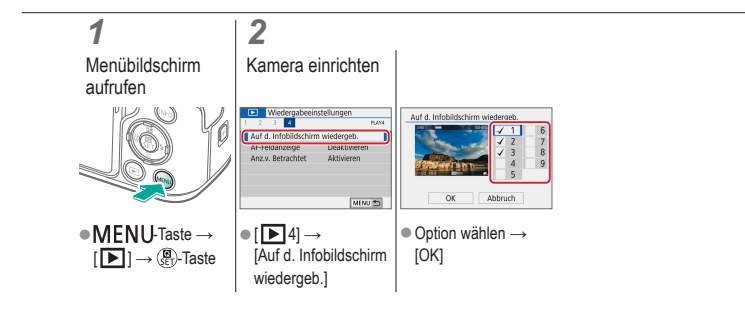

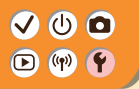

### Stummschalten der Kamera

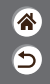

Verhindert die Wiedergabe von Kameratönen beim Antippen des Auslösers oder beim Verwenden des Selbstauslösers.

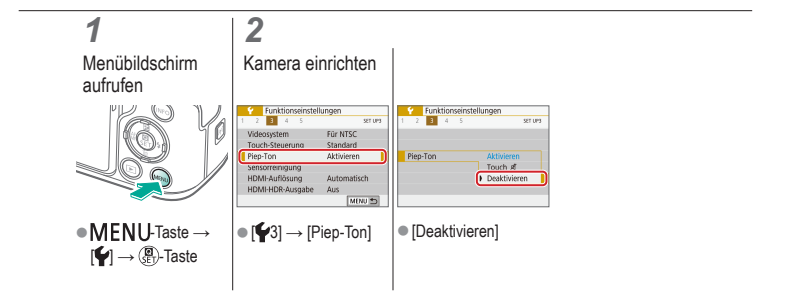

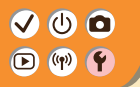

Abschalten des Quittungstons

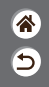

Ausschalten der akustischen Rückmeldung bei Bedienvorgängen an der Kamera wie das Drücken von Tasten und das Berühren des Bildschirms.

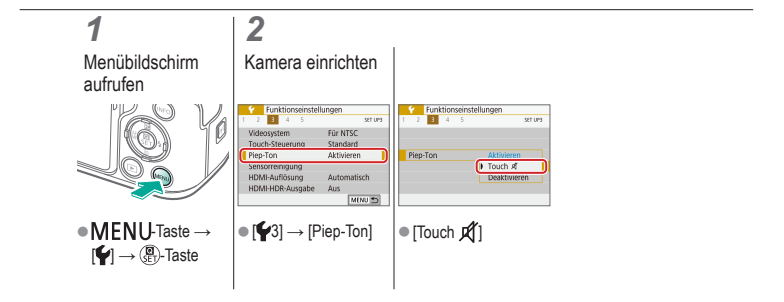

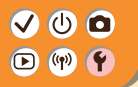

Anpassen des Touchscreens

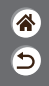

Die Empfindlichkeit des Touchscreens kann gesteigert werden, damit die Kamera auf leichtere Berührungen reagiert.

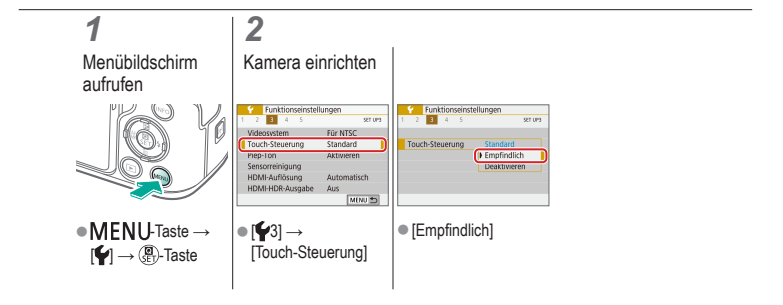

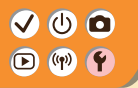

### Aktivieren der Sensorreinigung

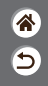

Der Bildsensor wird zum Entfernen von Staub automatisch jedes Mal gereinigt, wenn Sie die Kamera ein- und ausschalten oder wenn die Kamera in den Stromsparmodus übergeht. Sie können die Reinigung bei Bedarf aktivieren.

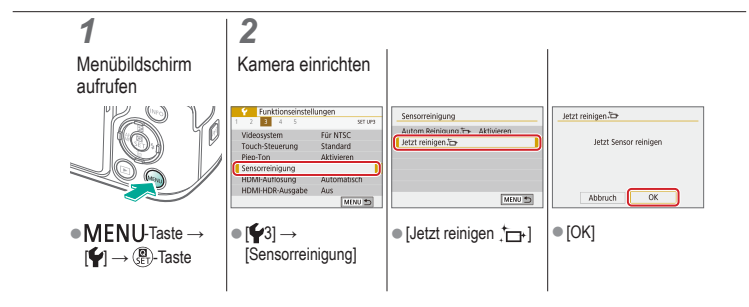

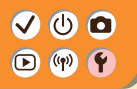

### Manuelle Sensorreinigung

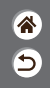

Jeglicher Staub, der nach der automatischen Reinigung verbleibt, kann mit einem optionalen Blasebalg oder anderem Spezialwerkzeug entfernt werden. Die Oberfläche des Bildsensors ist sehr empfindlich. Wenn der Sensor manuell gereinigt werden muss, empfehlen wir Ihnen, sich dazu an den Kundendienst zu wenden.

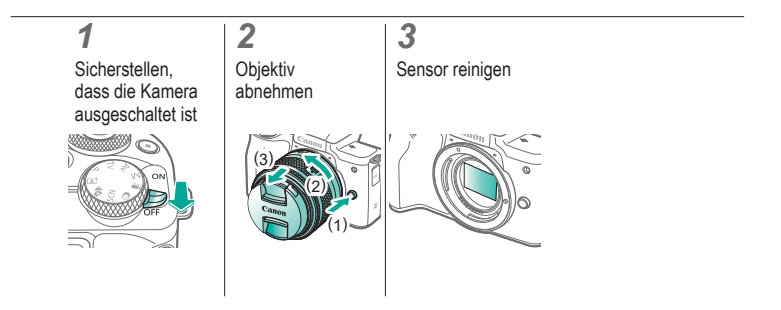

## ✓ (<sup>1</sup>)

Wiederherstellen der Kamera-Standardeinstellungen

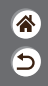

Wiederherstellen der Kamera-Standardeinstellungen in den Modi /P/Tv/Av/M\*. Sie können auch individuelle Funktionen löschen (außer Einstellungen für [Custom-Steuerung]), indem Sie [Alle C.Fn löschen] auswählen.

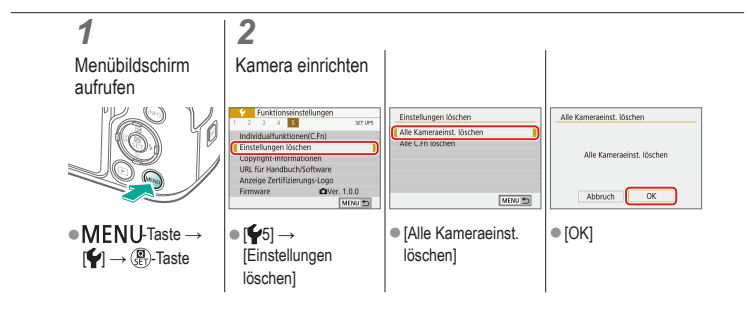

## 

### Festlegen von Copyright-Informationen zum Speichern in Bildern

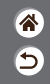

Wenn Sie den Namen des Fotografen und andere Copyright-Informationen in Bildern speichern möchten, können Sie diese Informationen vorab festlegen.

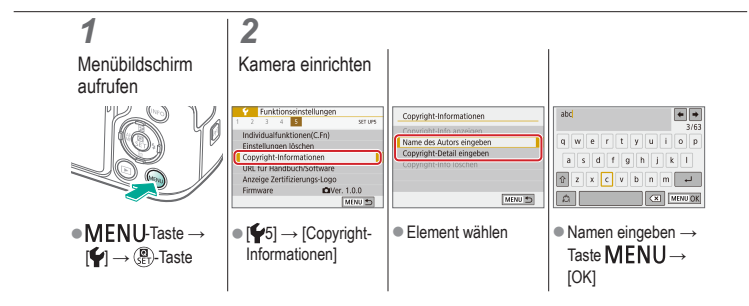

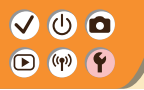

## Löschen aller Copyright-Informationen

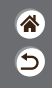

Sie können den Namen des Fotografen und andere Copyright-Informationen löschen.

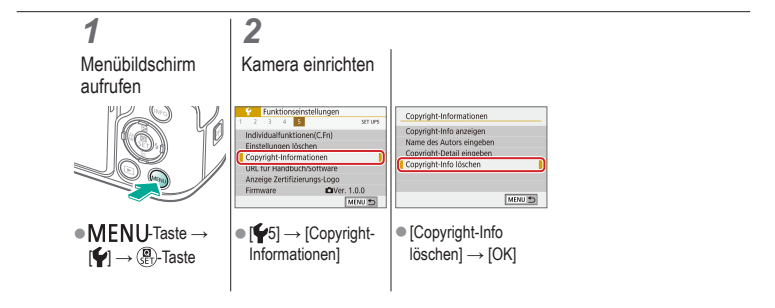

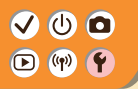

### Überprüfen von Zertifizierungslogos

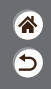

Einige Logos für die von der Kamera erfüllten Zertifizierungsanforderungen sind auf dem Bildschirm zu sehen. Andere Zertifizierungslogos sind in diesem Handbuch, auf der Kameraverpackung oder auf dem Kameragehäuse zu finden.

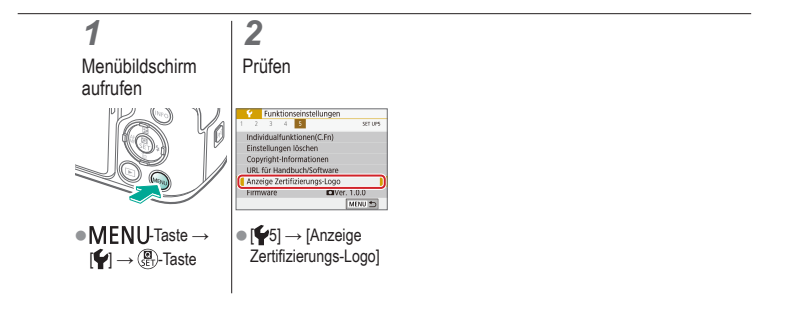

# ✓ (1) ○ Index Index

## **\***

### А

AE-Speicherung 115 AFB-Aufnahme 114 AF Augenerkennung 151 AF-Felder 148 AF-Feld Zoom 143 Akku Aufladen 22 Eco-Modus 284 Anpassen der Bildgröße 245 Anzeigedauer 289 Aquarell-Effekt (Aufnahmemodus) 98, 100 Aufladen 22 Ausschnitt 242 Auto-Modus (Aufnahmemodus) 42

Automatische Belichtungsoptimierung 119 Av (Aufnahmemodus) 171

#### В

Belichtung AE-Speicherung 115 Blitzbelichtungsspeicherung 162 Korrektur 113 Benutzerdefinierter Weißabaleich 130 Bewertung 231 Bilder Anzeigedauer 289 Löschen 233. 234 Bilder schützen 228. 229 Bildschirm Spracheinstellung 30

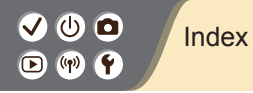

Bildstabilisierung 157 Bildstil 124, 125, 127 Blitz

Blitzbelichtungskorrektur 160 Blitzbelichtungsspeicherung 162 Blitzleistung 167 Blitzmessung 166 Modus 159 Zeitpunkt der Blitzauslösung 164 Blitzbelichtungskorrektur 160 Blitzbelichtungsspeicherung 162

#### С

Camera Connect 261 CANON iMAGE GATEWAY 260

#### D

Datei-Nummer 280 Datum/Zeit/-zone Einstellungen 27 Diaschauen 216 Drehen von Bildern 240 5

#### Е

Eco-Modus 284 Einzelfeld AF 148

#### F

Farbe (Weißabgleich) 129 Farbfehlerkorrektur 136 Farbsättigung 125 Farbtemperatur 133, 134 Favoriten 231

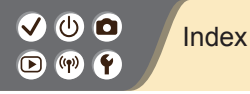

**پ** 

Fisheye-Effekt (Aufnahmemodus) 98, 100 Fokussierung AF-Felder 148 MF Peaking 147 Servo-AF 153

#### G

Gesichtserkennung+Verfolgung 148 Gitternetz 291 Glatte Haut (Aufnahmemodus) 87, 88

#### Н

HDR gesättigt (Aufnahmemodus) 98, 101 HDR markant (Aufnahmemodus) 98, 102 HDR Prägung (Aufnahmemodus) 98, 102 HDR Standard (Aufnahmemodus) 98, 101 HDR-Gegenlicht (Aufnahmemodus) 87, 90 High ISO Rauschreduzierung 138 Hybrid Auto (Aufnahmemodus) 84

#### I

ISO-Empfindlichkeit 116

#### K

Kamera Zurücksetzen 298 Kompression 205 Kontrollleuchte 75 Körnigkeit S/W (Aufnahmemodus) 98 Kreativassistent (Aufnahmemodus) 94 Kreativfilter 238

# ✓ (1) ○ Index Index

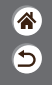

#### L

Lampe 207, 288 Landschaft (Aufnahmemodus) 87, 88 Langzeitbelichtung 174 Leiser Modus (Aufnahmemodus) 87, 90 Lichtmessverfahren 118 Löschen 233, 234

#### Μ

M (Aufnahmemodus) 172 Makroaufnahmen 89 Manueller Fokus 143 Menü Grundlegende Bedienung 70 Touch-Bedienung 79 MF (Manuelle Fokussierung) 143 MF Peaking 147 Miniatureffekt (Aufnahmemodus) 103 Miniatureffekt-Movie (Aufnahmemodus) 191 Movies Bildqualität (Pixelanzahl/ Bildfrequenz) 209 Schneiden 253, 255, 257 Multi-Shot-Rauschreduzierung 139 Multifunktionstaste 53, 181

#### Ν

Nachtaufnahmen ohne Stativ (Aufnahmemodus) 87, 90 Nahaufnahme (Aufnahmemodus) 87, 89

## ✓ (1) ○ Index Index

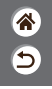

#### 0

Objektiv Abpob

Abnehmen 33, 35 Anbringen 31, 34 Sperrtaste 33, 35

#### Ρ

P (Aufnahmemodus) 113 Pixelanzahl (Bildgröße) 205 Porträt (Aufnahmemodus) 87

#### R

Rauschreduzierung Hohe ISO-Empfindlichkeit 138, 139 Langzeitbelichtung 140 Rauschreduzierung bei Langzeitbelichtung 140 RAW 206 RAW-Bildbearbeitung 250 Reinigung (Bildsensor) 296, 297 Rote-Augen-Korrektur 241

#### S

Schärfenbereich Manueller Fokus 143 Schneiden Anpassen der Bildgröße 245 Ausschnitt 242 Rote-Augen-Korrektur 241 Schnelleinstellungsbildschirm Grundlegende Bedienung 68 Touch-Bedienung 77 Schützen von Bildern 228, 229 Schwarzweißbilder 98

## ✓ (1) □ □ (1) ○ □ (1) ○

Schwenken 91 Seitenverhältnis 208 Selbstauslöser

Verwenden des Selbstauslösers 203 Selbstporträt (Aufnahmemodus) 87, 88 Senden von Bildern an ein

Smartphone 263, 268, 271 Sensorreinigung 296 Servo-AF 153 Speicherkarten 24 Speisen (Aufnahmemodus) 87, 89 Spielzeugkamera-Effekt (Aufnahmemodus) 98, 101 Sport (Aufnahmemodus) 87, 89 Spracheinstellung 30 Sprungbalken 225 Suchen 223

#### Т

Taste M-Fn 53, 181 Teilebezeichnungen 52 Tonwert Priorität 120 Touch-Auslöser 204 Töne 293, 294 Trageriemen 21 Tv (Aufnahmemodus) 170

### Ü

Übersicht 222

#### V

Vergrößerte Anzeige 214 Vermeiden von Staub 296, 297 Vignettierungs-Korrektur 136

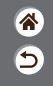

# ✓ (1) ○ Index Index

## ک

#### W

Weichzeichner (Aufnahmemodus) 98, 100 Weißabgleich (Farbe) 129 Wiedergabe Bildsuche 223 Diaschauen 216 Filmtagebuch-Movies 219 Fotos 213 Movies 217 Sprungbalken 225 Touch-Bedienung 81 Übersicht 222 Vergrößerte Anzeige 214 Windfilter 195 Wireless-Funktionen 260

### Ζ

Zeitraffer-Movie (Aufnahmemodus) 189 Zonen-AF 148 Zoom 43, 46 Zurücksetzen 298

## ✓ (U) **D** D (P) **Y**

## Vorsichtsmaßnahmen für die Wireless-Funktionen

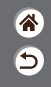

- Bevor Komponenten oder Technologien in der Kamera, die dem Außenhandelsgesetz unterliegen, exportiert, also außerhalb Japans verbracht oder nicht in Japan ansässigen Personen gezeigt werden, muss eine entsprechende Export- oder Servicetransaktionserlaubnis bei den zuständigen japanischen Stellen beantragt werden.
- Da dieses Produkt amerikanische Verschlüsselungskomponenten enthält, unterliegt es den U.S. Export Administration Regulations und darf nicht in ein Land exportiert oder verbracht werden, das einem US-Handelsembargo unterliegt.
- Denken Sie daran, Ihre WLAN-Einstellungen zu notieren.
- Die in diesem Produkt gespeicherten Wireless-Kommunikationseinstellungen können durch einen falschen Betrieb des Produkts, durch Auswirkungen von Funkwellen oder statischer Elektrizität oder versehentlich oder durch Fehlfunktionen geändert oder gelöscht werden.
- Beachten Sie, dass Canon keinerlei Haftung f
  ür unmittelbare oder mittelbare Sch
  äden oder Ertragsverluste 
  übernimmt, die aus einer Verschlechterung oder aus fehlender Verf
  ügbarkeit von Inhalten entstehen.
- Wenn Sie das Eigentum an diesem Produkt übertragen, das Produkt entsorgen oder es zur Reparatur einsenden, sollten Sie die Standardeinstellungen für die Wireless-Kommunikation wiederherstellen und dabei sämtliche von Ihnen eingegebenen Einstellungen überschreiben.

## Vorsichtsmaßnahmen für die Wireless-Funktionen

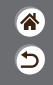

- Canon übernimmt keinerlei Haftung für Schäden oder Verluste, die aus einem nicht autorisierten Zugriff oder der Verwendung der in diesem Produkt registrierten Zielgeräte aufgrund Verlusts oder Diebstahls dieses Produkts erwachsen.
- Verwenden Sie das Produkt gemäß den Anweisungen in diesem Handbuch.
- Verwenden Sie die Wireless-Funktionen des Produkts gemäß den in diesem Handbuch dargestellten Richtlinien. Canon übernimmt keinerlei Haftung für Schäden oder Verluste, wenn die Funktion und das Produkt auf andere als die in diesem Handbuch beschriebene Weise verwendet werden.

<

#### ✓ () ()

### Marken und Lizenzierung

8 5

- Microsoft und Windows sind Marken oder eingetragene Marken der Microsoft Corporation in den USA und/oder anderen Ländern.
- App Store, iPhone und iPad sind Marken von Apple Inc.
- Das SDXC-Logo ist eine Marke von SD-3C, LLC.
- HDMI, das HDMI-Logo und High-Definition Multimedia Interface sind Warenzeichen oder eingetragene Warenzeichen von HDMI Licensing LLC.
- Wi-Fi<sup>®</sup>, Wi-Fi Alliance<sup>®</sup>, WPA<sup>™</sup>, WPA2<sup>™</sup> und Wi-Fi Protected Setup<sup>™</sup> sind Marken oder eingetragene Marken der Wi-Fi Alliance.
- Die Bluetooth<sup>®</sup>.Wortmarke und die Logos sind eingetragene Marken von Bluetooth SIG, Inc. Jede Verwendung dieser Marken durch Canon Inc. erfolgt unter Lizenz. Andere Marken und Handelsnamen sind Eigentum der jeweiligen Rechtsinhaber.
- Das NFC-Symbol ist eine Marke oder eingetragene Marke von NFC Forum, Inc. in den USA und anderen Ländern.
- Alle anderen Marken sind Eigentum der jeweiligen Rechtsinhaber.
- Dieses Gerät enthält von Microsoft lizenzierte exFAT-Technologie.

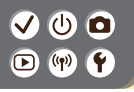

### Marken und Lizenzierung

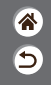

 This product is licensed under AT&T patents for the MPEG-4 standard and may be used for encoding MPEG-4 compliant video and/or decoding MPEG-4 compliant video that was encoded only (1) for a personal and non-commercial purpose or (2) by a video provider licensed under the AT&T patents to provide MPEG-4 compliant video. No license is granted or implied for any other use for MPEG-4 standard.

\* Vermerk wie vorgeschrieben in Englisch dargestellt.

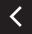

## (1)(2)(2)(2)(2)(2)(2)(2)(2)(2)(2)(2)(2)(2)(2)(2)(2)(2)(2)(2)(2)(2)(2)(2)(2)(2)(2)(2)(2)(2)(2)(2)(2)(2)(2)(2)(2)(2)(2)(2)(2)(2)(2)(2)(2)(2)(2)(2)(2)(2)(2)(2)(2)(2)(2)(2)(2)(2)(2)

### Haftungsausschluss

1 1 1

- Eine nicht ausdrücklich erlaubte Reproduktion dieser Anleitung ist verboten.
- Alle Messungen basierend auf Teststandards von Canon.
- Änderungen von Informationen, technischen Daten und des Aussehens des Produkts ohne Ank
  ündigung vorbehalten.
- Die in dieser Anleitung verwendeten Abbildungen können sich vom tatsächlichen Gerät unterscheiden.
- Canon kann trotz der oben aufgeführten Punkte für Verluste, die aus der Nutzung dieses Produkts entstehen, nicht zur Verantwortung gezogen werden.

## Canon

© CANON INC. 2018